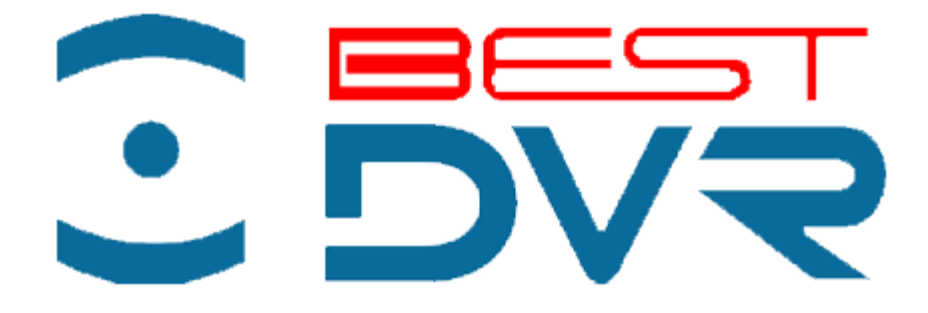

## Цифровые видеорегистраторы BestDVR

## РУКОВОДСТВО ПОЛЬЗОВАТЕЛЯ

Версия 2.2.4

## Меры предосторожности

Перед подключением и использованием цифрового видеорегистратора, пожалуйста, придерживайтесь следующих рекомендаций:

- Убедитесь в том, что устройство установлено в хорошо проветриваемом помещении, свободном от пыли.
- Устройство предназначено для использования только внутри помещений.
- Держите жидкости вдали от устройства.
- Убедитесь, что условия окружающей среды удовлетворяют заводским требованиям.
- Убедитесь в том, что устройство надежно закреплено в стойке или на полке. Сильные удары или толчки устройства вследствие его падения могут привести к повреждению чувствительных электронных компонентов внутри устройства.
- Используйте цифровой видеорегистратор вместе с источником бесперебойного питания, если это возможно.
- Перед подсоединением и отсоединением аксессуаров и периферийных блоков к устройству необходимо выключать питание.
- Для данного устройства необходимо использовать рекомендуемый производителем жесткий диск.
- Неправильное использование или замена батареек может в результате привести к взрыву. Устанавливайте или заменяйте батарейки только на аналогичные по параметрам и типу. Утилизируйте отработанные батарейки в соответствии с инструкциями производителя батареек.

# СОДЕРЖАНИЕ

| СОДЕРЖАНИЕ                                         |    |
|----------------------------------------------------|----|
| ГЛАВА1 Введение                                    | 6  |
| Обзор                                              | 7  |
| Характеристики устройства                          | 7  |
| Задняя панель                                      | 9  |
| Диаграмма подключения устройства                   |    |
| Работа цифрового видеорегистратора                 |    |
| Использование элементов управления передней панели |    |
| Использование USB-мыши                             | 14 |
| ГЛАВА2 Начало работы                               |    |
| Включение и выключение цифрового видеорегистратора |    |
| Включение видеорегистратора                        |    |
| Выключение видеорегистратора                       |    |
| Перезагрузка видеорегистратора                     |    |
| Блокировка видеорегистратора                       |    |
| Проверка состояния цифрового видеорегистратора     |    |
| Г Л А В А 3 Трансляция в режиме реального времени  |    |
| Просмотр трансляции в режиме реального времени     |    |
| Расшифровка значений иконок режима Live Feed       |    |
| Работа в режиме Live Feed                          |    |
| Использование меню Display (Дисплей)               |    |
| Конфигурирование отображения в режиме Live Feed    |    |
| Настройка порядка отображения камер                |    |
| ГЛАВА4 Настройки записи                            |    |
| Конфигурирование настроек записи                   |    |
| Конфигурирование настроек записи                   |    |
| Настройка записи по расписанию                     |    |
| Настройка параметров для выходных дней             | 45 |
| Г Л А В А 5 Воспроизведение                        |    |
| Воспроизведение записи                             |    |
| Изучение интерфейса воспроизведения                |    |
| Поиск записанных файлов                            |    |
| Воспроизведение записанных файлов                  |    |

| Воспроизведение нескольких каналов                                  | 51 |
|---------------------------------------------------------------------|----|
| Интеллектуальный поиск                                              |    |
| Воспроизведение меток                                               |    |
| ГЛАВА6Резервирование                                                | 55 |
| Резервирование видеоклипов                                          |    |
| Выбор видеоклипов                                                   | 56 |
| Резервирование видеоклипов                                          |    |
| Резервирование записанных файлов                                    | 60 |
| Г Л А В А 7 Конфигурация системы                                    | 62 |
| Конфигурирование сетевых настроек                                   |    |
| Конфигурирование общих параметров                                   | 63 |
| Конфигурация DDNS                                                   | 64 |
| Конфигурация SNMP                                                   | 65 |
| Конфигурация UPnP                                                   | 65 |
| Конфигурация дополнительных настроек                                |    |
| Управление учетными записями пользователей                          | 67 |
| Изменение пароля                                                    | 67 |
| Добавление нового удаленного/локального пользователя                |    |
| Изменение прав доступа пользователя                                 | 69 |
| Редактирование параметров пользователя                              | 72 |
| Переключение между пользователями                                   | 72 |
| Конфигурирование РТZ-камер                                          | 73 |
| Конфигурирование основных РТZ-настроек                              | 73 |
| Настройка РТZ-предустановок, шаблонов и патрулирования              | 74 |
| Настройка обнаружения движения                                      | 76 |
| Настройка входов сигнала тревоги                                    | 79 |
| Настройка выходов сигнала тревоги                                   |    |
| Конфигурирование сообщений об ошибке                                |    |
| Конфигурирование настроек E-mail                                    |    |
| Г Л А В А 8 Управление камерой                                      |    |
| Конфигурирование маски конфиденциальности                           |    |
| Конфигурирование несанкционированного вмешательства в работу камеры |    |
| Конфигурирование потери видеосигнала                                | 91 |
| Конфигурирование настроек экранного меню                            | 92 |

| Г Л А В А 9 Управление диском                             | 94  |
|-----------------------------------------------------------|-----|
| Управление дисками                                        |     |
| Проверка состояния диска                                  |     |
| Настройка сетевого жесткого диска                         |     |
| Форматирование диска                                      |     |
| Активация перезаписи жесткого диска                       |     |
| Конфигурирование режима лимита дискового пространства     |     |
| Обнаружение жесткого диска                                |     |
| S.M.A.R.T.                                                |     |
| Обнаружение испорченных секторов диска                    |     |
| Управление файлами                                        |     |
| Поиск записанных файлов                                   |     |
| Поиск файлов события                                      |     |
| Установка и снятие защиты от перезаписи записанных файлов |     |
| Г Л А В А 1 0 Управление видеорегистратором               |     |
| Управление системой                                       |     |
| Обновление встроенного программного обеспечения           |     |
| Восстановление настроек по умолчанию                      |     |
| Конфигурация Экспорта и Импорта                           |     |
| Просмотр системных журналов                               | 111 |
| Контроль сетевого соединения                              |     |

## ГЛАВА1 Введение

## Обзор

Спасибо за покупку цифрового видеорегистратора BestDVR. Для получения более подробной информации о видеорегистраторе, пожалуйста, внимательно прочтите руководство по установке и данное руководство пользователя.

Цифровой видеорегистратор BestDVR – это продукт нового поколения. Собранный на встроенной платформе и включающий в себя последние видеокодирующие и декодирующие технологии на базе сжатия H.264, видеорегистратор сочетает безупречную надежность и высокую производительность.

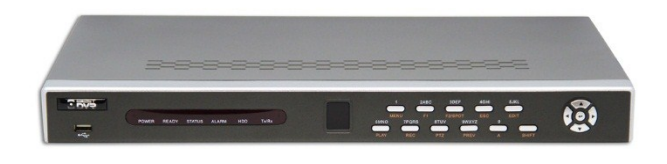

Рисунок 1. Цифровой видеорегистратор BestDVR 404 HD/ BestDVR 804 HD

#### Характеристики устройства

#### Сжатие

- Подсоединение цифровых камер и цифровой видео системы DVS.
- Н.264 видео сжатие с высокой надежностью и превосходной четкостью.
- Каждый канал поддерживает двойной поток.
- Независимая конфигурация для каждого канала, включая разрешение, частоту кадров, скорость цифрового потока, качество изображения и т.д.
- Конфигурирование качества видео на входе/выходе.
- Каждый канал поддерживает два вида параметров сжатия (непрерывный и по событию), которые можно конфигурировать локально и удаленно.
- Кодирование аудио/видео композитного потока и видео потока; синхронизация аудио и видео при кодировании композитного потока.

#### Локальный мониторинг

- Одновременный вывод видеоинформации на HDMI, VGA и CVBS.
- Выход HDMI и VGA имеет разрешение на выходе до 1920\*1080Р.
- 1/4/6/8/9/16 поддержка разделения экрана для просмотра в режиме реального времени и возможность настройки отображения последовательности экранов.
- Экран просмотра изображения в режиме реального времени Live View можно переключать по группам; существует возможность ручного и автоматического просмотра в режиме реального времени. Интервал цикла автоматического просмотра также можно настраивать.
- Выбранный канал просмотра изображения в режиме реального времени может быть защищен.
- Наличие функций обнаружения движения, защиты от несанкционированного вмешательства в работу камеры, тревожной сигнализации об ошибках видео и потере видео.
- Маска конфиденциальности (Privacy mask).
- Поддержка нескольких РТZ-протоколов; РТZ-предустановка, патрулирование и шаблон.
- Функция увеличения изображения одним кликом мыши и PTZ-слежение посредством перемещения мыши.

Управление жесткими дисками

- Возможность подключения до 2 дисков.
- Поддержка SATA жестких дисков и сетевых дисков емкостью до 4TB.
- Поддержка S.M.A.R.Т и функция обнаружения дефектных секторов.

#### Запись, захват и воспроизведение

- Конфигурация расписания записи для выходных дней.
- Параметры кодировки непрерывной записи видео и записи видео по событию.
- 8 интервалов записи с возможностью конфигурирования отдельных типов записи.
- Предварительная и последующая запись для тревожной сигнализации, обнаружение движения для записи, время предварительной записи по расписанию.
- Поиск записанных файлов и захваченных изображений по событию (вход сигнала тревоги/обнаружение движения).
- Настройка меток, поиск и воспроизведение по меткам.
- Блокировка и разблокировка записанных файлов.
- Поиск и воспроизведение записанных файлов по номеру канала, типу записи, начальному времени, конечному времени и т.д.
- Интеллектуальный поиск для события движения при воспроизведении.
- Функция увеличения при воспроизведении.
- Обратное воспроизведение для мульти-канала.
- Поддержка паузы, увеличения скорости, уменьшения скорости, перехода вперед и возврата назад при воспроизведении посредством перемещения мыши.
- Одновременное воспроизведение до 8 каналов.
- Непрерывный захват видео изображений и просмотр захваченных изображений.

#### Резервирование

- Экспорт видео-данных на USB.
- Экспорт видеоклипов при их воспроизведении.
- Управление и поддержка устройств резервирования данных.

#### Тревожная сигнализация и ошибки

- Тревожная сигнализация при потере видео, обнаружении движения, несанкционированном вмешательстве в работу камеры, заполнении HDD, ошибке HDD, отсутствии сетевого соединения, конфликте IP-адреса, несанкционированном доступе, ошибке видеосигнала, несоответствии стандарта видео на входе/выходе, ошибке записи/захвата и т.д.
- Сигналы тревоги активируют режим полноэкранного просмотра, звуковую сигнализацию, отправляют уведомление в центр сбора и обработки данных наблюдения, электронное сообщение и активируют выходной сигнал тревоги.
- Автоматическое восстановление после аварии системы.

#### Другие локальные функции

- Пользователи могут управлять устройством с помощью передней панели, мыши, пульта дистанционного управления и управляющей клавиатуры.
- Трехуровневое управление правами пользователей; администратор может создавать множество учетных записей и определять их права, включая ограничение доступа к любому каналу.
- Функция записи и поиска выполненных операций, аварийных ситуаций и информационного журнала.
- Импорт и экспорт конфигурационных файлов устройства.

#### Сетевые возможности

- Само-адаптируемых 10M/100M/1000M сетевых интерфейсов и конфигурирование различных рабочих режимов: мульти-адрес, распределение нагрузки сети, устойчивость к ошибкам сети и т.д.
- Поддержка протокола IPv6.

- Поддержка протокола TCP/IP, DHCP, DNS, DDNS, NTP, SADP, SMTP, SNMP, UPnP, NFS, и iSCSI.
- TCP, UDP и RTP для одноадресной передачи.
- Автоматическое/ручное распределение портов и автоматическое обнаружение устройств UPnP™.
- Удаленный веб-браузер, доступный по HTTPS, обеспечивает высокий уровень безопасности.
- Удаленный поиск, воспроизведение, загрузка, блокировка и разблокировка записанных файлов, а также функция возобновления загрузки поврежденных файлов.
- Удаленная настройка параметров; удаленный импорт/экспорт параметров устройства.
- Удаленный просмотр состояния устройства, системных журналов и состояния сигнализации.
- Управление с помощью удаленной клавиатуры.
- Удаленная блокировка и разблокировка панели управления и мыши.
- Удаленное форматирование HDD и обновление программного обеспечения.
- Удаленный запуск и остановка системы.
- Аварийные состояния и ошибки могут передаваться удаленной хост-системе.
- Удаленное управление запуском/остановкой записи.
- Удаленный запуск/остановка выхода сигнала тревоги.
- Поддержка обновления через FTP-сервер.
- Удаленное РТZ-управление.
- Удаленный ЈРЕС-захват.
- Двунаправленная голосовая связь и передача голоса.
- Встроенный WEB-сервер.

#### Поддержка среды разработки

- SDK для Windows и Linux систем.
- Исходный код программного приложения для демонстрационных целей.
- Поддержка разработки и обучения для прикладной системы.

#### Задняя панель

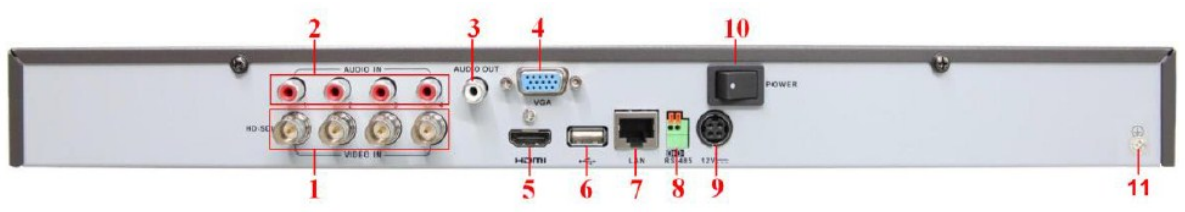

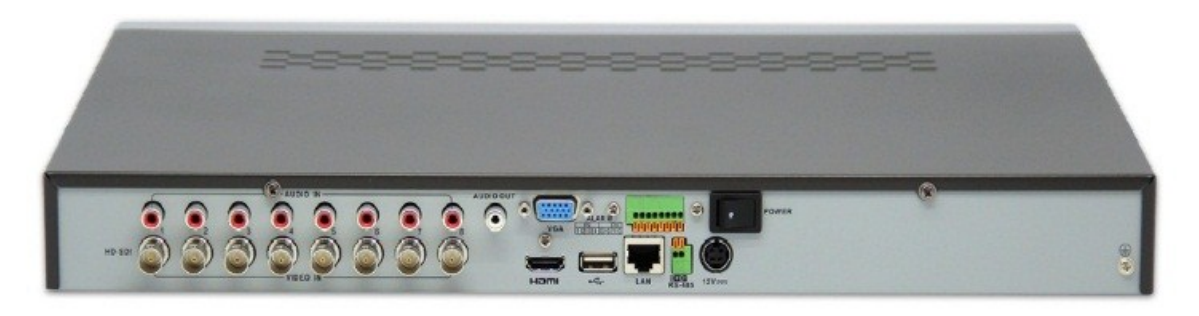

Рисунок 2. Цифровой видеорегистратор BestDVR 404 HD / BestDVR 804 HD (задняя панель)

| Номер | Вывод | Описание |
|-------|-------|----------|
|-------|-------|----------|

| 1  | HD-SDI интерфейс | BNC-коннекторы                                                                                                    |
|----|------------------|----------------------------------------------------------------------------------------------------|
| 2  | AUDIO IN         | RCА-коннектор для аудио-входа.                                                                                                    |
| 3  | AUDIO OUT        | RCА-коннектор для аудио-выхода.                                                                                                   |
| 4  | VGA              | DB9 коннектор для VGA-выхода. Отображает локальный видео-выход и меню.                                                            |
| 5  | HDMI интерфейс   | HDMI-коннектор видео-выхода.                                                                                                    |
| 6  | USB-порт         | USB-порт для подключения мыши или резервного архивирования.                                                                       |
| 7  | LAN интерфейс    | Коннектор для LAN (Локальная вычислительная сеть).                                                                                |
| 8  | RS-485 интерфейс | Коннектор для устройств с интерфейсом RS-485.<br>Выводы Т+ и Т- подсоединяются к выводам R+ и R- PTZ<br>приемника соответственно. |
| 9  | DC 12V           | Напряжение питания 12В постоянного тока.                                                                                          |
| 10 | POWER            | Выключатель для включения/выключения устройства.                                                                                  |
| 11 | GROUND           | Заземление (устройство должно быть заземлено).                                                                                    |

#### Диаграмма подключения устройства

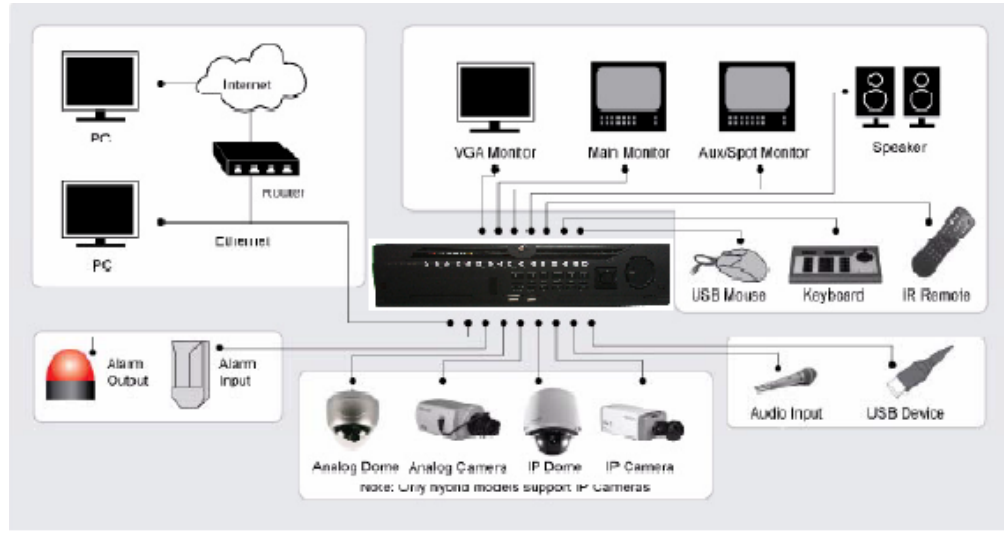

Рисунок 4. Диаграмма подключения устройства

#### Примечание:

Для модели можно подключать только сетевые камеры

#### Работа цифрового видеорегистратора

Существует множество способов для управления и эксплуатации вашего цифрового видеорегистратора. Для этих целей можно использовать элементы управления, располагаемые на передней панели, инфракрасный пульт дистанционного управления, мышь и многофункциональную программируемую клавиатуру.

#### Использование элементов управления передней панели

Цифровой видеорегистратор имеет встроенные элементы управления, располагаемые на передней панели. Элементы управления показаны на рисунке ниже:

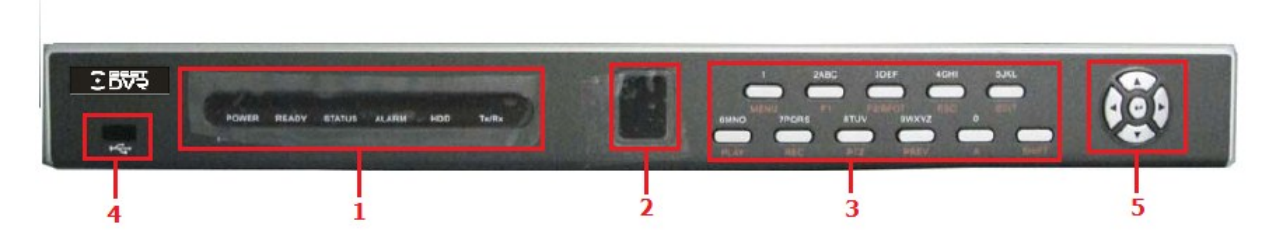

Рисунок 5. Элементы управления на передней панели цифрового видеорегистратора

Элементы управления на передней панели включают:

#### 1. Индикаторы состояния:

- **Power:** индикатор включения регистратора. Когда регистратор включен, индикатор становится зеленым; когда регистратор выключен в софте, индикатор становится красным; при выключении питании, лампачка не горит.
- **Ready (Готовность):** индикатор готовности становится синим, когда цифровой видеорегистратор правильно функционирует.
- Status (Состояние): индикатор состояния становится синим, когда работой видеорегистратора управляет инфракрасный пульт дистанционного управления. Индикатор становится красным при управлении с помощью клавиатуры и фиолетовым, когда одновременно используется пульт дистанционного управления и клавиатура.
- **HDD:** индикатор HDD мигает красным цветом, когда происходит считывание или запись данных на жесткий диск.
- **ТХ/RX:** индикатор сигнала ТХ/RX мигает синим цветом, когда сетевое соединение правильно функционирует.
- **2.** ИК-приемник: цифровым видеорегистратором можно также управлять с помощью инфракрасного пульта дистанционного управления, который показан на Рисунке 6. Для работы пульта необходимо вставить батарейки (2ХААА).

- **3.** Буквенно-цифровые кнопки: буквенно-цифровые кнопки используются в различных меню устройства. Некоторые примеры использования:
  - Переключение к соответствующему каналу в режиме предварительного просмотра или РТZ-управления.
  - Ввод цифр и символов в режиме редактирования.

• Переключение между различными каналами в режиме воспроизведения. Кнопки управления (для вызова этих кнопок, нужно нажать кнопку SHIFT):

- Кнопка ESC (Выход): Кнопка ESC используется для возврата в предыдущее меню и для включения/выключения защиты в режиме предварительного просмотра.
- **Кнопка REC/SHOT:** Кнопка REC/SHOT используется для входа в интерфейс Quick Schedule Recording (Быстрое планирование записи). Если используется при PTZ-управлении, нажатие кнопки REC/SHOT и затем цифровой кнопки приведет к вызову PTZ-предустановки.
- Кнопка PLAY/AUTO: Кнопка PLAY/AUTO используется для входа в меню Playback (Воспроизведение). Кнопка также используется для включения/выключения аудио в меню воспроизведения и для выполнения автоматического сканирования в меню PTZ-управления.
- Кнопка A/FOCUS+: Кнопка A/FOCUS+ используется для автоматической фокусировки в меню PTZ-управления. Кнопка также используется для переключения между методами ввода информации (верхний и нижний регистр символов, ввод букв и цифр). Кнопку также можно использовать для очистки всей маскированной области, такой как меню Motion Detection (Обнаружение движения) и Privacy Mask (Маска конфиденциальности).
- Кнопка EDIT/IRIS+: Кнопка EDIT/IRIS+ используется для редактирования текстовых полей. При редактировании текстовых полей кнопка также работает как Backspace (Возврат) для удаления символов перед курсором. Во флажках нажатие кнопки EDIT/IRIS+ приведет к деактивации флажка. В режиме PTZ-управления кнопка EDIT/IRIS+ открывает диафрагму камеры. В режиме воспроизведения кнопку можно использовать для сохранения видеоклипов.
- Кнопка MENU/WIPER: Нажатие кнопки MENU/WIPER обеспечивает возврат в главное меню (после успешного входа в систему). Нажатие и удержание кнопки в течение 5 секунд выключает звуковую сигнализацию. Кнопка MENU/WIPER также вызывает интерфейс настойки чувствительности. В режиме PTZ-управления, кнопка MENU/WIPER запускает очистку (если это возможно).
- Кнопка F1/LIGHT: Использование кнопки F1/LIGHT в поле списка обеспечивает выбор всех элементов списка. В режиме PTZ-управления кнопка включает/выключает PTZ-подсветку.
- Кнопка F2/AUX: Кнопка F2/AUX используется для циклического пролистывания вкладок. Нажатие кнопки также вызывает настройку канала и положения экранного меню.
- Кнопка MAIN/SPOT/ZOOM-: Кнопка MAIN/SPOT/ZOOM- используется для перехода к управлению выходом тревожного монитора. В режиме PTZ-управления кнопка также используется для уменьшения изображения камеры.
- Кнопка PREV/FOCUS-: Кнопка PREV/FOCUS- используется для переключения между режимами одиночного экрана и мульти-экрана. В режиме PTZ-управления кнопка используется для регулировки фокуса вместе с кнопкой A/FOCUS+. Кнопку также можно использовать для выбора всей маскированной области, такой как меню Motion Detection (Обнаружение движения) и Privacy Mask (Маска конфиденциальности).
- 4. USB порты: Порты предназначены для подключения USB-мыши или USB-флэш.

- 5. Кнопки направления/кнопка Enter (Ввод):
  - Кнопки направления: Кнопки направления используются для навигации между различными полями и элементами меню. В режиме воспроизведения кнопки Up и Down (Вверх и Вниз) используются для прямой и обратной перемотки записанного видеофайла. Кнопки Left и Right (Влево и Вправо) выбирают следующий и предыдущий день или паузу видео. В режиме Single Play (Одиночное воспроизведение) нажатие кнопки Enter (Ввод) перемотает видео на один кадр вперед.
  - Кнопка Enter (Ввод): Кнопка Enter (Ввод) подтверждает выбор в любом меню. Кнопку можно использовать для установки галочек. В режиме воспроизведения кнопку можно использовать для воспроизведения или паузы видео. В режиме Single Play (Одиночное воспроизведение) нажатие кнопки Enter (Ввод) перемотает видео на один кадр вперед.

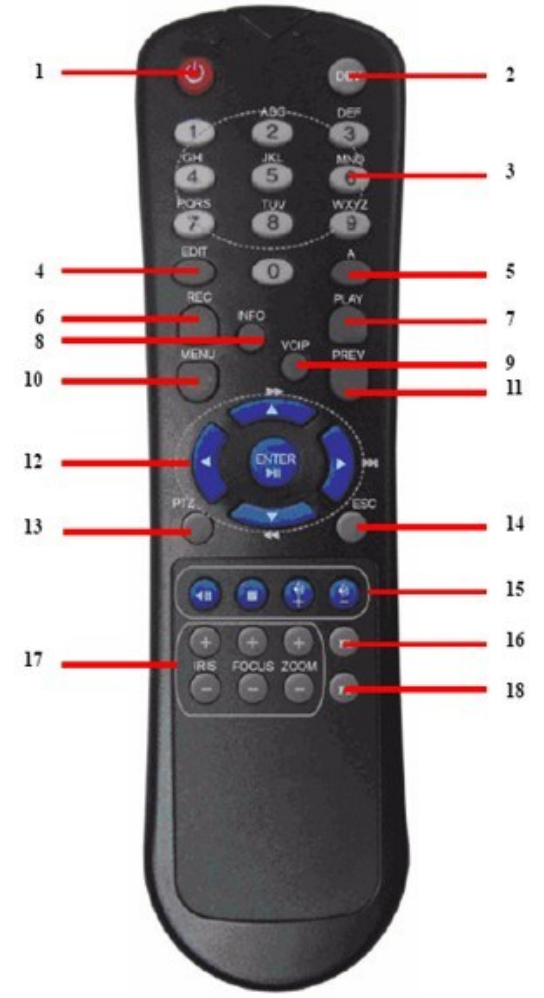

Рисунок 6. ИК-пульт дистанционного управления

Кнопки на пульте дистанционного управления практически аналогичны кнопкам на передней панели. На рисунке 6 показаны следующие кнопки:

- 1. **POWER:** Включает/выключает питание видеорегистратора.
- 2. DEV: Активирует/деактивирует удаленное управление.
- **3.** Буквенно-цифровые кнопки: Аналогичны буквенно-цифровым кнопкам на передней панели.

- 4. EDIT: Действует аналогично кнопке JKL/EDIT на передней панели.
- 5. А: Действует аналогично кнопке A/FOCUS+ на передней панели.
- 6. REC: Действует аналогично кнопке REC/SHOT на передней панели.
- 7. PLAY: Действует аналогично кнопке MNO/PLAY на передней панели.
- 8. INFO: Действует аналогично кнопке ZOOM+ на передней панели.
- 9. VOIP: Действует аналогично кнопке MAIN/SPOT/ZOOM- на передней панели.
- 10. MENU: Действует аналогично кнопке MENU/WIPER на передней панели.
- 11. PREV: Действует аналогично кнопке PREV/FOCUS- на передней панели.
- 12. Кнопки DIRECTION/ENTER: Действуют аналогично кнопкам DIRECTION/ENTER на передней панели.
- 13. РТZ: Действует аналогично кнопке РТZ/IRIS- на передней панели.
- 14. ESC: Действует аналогично кнопке ESC на передней панели.
- **15. RESERVED:** Зарезервирована.
- 16. F1: Действует аналогично кнопке F1/LIGHT на передней панели.
- **17. Кнопки РТZ УПРАВЛЕНИЯ:** Кнопки для регулировки диафрагмы, фокусировки и масштабирования РТZ-камеры.
- **18. Кнопка F2:** Действует аналогично кнопке F2/AUX на передней панели.

Для проверки работоспособности направьте пульт дистанционного управления на ИК-приемник, расположенный спереди устройства. При отсутствии реакции проверьте следующее:

аленененения спереди устронства. при отсутствии реакции провервте следующее.

- 1. Используя переднюю панель управления, перейдите в Menu > System Configuration > General > More Settings (Меню > Конфигурация системы > Общие > Дополнительные настройки).
- **2.** Проверьте и запомните идентификационный номер цифрового видеорегистратора. По умолчанию видеорегистратор имеет номер ID 255. Этот номер ID действителен для всех ИК-пультов дистанционного управления.
- **3.** Нажмите кнопку DEV на пульте.
- **4.** Введите номер ID видеорегистратора из шага 2.
- 5. Нажмите кнопку ENTER (Ввод) на пульте дистанционного управления.

Если индикатор состояния на передней панели загорится синим цветом, то это значит, что пульт дистанционного управления функционирует правильно. Если индикатор состояния на передней панели не загорится синим цветом, и от пульта дистанционного управления нет отклика, пожалуйста, проверьте следующее:

- 1. Правильность установки батареек согласно их полярности.
- 2. Уровень заряда батареек.
- 3. ИК-приемник должен быть не закрытым.
- 4. Отсутствие лампы дневного света вблизи устройства.

## Использование USB-мыши

Обычную 3-кнопочную (Левая/Правая кнопки/Колесико прокрутки) USB-мышь также можно использовать с цифровым видеорегистратором. Для использования USB-мыши выполните следующее:

- 1. Вставьте USB-мышь в один из USB -портов на передней панели видеорегистратора.
- 2. Мышь должна автоматически определиться устройством. Если мышь не определяется, пожалуйста, обратитесь к списку рекомендуемых устройств вашего поставщика.

Кнопки мыши соответствуют следующему:

1. Левая кнопка:

- Одиночный щелчок: Выбор элемента меню, такого как кнопка или поле ввода. Аналогично нажатию кнопки ENTER (Ввод) на пульте дистанционного управления/передней панели.
- Двойной щелчок: Переключает режим отображения с одиночного на мульти-экран в режиме предварительного просмотра/воспроизведения.
- Щелкнуть и перетащить: Нажатие и перетаскивание левой кнопкой мыши может использоваться для управления панорамированием/наклоном PTZ камеры, а также для изменения положения зоны цифрового увеличения и экранного меню камеры. Также данное действие используется для установки зоны действия тревожной сигнализации.
- 2. Правая кнопка:
  - Одиночный щелчок: отображает всплывающее меню в режиме предварительного просмотра. Обеспечивает выход в предыдущее меню.

#### Использование многофункциональной программируемой клавиатуры

При использовании мыши для выполнения различных действий на видеорегистраторе, нажатие на поле ввода текста приведет к вызову клавиатуры, которая показана на Рисунке 7.

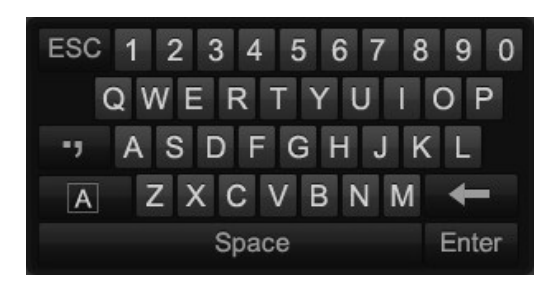

Рисунок 7. Многофункциональная программируемая клавиатура

Кнопки клавиатуры:

| a     | Переключение в верхний регистр: Переключение в верхний регистр ввода символов.      |
|-------|-------------------------------------------------------------------------------------|
| Α     | <b>Переключение в нижний регистр:</b> Переключение в нижний регистр ввода символов. |
| -,    | Символы: Переключение в режим ввода символов.                                       |
| +     | <b>Васкѕрасе (Возврат):</b> Удаление символа перед курсором.                        |
| Enter | Enter (Ввод): Подтверждение выбора.                                                 |
| ESC   | ESC (Выход): Выход из режима клавиатуры.                                            |

## Г Л А В А 2 Начало работы

#### Включение и выключение цифрового видеорегистратора

Правильное выполнение процедуры включения и выключения видеорегистратора очень важно для продолжительности срока службы вашего устройства.

#### Включение видеорегистратора

- Убедитесь в том, что вилка питания вставлена в электрическую розетку. НАСТОЯТЕЛЬНО рекомендуется использовать вместе с устройством источник бесперебойного питания (UPS). Индикатор питания на передней панели устройства загорится красным цветом, сигнализируя о наличии электропитания.
- Подсоедините видеорегистратор к VGA-монитору. После подсоединения VGA-монитора вы увидите системное меню видеорегистратора.
- Нажмите кнопку POWER (Питание) на задней панели устройства. Светодиодный индикатор питания загорится синим цветом. Начинается запуск устройства.
- После запуска светодиодный индикатор питания останется гореть синим цветом. На дисплее появится начальный экран с иконками состояния жесткого диска (Рисунок 8). Если на экране отображается символ «Х», то это означает, что в системе не установлен жесткий диск или жесткий диск не определился.

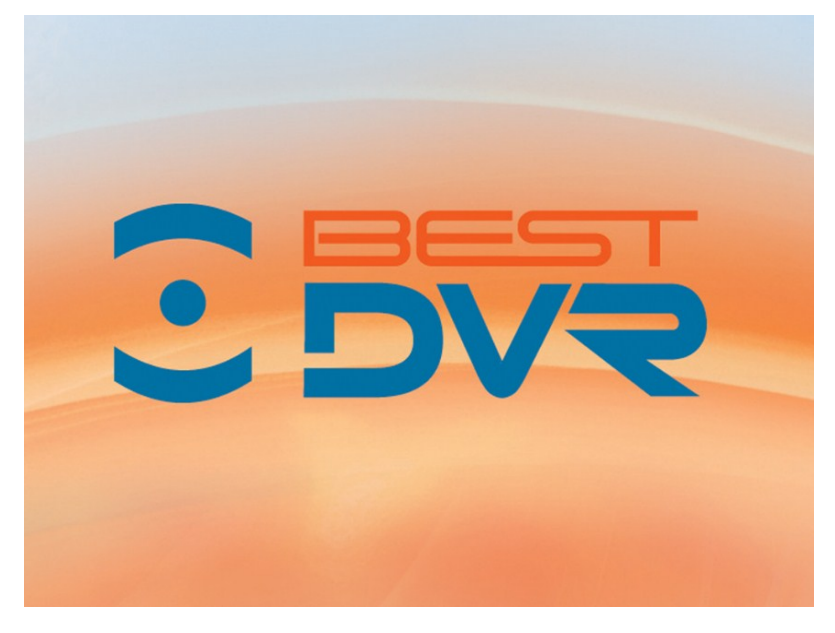

Рисунок 8. Начальный экран запуска устройства

#### Выключение видеорегистратора

Существует два способа выключения видеорегистратора: Способ 1:

- **1.** Нажмите и удерживайте кнопку POWER (ПИТАНИЕ) на передней панели в течение 3 секунд.
- 2. Введите имя и пароль администратора в диалоговом окне для авторизации.
- 3. Появится всплывающее окно.
- **4.** Для выключения видеорегистратора нажмите кнопку Yes (Да) и кнопку No (Нет) для отмены.

Способ 2:

1. Выключите видеорегистратор, перейдя в Menu > Maintenance (Меню > Обслуживание),

затем нажмите кнопку в левом нижнем углу всплывающего окна Shutdown (Выключение), как показано на Рисунке 9.

|                                       | Выключение          |                        |
|---------------------------------------|---------------------|------------------------|
| ССС С С С С С С С С С С С С С С С С С | о<br>Выключени<br>е | <b>ерезагруз</b><br>ка |
|                                       |                     | Отмена                 |

Рисунок 9. Меню выключения

- 2. Выберите кнопку Shutdown (Выключение).
- 3. Нажмите кнопку Yes (Да).

#### Примечание:

Не нажимайте повторно кнопку POWER (ПИТАНИЕ), когда система выключается.

#### Перезагрузка видеорегистратора

В меню Shutdown (Выключение) (Рисунок 9), вы также можете выбрать опцию перезагрузки, нажав кнопку Reboot (Перезагрузка).

#### Блокировка видеорегистратора

Блокировка вашего видеорегистратора приведет к возврату в меню Live Feed (Трансляция в режиме реального времени), который потребует ввести правильное имя пользователя и пароль для выхода из режима и выполнения операций. Существует два способа блокировки цифрового видеорегистратора.

- Войдите в меню Shutdown (Выключение), выбрав Menu > Maintenance > Shutdown (Меню > Обслуживание > Выключение) и нажмите кнопку Lock (Блокировка).
- Нажмите кнопку в левом нижнем углу данного меню, чтобы заблокировать видеорегистратор.

#### Примечание:

Вы можете также установить время автоматической блокировки для блокировки меню по истечении некоторого времени при отсутствии активности. Активируйте данную опцию, выбрав Menu > System Configuration > General > More Setting (Меню > Конфигурация системы > Общие > Дополнительные настройки) и выберите время блокировки в выпадающем списке Auto Locktime (Время автоматической блокировки).

#### Установка даты и времени

Крайне важно установить системную дату и время для точной регистрации записей и событий. Для установки даты и времени выполните следующие шаги: Шаги:

- 1. Войдите в меню конфигурации системы, выбрав Menu > System Configuration > General (Меню > Конфигурация системы > Общие).
- 2. Выберите вкладку Time/Date (Время/Дата), как показано на Рисунке 10.

|   | Настр          | ойки системы                                     |                                              |       |           |
|---|----------------|--------------------------------------------------|----------------------------------------------|-------|-----------|
|   |                | Время/дата Основной Дополнитель                  | ные                                          |       |           |
| * |                | Время/дата                                       |                                              |       |           |
| 2 | Сеть           | Формат даты<br>Системная дата<br>Системное время | ГГГГ-ММ-ДД<br>2013-05-15<br>09:44:02         | -<br> |           |
|   | Диск           | Часовой пояс                                     |                                              |       |           |
|   | Отображение    | Часовой пояс<br>Включить переход на летнее время | (GMT-08:00) Тихоокеанское время<br>Настройки | •     |           |
|   | продупрождения | NIP                                              |                                              | _     |           |
| ~ | Пользователь   | инторпал синоронизации<br>Сервер NTP<br>Порт NTP | 123                                          |       |           |
|   |                |                                                  |                                              |       | Применить |
|   |                |                                                  |                                              |       | <b>~</b>  |

Рисунок 10. Меню конфигурации системы

- **3.** На экране будет отображаться системная дата и время, а также часовой пояс. Используя кнопки со стрелками на передней панели/пульте дистанционного управления или мышь, выберите правильную дату, время и часовой пояс.
- 4. Для активации опции Daylight Savings Time (Летнее время), установите галочку напротив Enable DST (Активировать летнее время). После этого появится всплывающее меню настроек летнего времени DST, как показано на Рисунке 11. Вы можете установить галочку напротив Auto DST (Автоматический переход на летнее время) или вручную установить дату перехода на летнее время DST, затем нажать кнопку Apply (Применить) для подтверждения настроек. Нажмите кнопку ОК для возврата на предыдущий уровень меню.

|                     | Установки DST              |
|---------------------|----------------------------|
| Авто настройка DST. | 2                          |
| От                  | Мар 🔻 Втор 👻 Вск 👻 2 🚔: 00 |
| До                  | Ноя 🗸 1ый 🗸 Вск 🗸 🔁 🕄 00   |
| Смещение DST        | 60 минут                   |
|                     |                            |
|                     |                            |
|                     |                            |
|                     |                            |
|                     |                            |
|                     |                            |
|                     |                            |
|                     |                            |
|                     | Применить ОК Отмена        |

Рисунок 11. Меню настройки летнего времени

- **5.** Для получения времени и даты через NTP (Сетевой протокол синхронизации времени) сервер, установите галочку напротив Enable NTP (Активировать NTP). Вы можете выбрать интервал и ввести свой собственный NTP-сервер.
- 6. Нажмите кнопку Apply (Применить), чтобы сохранить настройки и нажмите кнопку

чтобы выйти из данного меню. Нажатие кнопки **Гере** без нажатия кнопки Apply (Применить) приведет к выходу из данного меню без сохранения настроек.

### Проверка состояния цифрового видеорегистратора

Текущее состояние вашего цифрового видеорегистратора можно проверить в любое время с помощью меню System Information (Информация о системе). Войдите в меню System Information (Информация о системе), которое показано на Рисунке 12, выбрав Menu > System Information (Меню> Информация о системе).

| Инфо                                                                                                   | рмация о систем                                                      | ле                                                                                                    |   |
|----------------------------------------------------------------------------------------------------|----------------------------------------------------------------------|----------------------------------------------------------------------------------------------------|---|
| <ul> <li>Сведения об устройстя.</li> <li>Камера</li> <li>Запись</li> <li>Соть</li> <li>Диск</li> </ul> | Имя устройства<br>Модель<br>Серийный №<br>Версия ПО<br>Версия кодир. | Embedded Net DVR<br>BestDVR<br>0420130922AAWR434712798WCVU<br>V2.24, Build 140218<br>V5.0, Build 140103 |   |
|                                                                                                    |                                                                      |                                                                                                    | C |

Рисунок 12. Информация о системе

- 1. Выберите вкладку Device Info (Сведения об устройствах) для входа в меню сведений о подключенных устройствах с целью просмотра следующей информации: название устройства, модель, серийный номер, версия микропрограммы и версия кодировки, как показано на Рисунке 12.
- **2.** Выберите вкладку Camera (Камера) для входа в меню Camera Information (Информация о камере) для просмотра состояния каждой камеры, как показано на Рисунке 13.

| Инфо                                     | рмац     | ия о системе |         |                |                 |              |
|------------------------------------------|----------|--------------|---------|----------------|-----------------|--------------|
|                                          | Камера № | Имя камеры   | Статус  | Летекция движ. | Тревога тампера | Потеря видео |
| <ol> <li>Сведения об устройст</li> </ol> | A1       | Camera 01    | Активно | Использ.       | Не использ.     | Не использ.  |
| Kayong N                                 | A2       | Camera 02    | Активно | Использ.       | Не использ.     | Не использ.  |
| и камера                                 | A3       | Camera 03    | Активно | Использ.       | Не использ.     | Не использ.  |
| Запись                                   | A4       | Camera 04    | Активно | Использ.       | Не использ.     | Не использ.  |
|                                          |          |              |         |                |                 |              |
| 🔮 Сеть                                   |          |              |         |                |                 |              |
| <u></u> Диск                             |          |              |         |                |                 |              |
|                                          |          |              |         |                |                 |              |
|                                          |          |              |         |                |                 |              |

Рисунок 13. Информация о камере

**3.** Выберите вкладку Record (Запись) для входа в меню Record Information (Информация о записи) для просмотра состояния записи и параметров кодировки каждой камеры, как показано на Рисунке 14.

| Инфо                                                       | рмаці                            | ия о с                                                    | истел                                                  | ıe                                                              |                                                                            |                                                                            |           |                                                          | .0                                 | 7 |
|------------------------------------------------------------|----------------------------------|-----------------------------------------------------------|--------------------------------------------------------|-----------------------------------------------------------------|----------------------------------------------------------------------------|----------------------------------------------------------------------------|-----------|----------------------------------------------------------|------------------------------------|---|
| Сведения об устройст<br>Камера<br>Запись ><br>Сеть<br>Диск | Камера №<br>A1<br>A2<br>A3<br>A4 | Статус з<br>Не испол<br>Не испол<br>Не испол<br>Не испол. | Тип потока<br>Видео &<br>Видео &<br>Видео &<br>Видео & | Hactota<br>Full Frame<br>Full Frame<br>Full Frame<br>Full Frame | Битрейт (Кб/с)<br>191/4096<br>192/4096<br>192/4096<br>192/4096<br>191/4096 | Разрешение<br>1920*1080(10<br>1920*1080(10<br>1920*1080(10<br>1920*1080(10 | Тип видео | Парамет<br>Постоянн<br>Постоянн<br>Постоянн<br>Постоянн. | Зөркаль<br>. НЕТ<br>. НЕТ<br>. НЕТ |   |
|                                                            |                                  |                                                           |                                                        |                                                                 |                                                                            |                                                                            |           |                                                          |                                    |   |
|                                                            |                                  |                                                           |                                                        |                                                                 |                                                                            |                                                                            |           |                                                          |                                    | Ċ |

Рисунок 14. Информация о записи

**4.** Выберите вкладку Alarm (Тревожная сигнализация) для входа в меню Alarm Information (Информация о тревожной сигнализации) для просмотра информации о сигнализации, как показано на Рисунке 15.

| 7   | Инфо                 | рмация с | системе     |      |                |               |
|-----|----------------------|----------|-------------|------|----------------|---------------|
|     | 0                    | No       | Имя тревоги | Тип  | Статус тревоги | Запуск записи |
|     | Сведения об устроист | A<-1     |             | N.O. | Не использ.    |               |
| HT2 | Камера               | A<-2     |             | N.O. | Не использ.    |               |
|     |                      | A<-3     |             | N.O. | Не использ.    |               |
| 77  | Запись               | A<-4     |             | N.O. | Не использ.    |               |
|     | Тревога >            |          |             |      |                |               |
| 2   | Сеть                 |          |             |      |                |               |
|     | Диск                 |          |             |      |                |               |
|     |                      |          |             |      |                | <b>~</b>      |
|     |                      |          |             |      |                |               |
|     |                      |          |             |      |                |               |
|     |                      |          |             |      |                |               |
|     |                      |          |             |      |                |               |
|     |                      |          |             |      |                |               |
|     |                      |          |             |      |                |               |
|     |                      |          |             |      |                |               |
|     |                      |          |             |      |                |               |
|     |                      |          |             |      |                |               |
|     |                      |          |             |      |                |               |
|     |                      |          |             |      |                |               |

Рисунок 15. Меню информации о тревожной сигнализации

**5.** Выберите вкладку Network (Сеть) для входа в меню Network Information (Информация о сети) для просмотра информации о сети, как показано на Рисунке 16.

| Инфо                 | рмация о системе          |                             |
|----------------------|---------------------------|-----------------------------|
|                      |                           |                             |
| Сволошия об устройст | NIC                       | bond0                       |
| Сведения об устроист | Адрес IPv4                | 172.6.13.128                |
| на Камера            | Подсетевая маска IPv4     | 255.255.255.0               |
|                      | Шлюз по умоланию IPv4     | 172.6.13.1                  |
| 🚮 Запись             | Адрес 1 IPv6              | fe80::240:48ff.fe6b:34fe/64 |
|                      | Адрес 2 ІРv6              |                             |
| 📊 Тревога            | IРv4 шлюз по умолчанию    |                             |
|                      | Первичный DNS сервер      | 0.0.0.0                     |
| 👷 Сеть 🔹 🔹           | Альтернативный DNS сервер | 0.0.0.0                     |
|                      | DHCP                      | Неактивно                   |
|                      |                           |                             |
|                      |                           |                             |

Рисунок 16. Меню информации о сети

**6.** Выберите вкладку HDD (Жесткий диск) для входа в меню HDD Information (Информация о жестком диске) для просмотра информации о состоянии жесткого диска, свободном пространстве, емкости и т.д., как показано на Рисунке 17.

|    |                      |            | 12-34                |                     |                   |                              |                  | 0.0       |   |
|----|----------------------|------------|----------------------|---------------------|-------------------|------------------------------|------------------|-----------|---|
|    | инфо                 | рма        | ция о сис            | теме                |                   |                              |                  |           |   |
|    |                      |            |                      | _                   |                   |                              |                  |           |   |
| 2  | Сведения об устройст | Метка<br>8 | Статус<br>Нормальный | Емкость<br>931.51GB | Свободно<br>886GB | Свойство<br>Перезаписываемый | Тип<br>Локальный | Группа ди |   |
|    | Камера               |            |                      |                     |                   |                              |                  |           |   |
| -T | Запись               |            |                      |                     |                   |                              |                  |           |   |
|    | Тревога              |            |                      |                     |                   |                              |                  |           |   |
| 2  | Сеть                 |            |                      |                     |                   |                              |                  |           |   |
|    | Диск >               |            |                      |                     |                   |                              |                  |           |   |
|    |                      |            |                      |                     |                   |                              |                  |           |   |
|    |                      | Полная     | вместимость          | 931.51<br>886CB     | GB                |                              |                  |           |   |
|    |                      |            |                      |                     |                   |                              |                  |           |   |
|    |                      |            |                      |                     |                   |                              |                  |           |   |
|    |                      |            |                      |                     |                   |                              |                  |           |   |
|    |                      |            |                      |                     |                   |                              |                  |           |   |
|    |                      |            |                      |                     |                   |                              |                  |           |   |
|    |                      |            |                      |                     |                   |                              |                  |           |   |
|    |                      |            |                      |                     |                   |                              |                  |           |   |
|    |                      |            |                      |                     |                   |                              |                  |           |   |
|    |                      |            |                      |                     |                   |                              |                  |           |   |
|    |                      |            |                      |                     |                   |                              |                  | +         | Ъ |

Рисунок 17. Меню информации о жестком диске

## Г Л А В А 3 Трансляция в режиме реального времени

### Просмотр трансляции в режиме реального времени

Режим Live Feed (Трансляция в режиме реального времени) автоматически активируется при включении цифрового видеорегистратора. Этот режим также находится на вершине иерархии меню, поэтому многократное нажатие кнопки ESC (Возврат) (в зависимости от меню, в котором вы находитесь) приведет к переходу в меню Live Feed.

#### Расшифровка значений иконок режима Live Feed

На каждом экране в режиме Live Feed имеется несколько иконок, которые служат для индикации различных состояний и настроек камеры. Данные иконки означают:

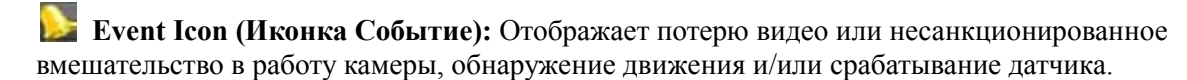

Record Icon (Иконка Запись): Отображает запись текущего канала. Запись может стартовать по расписанию и/или при обнаружении движения или срабатывании датчика.

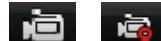

Manual Record Icon (Иконка Ручная запись): Активирует/деактивирует ручную

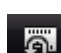

запись.

Instant Playback Icon (Иконка Мгновенное воспроизведение): Мгновенное воспроизведение записи за последние пять минут.

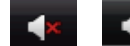

Audio On/Audio Off Icon (Иконка Включение/Выключение звука): Включает/выключает звук для выбранного дисплея.

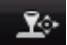

РТZ Control Icon (Иконка РТZ управление): Активирует РТZ-управление для выбранного дисплея.

Digital Zoom Icon (Иконка Цифровое увеличение): Увеличивает выбранную область на весь экран.

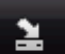

Close Icon (Иконка Закрыть): При нажатии происходит выход из текущих настроек и возврат в предыдущий режим.

### Примечание:

Состояние потери видео действительно только для аналоговых камер. Иконки событий будут отображаться, когда активирована защита, за исключением тревожной сигнализации о потере видео.

#### Примечание:

Настройка Live View Strategy (Алгоритм просмотра изображения в режиме реального времени) действительна только для IP-камер.

#### Работа в режиме Live Feed

В режиме Live Feed (Трансляция в режиме реального времени) существует возможность регулировки настроек для отдельных камер при нажатии левой кнопкой мыши на желаемом дисплее. Выбранный дисплей будет окружен зеленой рамкой, как показано на Рисунке 18.

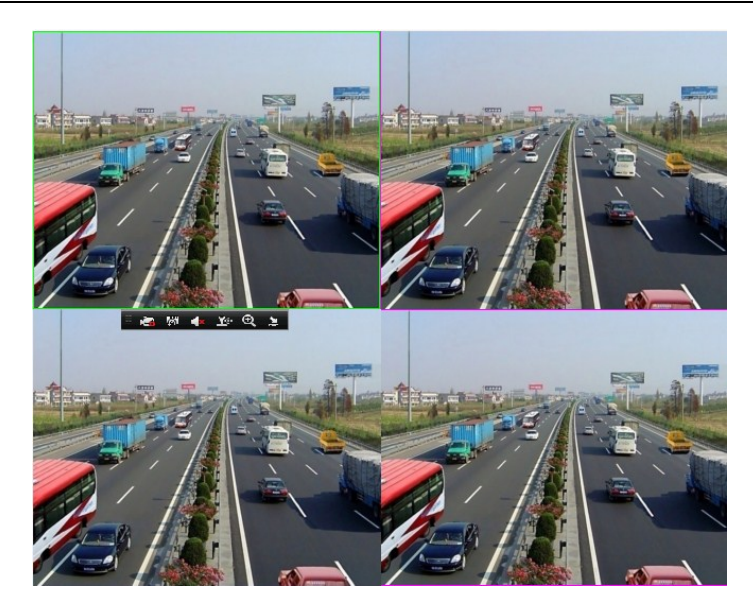

Рисунок 18. Режим Live Feed

В настройки для каждого дисплея входит:

#### Ручная запись:

Включение/выключение ручной записи при нажатии на иконку выбранного дисплея.

#### Мгновенное воспроизведение:

Нажмите иконку мгновенного воспроизведения, чтобы просмотреть запись за последние пять минут. Если запись не обнаружена, то это означает, что за последние пять минуть запись не проводилась.

#### Аудио:

Включение/выключение звука для выбранного дисплея. Для включения/выключения звука выполните следующее:

- 1. Выберите один дисплей для включения/выключения звука.
- 2. Включите звук, нажав на иконку Enable Audio (Активировать аудио), и выключите звук, нажав на иконку Disable Audio (Деактивировать аудио). При этом появится всплывающее сообщение об ошибке, как показано на Рисунке 19, если опция Enable Audio не выбрана в меню Live View для определенного канала.

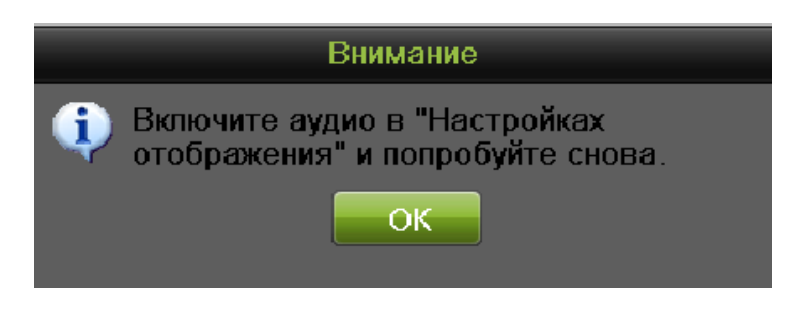

Рисунок 19. Окно ошибки Enable Audio

#### РТZ-управление:

Если выбранная камера представляет собой РТZ-камеру, вы может контролировать ее непосредственно из дисплея. Для контроля РТZ-камеры выполните следующие шаги: *Шаги:* 

1. Выберите дисплей, который соответствует РТZ-камере.

**2.** Нажмите на иконку PTZ Control. Это приведет к появлению дополнительных кнопок PTZ-управления, как показано на Рисунке 20.

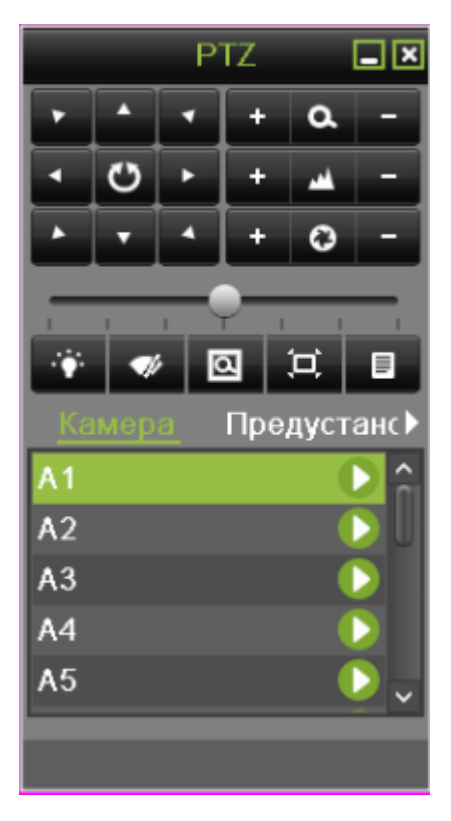

Рисунок 20. Режим РТZ-управления

**3.** Выполните контроль РТZ, используя кнопки РТZ-управления. Выполните панорамирование и наклон РТZ, нажав на кнопки со стрелками. Для увеличения и уменьшения изображения используйте кнопки Zoom In/Out и вызовите запрограммированные предустановки, параметры патрулирования и шаблоны, нажав на соответствующие иконки.

Ниже показаны управляющие иконки РТZ:

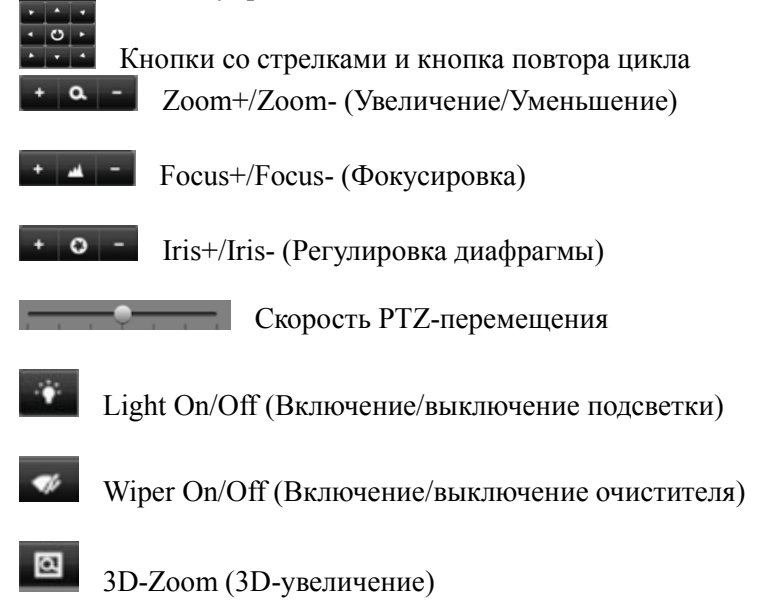

Image Centralization (Выравнивание изображения по центру)

Menu (Меню)

4. Для возврата в режим Live Feed нажмите на иконку Close (Закрыть).

### Примечание:

РТZ-параметры для камеры должны устанавливаться правильно перед контролем РТZ.

#### Режим цифрового увеличения:

Активируйте цифровое увеличение на выбранном канале. После активации в правом нижнем углу экрана появится окошко трансляции в режиме реального времени, в то время как увеличенное изображение будет показано на весь экран. Увеличенную область изображения можно изменить, переместив красную рамку окошка трансляции в режиме реального времени, как показано на Рисунке 21. Щелчок правой кнопкой мыши приведет к возврату в режим Live Feed.

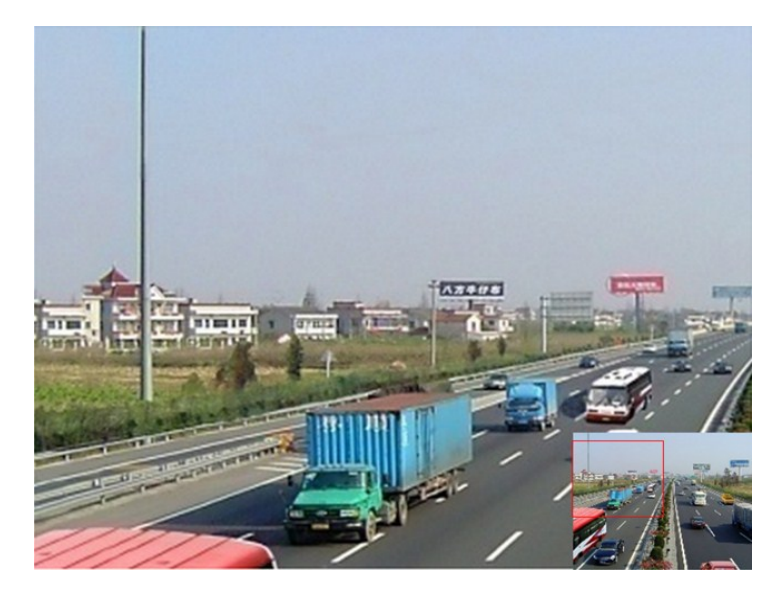

Рисунок 21. Цифровое увеличение

## Использование меню Display (Дисплей)

В меню Display можно перейти, нажав правую кнопку мыши на любом дисплее в режиме Live Feed. Меню Display, как показано на Рисунке 22, дает возможность быстро изменять различные режимы дисплея и автоматически запускать/останавливать переключение режимов дисплея.

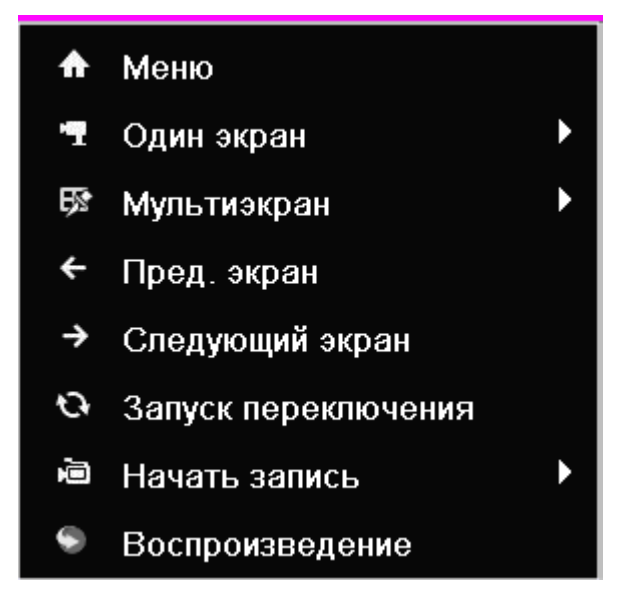

Рисунок 22. Меню Display в режиме Live Feed

|      | Главное меню           |                     |
|------|------------------------|---------------------|
|      |                        | Воспроизведение     |
|      | <b>*</b>               | Управление файлами. |
|      | ·74                    | Настройки записи    |
|      |                        | Настройки камеры    |
|      | Ģ                      | Настройки системы   |
|      | Ę.                     | Поддержка           |
|      | Ga.                    | Система детали      |
|      |                        |                     |
| Menu | 🔒 💄 Nonsaoearens:admin | 0                   |

**Мепи (Меню):** Нажмите, чтобы перейти в главное меню видеорегистратора. Если система заблокирована, вам необходимо ввести текущий административный пароль, чтобы выйти из режима Live Feed.

| ♠ | Меню                |           | ń   | Меню                |   |              |
|---|---------------------|-----------|-----|---------------------|---|--------------|
| 7 | Один экран 🔶        | Camera 01 |     | Один экран          | • |              |
| 褒 | Мультиэкран         | Camera 02 | B   | Мультиэкран         | • | ⊞ 2*2        |
| ÷ | Пред. экран         | Camera 03 | ÷   | Пред. экран         |   | <b>⊞</b> 1+5 |
| → | Следующий экран     | Camera 04 | ÷   | Следующий экран     |   | □ 1+7        |
| Q | Запуск переключения |           | 0   | Запуск переключения |   | ⊞ 3*3        |
| þ | Начать запись       |           | Į.  | Начать запись       | • |              |
| ۲ | Воспроизведение     |           | -;0 | Формат выхода       |   |              |

Single Screen/Multi-Screen (Одиночный экран/Мульти-экран): Нажмите, чтобы изменить режим отображения.

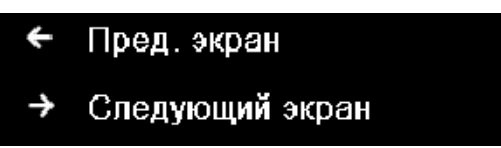

**Previous Screen/Next Screen (Предыдущий экран/Следующий экран):** Нажмите для просмотра предыдущего/следующего экрана. В режиме 2х2 это приведет к отображению следующих четырех экранов. В режиме 3х3 это приведет к отображению следующих девяти экранов.

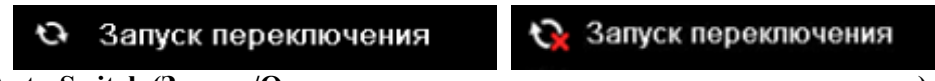

Start/Stop Auto-Switch (Запуск/Останов автоматического переключения экранов): Нажмите для запуска/остановки автоматического переключения экранов. При автоматическом переключении будет происходить циклическое подключение к выбранным камерам. Переключение камеры может использоваться для одной или нескольких камер.

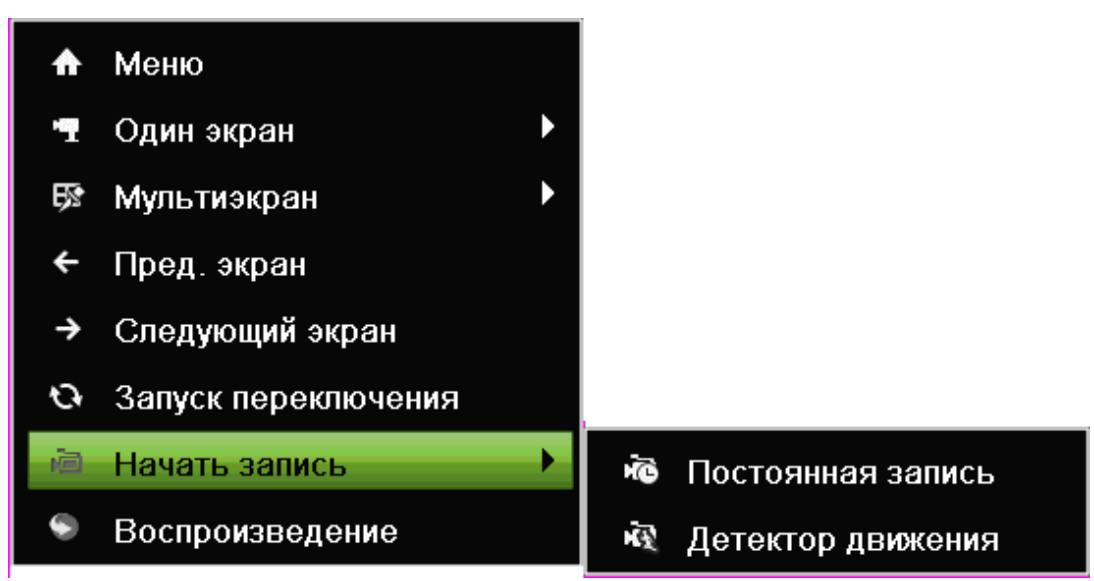

**Start Recording (Включение записи):** Выберите элемент Continues Record/Event Record (Непрерывная запись/Запись по событию). Это приведет к появлению окна, показанного ниже. Если вы нажмете кнопку yes (да), по всем каналам начнется непрерывная запись/запись события.

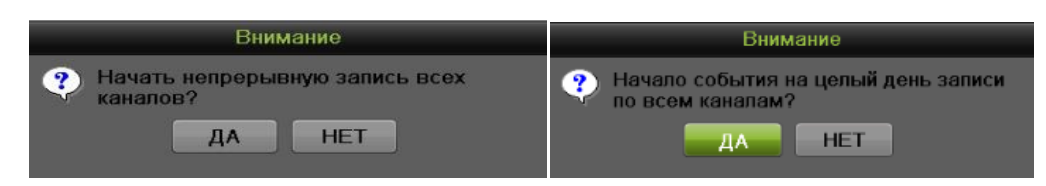

### Конфигурирование отображения в режиме Live Feed

Отображение в режиме Live Feed можно сконфигурировать в зависимости от ваших потребностей.

Для изменения настроек отображения выполните следующее:

 Для выбора языка, стандарта CVBS-выхода, разрешения и так далее перейдите в Menu > System Configuration > General > Display (Меню > Конфигурация системы > Общие > Дисплей), как показано на Рисунке 23.

| Hac                                                                                                    | Настройки системы                                                          |                                  |           |  |  |  |
|----------------------------------------------------------------------------------------------------|----------------------------------------------------------------------------|----------------------------------|-----------|--|--|--|
|                                                                                                    | Время/дата Основной Дополн                                                 | ительные                         |           |  |  |  |
| Основные           Основные           Основные           Даск           Посбражение           Предупреждения           Пользоватоль | У<br>Явык<br>Разрешение<br>Чувствительность мыши<br>Активировать помошника | Русский<br>1920*1080/60HZ(1080Р) |           |  |  |  |
|                                                                                                    |                                                                            |                                  | Применить |  |  |  |
|                                                                                                    |                                                                            |                                  | ¢         |  |  |  |

Рисунок 23. Меню параметров отображения

Доступные параметры данного меню включают:

- Language (Язык): Языком по умолчанию является английский язык.
- **Resolution (VGA&HDMI разрешение):** Выберите соответствующее разрешение VGA-выхода.
- Mouse Pointer Speed (Скорость указателя мыши): Выберите скорость указателя мыши и 4 конфигурируемых уровня.
- Для ввода имени устройства, его номера, яркости на CVBS-выходе, времени автоматической блокировки и выходного режима перейдите в Menu > System Configuration > General > More Settings (Меню > Конфигурация системы > Общие > Дополнительные настройки), как показано на Рисунке 24.

| Настр                                                                                                    | ройки системы                                                        |                                                | - 0  |
|----------------------------------------------------------------------------------------------------|----------------------------------------------------------------------|------------------------------------------------|------|
|                                                                                                    | Время/дата Основной Дополни                                          | пельные                                        | <br> |
| Основные         >           Image: Contraction of the system         Image: Contraction of the system         Image: C | Имя устройства<br>Ю устройства<br>Формат выхода<br>Автовыход из меню | Embedded Net DVR<br>255<br>Стандарт<br>5 минут |      |
|                                                                                                    |                                                                      |                                                |      |

Рисунок 24. Меню дополнительных настроек

В этом меню доступны также следующие настройки:

- Device Name (Название устройства): Отредактируйте название устройства.
- Device No. (Номер устройства): Отредактируйте номер устройства.
- Auto Locktime (Время автоматической блокировки): Установите время автоматической блокировки меню.
- Для установки параметров интерфейса просмотра изображения в режиме реального времени перейдите в Menu > System Configuration > Live View > General (Меню > Конфигурация системы > Просмотр изображения в режиме реального времени > Общие), как показано на Рисунке 25.

| A State of the second | and the second           |                           |   | -         |
|-----------------------|--------------------------|---------------------------|---|-----------|
| Насти                 |                          |                           |   |           |
| Tacip                 |                          |                           |   |           |
|                       | Основные Отобр.          |                           |   |           |
| 🐼 Основные            | Видео выход              | VGA/HDMI                  |   |           |
| 🕥 Сеть                | Режим<br>Удержание для   | 2 * 2<br>Без переключения |   |           |
| Диск                  | Включить аудио выход     | <b>Ø</b>                  |   |           |
| Отображение           | Спучайный выхол          | VGA/HDMI                  | - |           |
|                       | Событие задержки времени | 10c                       |   |           |
| Предупреждения        |                          |                           |   |           |
| Пользователь          |                          |                           |   |           |
|                       |                          |                           |   |           |
|                       |                          |                           |   |           |
|                       |                          |                           |   |           |
|                       |                          |                           |   |           |
|                       |                          |                           |   |           |
|                       |                          |                           |   |           |
|                       |                          |                           |   |           |
|                       |                          |                           |   |           |
|                       |                          |                           |   |           |
|                       |                          |                           |   |           |
|                       |                          |                           |   | Применить |
|                       |                          |                           |   | <b>T</b>  |

Рисунок 25. Меню Live View

Для конфигурировании настроек для каждого видео выхода доступны следующие параметры:

- Video Output Interface (Интерфейс видео выхода): Определяет выход, включая Main CVBS, HDMI, VGA, Spot Output1, Spot Output2, Spot Output3 и Spot Output4.
- Live View Mode (Режим Live View): Определяет режим отображения для просмотра изображения в режиме реального времени.
- **Dwell Time (Время задержки):** Устанавливает время задержки между переключением каналов, когда выбран параметр Start Sequence (Запуск последовательности) в режиме Live Preview.
- Enable Audio Output (Активировать аудио выход): Активирует и деактивирует аудио выход для выбранного видео выхода.
- Mouse Pointer Speed (Скорость указателя мыши): Выберите скорость указателя мыши и 3 конфигурируемых уровня.
- Event Output (Выход события): Определяет выход для отображения видео события.
- Full Screen Monitoring Dwell Time (Время задержки полноэкранного отображения): Установите время задержки между переключением каналов, при срабатывании тревожной сигнализации.

#### Настройка порядка отображения камер

Настройка порядка отображения камер позволяет логически расположить камеры для выполнения более эффективного контроля отдельных объектов.

| Настр                                                                                                 | ойки системы                                                                                     |                | • •            |
|----------------------------------------------------------------------------------------------------|--------------------------------------------------------------------------------------------------|----------------|----------------|
|                                                                                                    | Основные Отобр.                                                                                  |                |                |
| <ul> <li>Основные</li> <li>Сеть</li> <li>Диск</li> <li>Отображение</li> <li>Гредупреждения</li> </ul> | Видео выход<br>Камера Имя камеры<br>A1 Camera 01<br>A2 Camera 02<br>A3 Camera 03<br>A4 Camera 04 | 1<br>A1 x<br>3 | 2<br>A2 X<br>4 |
| <u> </u> Пользователь                                                                                 |                                                                                                  |                |                |
|                                                                                                    |                                                                                                  |                |                |
|                                                                                                    |                                                                                                  |                | Применить      |
|                                                                                                    |                                                                                                  |                | <del>ر</del>   |

Рисунок 26. Меню настроек порядка камер

Для установки порядка отображения камер выполните следующее:

- 1. Войдите в меню Live View, показанное на Рисунке 26, выбрав Menu > System Configuration > Live View (Меню > Конфигурация системы > Просмотр изображения в режиме реального времени).
- 2. Выберите вкладку View (Вид).
- 3. Выберите Video Output Interface (Интерфейс видео выхода) для конфигурирования порядка отображения камер.
- 4. Выберите Screen Configuration (Конфигурация экрана) в режиме Live Feed, нажав **Пара**. Предварительной просмотр конфигурации экрана справа будет

изменяться в зависимости от выбранной опции.

5. Щелкните, чтобы выбрать экран в правой области и дважды щелкните, чтобы выбрать канал в левой области. Таким образом, выбранный канал будет отображаться на соответствующем экране.

### Примечание:

Значок означает, что ни один из каналов не будет отображаться на этом экране.

6. Нажмите 🖾, чтобы запустить просмотр изображения для всех каналов в режиме

🔜, чтобы остановить просмотр изображения для всех реального времени и нажмите

, чтобы перейти на каналов в режиме реального времени. Нажмите или предыдущую или следующую страницу. Например, в режим отображения 2x2 нажатие кнопки Next (Следующий) приведет к отображению 4 экранов.

- 7. Нажмите кнопку Apply (Применить), чтобы сохранить настройки.
- 8. Нажмите кнопку , чтобы выйти из данного меню.

## Г Л А В А 4 Настройки записи
# Конфигурирование настроек записи

Существует несколько способов, предназначенных для настройки записи вашего цифрового регистратора. Они включают настройку записи по расписанию, инициирование записи при обнаружении движения и/или срабатывании датчика.

#### Конфигурирование настроек записи

Перед началом записи необходимо выполнить ряд настроек.

Первый набор настроек в данном меню – это настройки качества записи. Для изменения настроек качества записи выполните следующие шаги:

Шаги:

1. Войдите в меню Recording Quality Settings (Настройки качества записи), выбрав Menu > Recording Configuration > Recording Quality (Меню > Конфигурация записи > Качество записи), как показано на Рисунке 27.

|                   | Основной воток. Вторичний пот | ок Запись       |   |                 |  |
|-------------------|-------------------------------|-----------------|---|-----------------|--|
| 5.55 ·            | Камера                        | Канал 1         |   |                 |  |
| Расписание        | Разрешение входа              | NO VIDEO        |   |                 |  |
| 🔍 Видео           | > Режим записи                | Постоянная      |   | Событие         |  |
|                   | Тип потока                    | Видео & Аудио   |   | Видео & Аудио   |  |
| Детекция движения | Разрешение                    | 1080P           |   | 1080P           |  |
|                   | Тип скорости данных           | Переменный      |   | Переменный      |  |
| Пр-к              | Качество видео                |                 |   |                 |  |
|                   | Частота смены кадров          | Full Frame      | - | Full Frame      |  |
|                   | Режим макс. битрейта          | Основные        |   | Основные        |  |
|                   | Скорость(Кbps)                | 4096            |   | 4096            |  |
|                   | Максимальный рекомендованн.   | 3072~5120(Kbps) |   | 3072~5120(Kbps) |  |
|                   | Запись аудио                  | 2               |   |                 |  |
|                   |                               |                 |   |                 |  |
|                   |                               |                 |   |                 |  |
|                   |                               |                 |   |                 |  |
|                   |                               |                 |   |                 |  |
|                   |                               |                 |   |                 |  |
|                   |                               |                 |   |                 |  |
|                   |                               |                 |   |                 |  |
|                   |                               |                 |   |                 |  |
|                   |                               |                 |   |                 |  |
|                   |                               |                 |   |                 |  |
|                   |                               |                 |   |                 |  |
|                   |                               |                 |   |                 |  |
|                   |                               |                 |   |                 |  |
|                   |                               |                 |   |                 |  |
|                   |                               |                 |   |                 |  |

Рисунок 27. Меню настроек качества записи

- 2. Выберите вкладку основного потока для конфигурирования параметров основного потока.
  - 1) Выбери камеру для настройки из выпадающего списка Camera (Камера).
  - 2) Выберите режим записи. Здесь можно настроить оба параметра Continuous и Event (Непрерывная запись и Запись по событию).
  - 3) Выберите тип видео потока в выпадающем списке Stream Type (Тип потока). Опции включают Video & Audio и Video (Видео и Аудио и Видео).
  - 4) Выберите разрешение камеры в выпадающем списке Resolution (Разрешение). Опции для разрешения камеры включают 4CIF, 2CIF, CIF и QCIF.

- 5) Выберите тип скорости передачи потока в выпадающем списке Bitrate Type (Тип скорости передачи данных). Опции для типа скорости передачи потока камеры включают Variable и Constant (Переменные и Постоянные).
- 6) Выберите параметр Frame Rate (Скорость передачи кадров), который будете использовать для выбранной камеры. Можно выбрать значение от 30 (Full Frame-Полный кадр) до 1/16 кадра.
- Установите качество видео, используя ползунок Video Quality (Качество видео). Увеличение качества видео приведет к увеличению максимальной скорости передачи видеопотока. Максимальную скорость потока можно регулировать в соответствии с рекомендуемыми значениями.
- 8) Выберите режим максимальной скорости передачи видеопотока из выпадающего списка Max. Bitrate Mode (Режим максимальной скорости передачи видеопотока). Опции для режима максимальной скорости передачи видеопотока камеры включают General и Customize (Общие и Пользовательские) (32-8192 кбит/с).
- 9) Установите галочку напротив record audio (запись звука) для активации или деактивации звука во время записи.
- 10) Нажмите кнопку Apply (Применить), чтобы сохранить настройки.
- 11) Нажмите кнопку Сору (Копировать) для копирования настроек для остальных каналов, если аналогичные настройки можно использовать для остальных каналов.
- **3.** Выберите вкладку Substream (Дополнительный поток), как показано на Рисунке 27, для конфигурирования параметров дополнительного потока. Шаги аналогичны шагам для конфигурирования основного потока.

| Основной поток Вторичный поток | Запись        |   |  |
|--------------------------------|---------------|---|--|
| Камера                         | Канал 1       | v |  |
| Тип потока                     | Видео & Аудио | v |  |
| Разрешение                     | CIF           | v |  |
| Тип скорости данных            | Переменный    | v |  |
| Качество видео                 |               |   |  |
| Частота смены кадров           | Full Frame    | v |  |
| Режим макс. битрейта           | Основные      | v |  |
| Скорость(Kbps)                 | 512           | v |  |
| Максимальный рекомендованн     | 384~640(Kbps) |   |  |

Рисунок 28. Меню настройки дополнительного потока

**4.** Выберите вкладку record (запись), как показано на Рисунке 29, для настройки некоторых параметров записи.

| Основной поток Вторичный по | ток Запись |  |
|-----------------------------|------------|--|
| Камера                      | Канал 1    |  |
| Предзапись                  | 5c         |  |
| Постзапись                  | 5c         |  |
| Автоудаление после (дней)   | 0          |  |

Рисунок 29. Меню настроек записи

- Выберите время Pre-record (Время предзаписи). Время предзаписи это время в секундах для записи, перед срабатыванием процесса записи. Установка данного параметра в значение МАХ позволяет цифровому видеорегистратору использовать максимально доступное пространство буфера для записи.
- 2) Выберите время Post-record (Время постзаписи). Время постзаписи это время в секундах для записи после окончания записи.
- Введите значение Erase Video After (Стереть видео после). Данный параметр определяет количество дней, по истечении которых будут удалены файлы первоначально записи. Установка значения данного параметра – 0 позволяет видеорегистратору удалять и перезаписывать файлы только при заполнении жесткого диска.
- 4) При установке галочки напротив Enable CABAC (Активировать CABAC), цифровой видеорегистратор снизит скорость передачи видеопотока для улучшения качества изображения. Данная опция поддерживается только аналоговыми камерами.

# Примечание:

Необходимо нажимать кнопку Apply (Применить) после настройки параметров на каждой вкладке перед переходом к настройке другого параметра.

# Примечание:

Запись событий начинается при срабатывании обнаружения движения и/или внешнего датчика (Смотрите пункт Настройка тревожных событий и сообщений об ошибках).

#### Примечание:

Если событие произошло при записи в режиме Continuous (Режим непрерывной записи), частота кадров автоматически переключится на значение, установленное для записи события.

#### Примечание:

Для настройки записи в выходные дни, следуйте инструкциям соответствующей главы.

#### Настройка записи по расписанию

Запись по расписанию позволяет установить несколько интервалов записи для одного дня. Настройка записи по расписанию позволяет сохранить дисковое пространство, выполняя запись только в течение периода времени, указанного вами.

#### Примечание:

В этой главе указана процедура определения записи по расписанию на примере, и данная процедура может применяться к настройке расписания для захвата изображений. Для настройки расписания для захвата изображений выберите вкладку Capture (Захват) в меню Schedule (Расписание).

Для определения записи по расписанию выполните следующее: Шаги:

- 1. Войдите в меню Schedule (Расписание), показанное на Рисунке 30, выбрав Menu > Recording Configuration > Schedule (Меню > Конфигурация записи > Расписание).
- 2. Выберите вкладку Record (Запись) для настройки записи по расписанию.

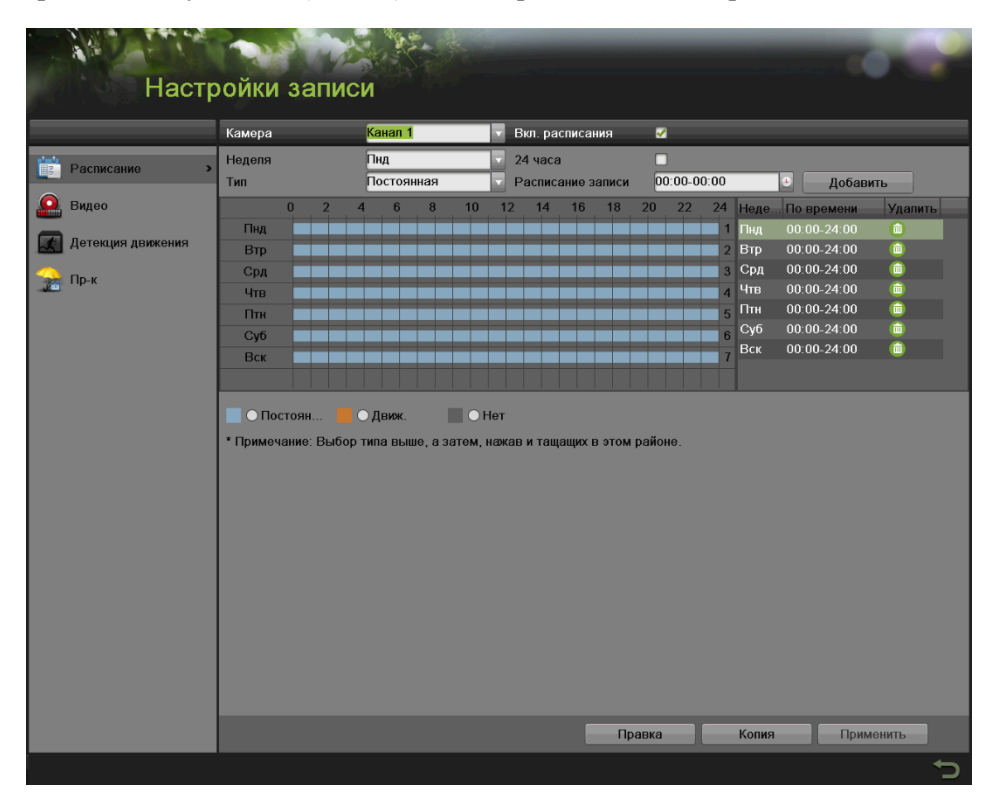

Рисунок 30. Меню настройки расписания записи

- 3. Выберите камеру для настройки из выпадающего списка камер.
- **4.** Установите галочку во флажок Enable Schedule (Активировать расписание) для разрешения записи по расписанию. Если галочка не установлена, функция записи по расписанию будет не активна.
- 5. Редактирование записи по расписанию. Существует три способа для настройки записи по расписанию:

# Мгновенное редактирование

- 1) В меню Record (Запись) выберите день с понедельника по воскресенье для настройки расписания.
- 2) Установите интервалы времени для расписания. При установке галочки напротив 24HR (24 часа), запись будет осуществляться круглосуточно. При выборе нескольких интервалов времени, снимите галочку с 24HR и введите Start/End Time (Начальное/конечное время) для выбранного дня. Начальное/конечное время указано в списке для 24 часового цикла (т.е. 18:00 соответствует 6:00pm). Для каждого дня можно задать до 8 непрерывных интервалов.
- **3)** Выберите тип записи в поле Туре (Тип) для выбранного дня недели. Тип записи включает параметр Continuous для непрерывной записи или Event для записи при инициировании события (т.е. при обнаружении движения) для выбранного периода времени.
- 4) Нажмите кнопку Add (Добавить) для добавления временного интервала для расписания. Только что добавленный временной интервал появится в расписании справа. Нажмите

кнопку 🛄, чтобы удалить выбранный интервал времени справа. Непрерывная запись

отображается синим цветом в расписании, в то время как запись при инициировании события отображается желтым цветом. Пример расписания показан на Рисунке 31.

| Камера  |      |   | Ka | нал  | 1   | _ |    | ▼ В | кл. ра | списан | ния   | <b>~</b> |        |      |       |             |            |
|---------|------|---|----|------|-----|---|----|-----|--------|--------|-------|----------|--------|------|-------|-------------|------------|
| Неделя  |      |   | Пн | д    |     |   |    | 2.  | 4 часа | I      |       |          |        |      |       |             |            |
| Тип     |      |   | Πα | стоя | нна | я |    | P   | аспис  | ание з | аписи | 00       | 0:00-0 | 0:00 |       | 🖲 🗌 Добав   | вить       |
|         | 0    | 2 | 4  | 6    |     | 8 | 10 | 12  | 14     | 16     | 18    | 20       | 22     | 24   | Неде. | По времени  | Удалить    |
| Пнд     |      |   |    |      |     |   |    |     |        |        |       |          |        | 1    | Пнд   | 00:00-07:00 | â          |
| Втр     |      |   |    |      |     |   |    |     |        |        |       |          |        | 2    | Пнд   | 07:00-13:00 | <b>(</b>   |
| Срд     |      |   |    |      |     |   |    |     |        |        |       |          |        | 3    | Втр   | 00:00-07:00 | <b>(</b> ) |
| Чтв     |      |   |    |      |     |   |    |     |        |        |       |          |        | 4    | Втр   | 07:00-13:00 | â          |
| Птн     |      |   |    |      |     |   |    |     |        |        |       |          |        | 5    |       |             |            |
| Суб     |      |   |    |      |     |   |    |     |        |        |       |          |        | 6    |       |             |            |
| Вск     |      |   |    |      |     |   |    |     |        |        |       |          |        | 7    |       |             |            |
|         |      |   |    |      |     |   |    |     |        |        |       |          |        |      |       |             |            |
| 📃 💿 Пос | тоян | I | ОД | виж. |     |   |    | Нет |        |        |       |          |        |      |       |             |            |

Рисунок 31. Пример настройки расписания записи

5) При обнаружении ошибок при настройке расписания на экране появится сообщение, показанное на Рисунке 32.

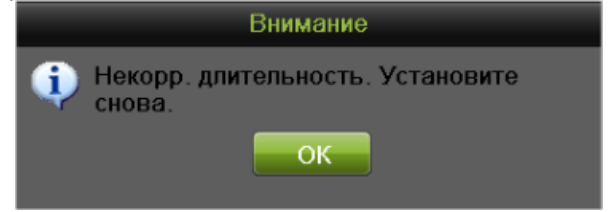

Рисунок 32. Сообщения об ошибке при настройке расписания

6) Повторите вышеуказанные шаги, чтобы установить запись по расписанию для остальных дней недели.

#### Редактирование расписание

1) Нажмите кнопку Edit (Правка) внизу справа для вызова меню Edit Schedule (Редактирование расписания), как показано на Рисунке 33.

|                   | Правка      |       |              |
|-------------------|-------------|-------|--------------|
| Расписание        | Пнд         | V     |              |
| Запись весь день  |             | Тип   | Постоянна: 🗸 |
| Расписание записи | 00:00-07:00 | 🕚 Тип | Постоянна: 🗸 |
| Расписание записи | 07:00-13:00 | 🕒 Тип | Движ. 🗸      |
| Расписание записи | 00:00-00:00 | 🕒 Тип | Постоянна: 🗸 |
| Расписание записи | 00:00-00:00 | 🕒 Тип | Постоянна: 🗸 |
| Расписание записи | 00:00-00:00 | 🕒 Тип | Постоянна: 🗸 |
| Расписание записи | 00:00-00:00 | 🕒 Тип | Постоянна: 🗸 |
| Расписание записи | 00:00-00:00 | 🕒 Тип | Постоянна: 🗸 |
| Расписание записи | 00:00-00:00 | 🕒 Тип | Постоянна: 🗸 |
|                   |             |       |              |
|                   |             |       |              |
|                   |             |       |              |
| Ко                | пия         | ок    | Отмена       |

Рисунок 33. Меню редактирования расписания

- 2) Выберите день с понедельника по воскресенье.
- 3) Установите временные интервалы для расписания. Если установлена галочка во флажок All Day (Весь день), запись будет выполняться весь день. Для установки нескольких временных интервалов снимите галочку с пункта All Day (Весь день) и введите Начальное/конечное время для выбранного дня. Для каждого интервала можно выбрать тип записи.
- 4) Нажмите кнопку Apply (Применить), чтобы сохранить настройки.
- 5) Повторите вышеуказанные шаги для установки записи по расписанию для других дней недели. Если расписание необходимо использовать для других дней недели нажмите кнопку Сору (Копировать) для вызова всплывающего окна копирования, как показано на Рисунке 34.

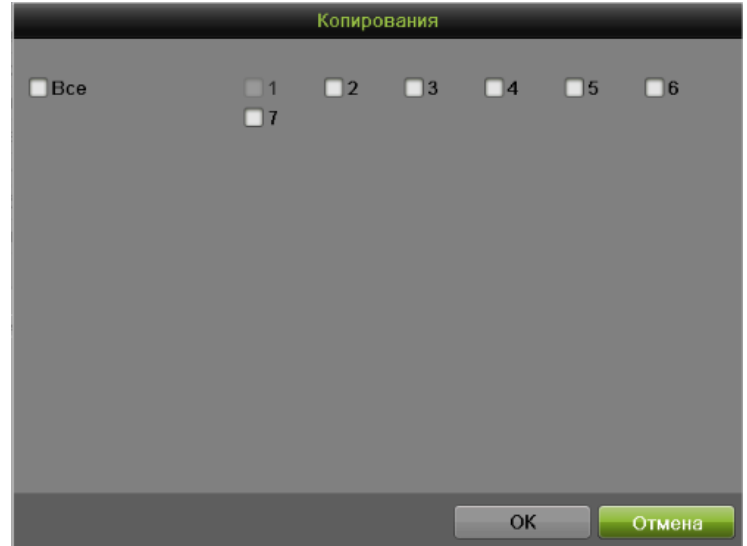

Рисунок 34. Окно копирования

- Установите галочки в соответствующие дни для копирования настроек записи по расписанию.
- 7) Нажмите кнопку OK, чтобы сохранить настройки и вернуться на верхний уровень меню или нажмите кнопку Cancel (Отмена) для выхода без сохранения настроек.
- **8)** Нажмите кнопку Apply (Применить) для сохранения настроек и кнопку ОК для выхода из данного меню.

### Нарисовать расписание

- 1) Нажмите ОПостоян... ОДвиж. ОНет, чтобы выбрать тип записи. None означает без записи.
- 2) Используйте мышь, чтобы выделить временные интервалы в заданной области. Для каждого дня можно задать до 8 непрерывных интервалов.
- **3)** Повторите вышеуказанные шаги для установки записи по расписанию для остальных дней недели.
- **4)** Нажмите кнопку Apply (Применить) для сохранения настроек или кнопку **Ш** для выхода без сохранения.
- Повторите вышеуказанные шаги для установки записи по расписанию для остальных каналов. Если расписание необходимо использовать для других каналов, нажмите кнопку Сору (Копировать) для вызова всплывающего окна копирования, как показано на Рисунке 35.

|         |            | Копирон    | зания      |            |        |
|---------|------------|------------|------------|------------|--------|
| □ Канал | <b>A</b> 1 | <b>A</b> 2 | <b>A</b> 3 | <b>A</b> 4 |        |
|         |            |            |            | ОК         | Отмена |

Рисунок 35. Окно копирования

- 7. Установите галочки напротив других каналов, чтобы скопировать настройки записи по расписанию.
- **8.** Нажмите кнопку ОК, чтобы сохранить настройки и вернуться на верхний уровень меню или нажмите кнопку Cancel (Отмена) для выхода без сохранения настроек.
- 9. Нажмите кнопку Apply (Применить) для сохранения настроек.

# Примечание:

Активация параметра Start Recording (Начало записи) в меню Display (Дисплей) также создаст расписание в меню Schedule Configuration (Конфигурация расписания). При этом активируется непрерванная круглосуточная запись или запись при инициировании события для всех каналов.

Настройка параметров для выходных дней

Следующие шаги предназначены для конфигурирования настроек для выходных дней. *Шаги:* 

1. Войдите в меню Holiday (Выходные дни), как показано на Рисунке 36, выбрав Menu > Recording Configuration > Holiday (Меню > Конфигурация записи > Выходные дни).

| AN CARNE          |      | 8 MARIES      |           |        |        | - 10 1 |   |
|-------------------|------|---------------|-----------|--------|--------|--------|---|
| Наст              | роик | и записи      |           |        |        |        |   |
|                   | No   | Имя праздника | Статус    | Начало | Конец  | Правка |   |
| Расписание        | 1    | Holiday1      | Неактивно | 1. Янв | 1. Янв |        |   |
| Вилео             | 2    | Holiday2      | Неактивно | 1. Янв | 1. Янв | Ø      |   |
| Dirdco            | 3    | Holiday3      | Неактивно | 1. Янв | 1. Янв | ()     |   |
| Детекция движения | 4    | Holiday4      | Неактивно | 1. Янв | 1. Янв | ()     |   |
|                   | 5    | Holiday5      | Неактивно | 1. Янв | 1. Янв | 0      |   |
| Пр-к              | 6    | Holiday6      | Неактивно | 1. Янв | 1. Янв | ()     |   |
|                   | 7    | Holiday7      | Неактивно | 1. Янв | 1. Янв |        |   |
|                   | 8    | Holiday8      | Неактивно | 1. Янв | 1. Янв | ()     |   |
|                   | 9    | Holiday9      | Неактивно | 1. Янв | 1. Янв |        |   |
|                   | 10   | Holiday10     | Неактивно | 1. Янв | 1. Янв | ()     |   |
|                   | 11   | Holiday11     | Неактивно | 1. Янв | 1. Янв |        |   |
|                   | 12   | Holidav12     | Неактивно | 1. Янв | 1. Янв | ()     |   |
|                   |      |               |           |        |        |        |   |
|                   |      |               |           |        |        |        |   |
|                   |      |               |           |        |        |        |   |
|                   |      |               |           |        |        |        |   |
|                   |      |               |           |        |        |        |   |
|                   |      |               |           |        |        |        | 4 |

Рисунок 36. Меню настройки записи для выходных дней

**2.** Выберите holiday в списке справа. Нажмите кнопку ., чтобы войти в меню Edit (Правка), как показано на Рисунке 37.

|               | Правка    |     |        |
|---------------|-----------|-----|--------|
| Имя праздника | Holiday   | 1   |        |
| Автивировать  |           |     |        |
| Режим         | По мес    | яцу | -      |
| Начало        | Янв       | - 1 |        |
| Конец         | Янв       | - 1 |        |
|               |           |     |        |
|               |           |     |        |
|               |           |     |        |
|               |           |     |        |
|               |           |     |        |
|               |           |     |        |
|               |           |     |        |
|               |           |     |        |
|               | Применить | ОК  | Отмена |

Рисунок 37. Меню редактирования

- 3. Введите имя для предустановки Holiday (Выходные дни) или используйте стандартное имя.
- 4. Установите галочку напротив пункта Enable (Разрешить).
- 5. Выберите режим в выпадающем списке. Существует три различных режима для настройки даты и расписания для выходных дней.
- 6. Установите начальную и конечную дату.
- **7.** Нажмите кнопку Apply (Применить) для сохранения настроек и кнопку ОК для выхода из данного меню.

# Г Л А В А 5 Воспроизведение

# Воспроизведение записи

Предварительно записанные файлы могут быть воспроизведены повторно с использованием интерфейса воспроизведения. Сначала необходимо найти записи для повторного воспроизведения.

#### Изучение интерфейса воспроизведения

Важно понимать, как использовать интерфейс воспроизведения для эффективной навигации по записанным файлам. Для доступа в интерфейс воспроизведения, который показан на Рисунке 38, перейдите в Menu > Playback > Record (Меню > Воспроизведение > Запись).

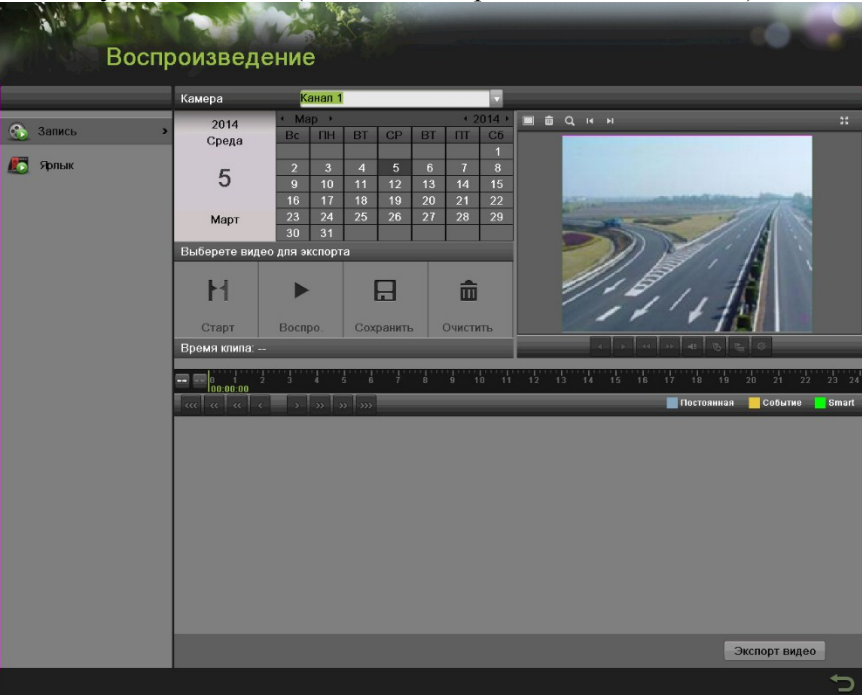

Рисунок 38. Интерфейс воспроизведения

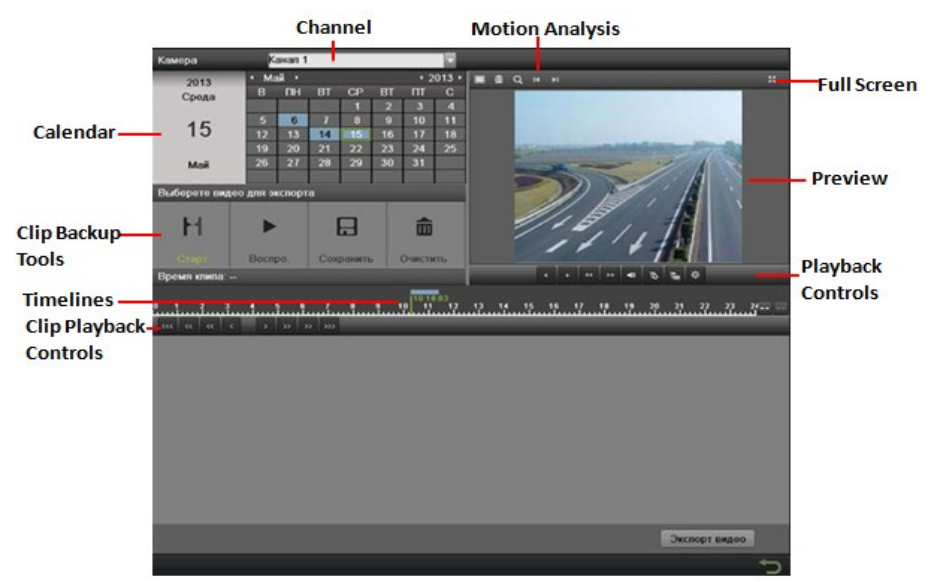

Рисунок 39. Меню воспроизведения

На Рисунке 39 показаны некоторые основные характеристики интерфейса воспроизведения, которые включают:

- Channel Selector (Выбор канала): Выберите канал для поиска записей.
- Calendar (Календарь): Выберите дату для поиска записей.
- Timeline (Шкала времени): Выберите время для поиска записей.
- **Preview** (Предварительный просмотр): Отображает предварительный просмотр выбранной записи.
- Playback Controls (Элементы управления воспроизведением): Элементы управления для воспроизведения выбранной записи.
- Clip Backup Tools (Инструменты для резервного копирования клипа): Инструменты для сохранения клипов из записи.
- Clip Playback Controls (Элементы управления воспроизведением клипа): Элементы управления для воспроизведения маркированного клипа.
- Motion Analysis (Анализ движения): Элементы управления для интеллектуального поиска.
- Full Screen (Во весь экран): Вход в полноэкранный режим воспроизведения.

# Поиск записанных файлов

Интерфейс воспроизведения позволяет выполнить удобный поиск записанных файлов. Для поиска записанных файлов с помощью интерфейса воспроизведения выполните следующее:

- 1. Войдите в меню воспроизведения, выбрав Menu > Playback > Record (Меню > Воспроизведение > Запись).
- 2. Выберите канал для поиска записей.
- **3.** Выберите дату для поиска записей, используя календарь. Системная дата показана в левой части календаря. Вы можете выбрать месяц и год календаря, нажав левую и правую стрелку за месяцем и годом. Даты с записями в выбранном месяце и канал выделяются голубым цветом. Даты без записей выделяются светло серым цветом. Активная выбранная дата выделяется зеленой рамкой.
- 4. Нажмите на желаемую дату, которая выделена голубым цветом, для поиска записей. Если записи существуют, шкала времени будет заполнена синими полосками для обозначения записанных файлов. Маркер воспроизведения, показанный зеленой вертикальной линией, автоматически перейдет на начало самых ранних записей для выбранной даты. Маркер можно переместить в любое другое место, нажав на желаемое положение на синих полосках или просто потянув его.
- 5. Нажмите кнопку в элементах управления воспроизведением для запуска воспроизведения записи.

# Воспроизведение записанных файлов

После нахождения записей, которые необходимо воспроизвести, вы можете использовать Элементы управления воспроизведением для навигации по записи.

К элементам управления воспроизведения относятся следующие кнопки:

Play Forward Button (Кнопка прямого воспроизведения): Кнопка для воспроизведения записи.

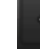

Play Reverse Button (Кнопка обратного воспроизведения): Кнопка для

воспроизведения записи в обратном порядке.

Speed Down Button (Кнопка снижения скорости): Кнопка для снижения скорости воспроизведения.

...

Speed Up Button (Кнопка увеличения скорости): Кнопка для увеличения скорости воспроизведения.

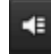

Mute Button (Кнопка отключения звука): Кнопка для включения и выключения звука в режиме воспроизведения.

Б Add Default Tag (Кнопка добавления метки по умолчанию): Кнопка для добавления метки по умолчанию.

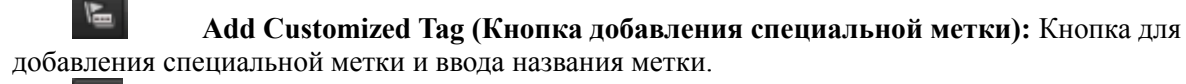

豪

Edit Tag (Редактировать метку): Кнопка для проверки, редактирования и удаления метки(ок).

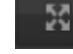

Enter/Exit Full Screen Mode (Вход/Выход из полноэкранного режима): Кнопка для входа и выхода из полноэкранного режима.

Для просмотра записанных файлов:

- 1. Найдите и выберите запись для просмотра в интерфейсе воспроизведения.
- 2. Нажмите кнопку Play Forward (Кнопка прямого воспроизведения) для запуска воспроизведения выбранной записи и нажмите кнопку Pause (Пауза) для приостановки воспроизведения.
- 3. Вы можете замедлить или ускорить воспроизведение, нажав кнопку Speed Down/ Speed Up (Кнопка снижения скорости / Кнопка увеличения скорости).
- 4. Нажмите кнопку для увеличения/уменьшения шкалы времени и выберите точное время.
- 5. Нажмите кнопку Full-Screen (Полный экран) для входа в полноэкранный режим воспроизведения, как показано на Рисунке 39.

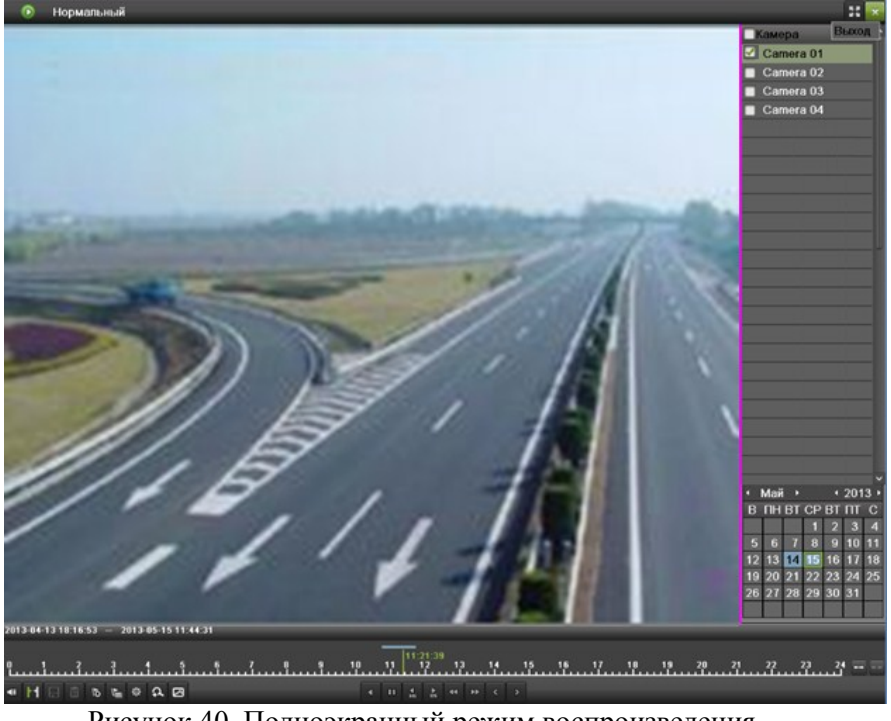

Рисунок 40. Полноэкранный режим воспроизведения

- 6. Нажатие кнопки 🔛 возвращает обычный режим воспроизведения.
- 7. Нажмите кнопку Mute (Кнопка отключения звука) для выключения и выключения звука в режиме воспроизведения.
- 8. Нажмите кнопку аля включения цифрового увеличения. Как только увеличение активно, обычный записанный материал будет отображаться в правом нижнем углу, в то время как увеличенное изображение будет отображаться на полный экран. Увеличенную область можно изменить путем перемещения красного прямоугольника в окне обычного записанного материала.
- 9. Нажмите кнопку
- 10. Нажмите кнопки

для управления воспроизведением.

#### Воспроизведение нескольких каналов

Вы можете также воспроизвести записи с нескольких каналов одновременно. Для воспроизведения записей с нескольких каналов выполните следующее:

- 1. Найдите и выберите запись для воспроизведения в интерфейсе воспроизведения.
- **2.** Войдите в полноэкранный режим, как показано на Рисунке 39, нажав кнопку Full Screen (Во весь экран).
- **3.** В полноэкранном режиме, можно выбрать дополнительные каналы для воспроизведения, поставив галочку возле желаемой камеры в окне Channel Selector (Выбор канала). При этом начнется одновременное воспроизведение на выбранных каналах.
- 4. Вы можете остановить воспроизведение на любом из каналов путем снятия галочки возле канала.
- 5. Также можно выбрать запись в полноэкранном режиме, выполнив двойной щелчок на дате в календаре.

# Примечание:

Одновременно можно воспроизводить до 16 каналов.

# Интеллектуальный поиск

Для удобного и точного определения события обнаружения движения на линии воспроизведения, пользователи могут динамически анализировать определенную зону (сцену) и получить все сопутствующие события обнаружения движения, которые произошли в данной зоне.

# Примечание:

Функция интеллектуального поиска доступна только для аналоговых каналов.

Для использования данной функции:

- 1. Войдите в интерфейс воспроизведения и проиграйте видео.
- 2. Переместите курсор мыши в видео окно и отметьте зону для анализа обнаружения

движения. Кнопка используется для очистки выделения всех зон, а кнопка используется для выбора зоны на полный экран.

- **3.** После выделения зоны, нажмите кнопку Для поиска. Вы легко получите события обнаружения движения из длинной шкалы времени. Шкала времени становится красной, когда происходят события обнаружения движения.
- **4.** Удобным способом можно получить необходимую сцену, переместив зеленую вертикальную линию или нажав кнопку и и для перемещения между соседними событиями.
- 5. Вы также можете выполнить интеллектуальный поиск в полноэкранном режиме, как

показано на Рисунке 40, нажав кнопку 🎽 для отображения панели инструментов

🗎 💼 Q, 🗙

# Воспроизведение меток

 Войдите в интерфейс метки, выбрав Menu > Playback > Тад (Меню > Воспроизведение > Метка).

|       | Камера          | Канал 1    |          |    |            |     |
|-------|-----------------|------------|----------|----|------------|-----|
| апись | Тип тега        | Bce        | -        |    | Поиск      |     |
|       | Вр. нач.        | 05-03-2014 | 00:00:00 | 0  | Предвоспр. | 30c |
| олык  | » Вр. окон.     | 05-03-2014 | 23:59:59 | 0  | Поствоспр. | 30c |
|       |                 |            |          |    |            |     |
|       | Bcero: 0 P: 1/1 |            |          | D. | •          |     |
|       |                 |            |          |    |            |     |
|       |                 |            |          |    |            |     |
|       |                 |            |          |    |            |     |
|       |                 |            |          |    |            |     |
|       |                 |            |          |    |            |     |

Рисунок 41. Интерфейс меню воспроизведения метки

- 2. Выберите канал из выпадающего списка каналов.
- 3. Выберите тип метки Tag Keyword или All (Ключевое слово метки или Все).
- **4.** Если тип метки Keyword (Ключевое слово), зона Keyword будет редактируемой. Это позволит пользователю выбрать ключевые слова для быстрого поиска.
- 5. Выберите начальное и конечное время.
- 6. Выберите время предварительного и последующего воспроизведения.
- 7. Нажмите кнопку поиска. Запись с требуемой меткой отобразится в списке результирующего <u>интерфейса</u>.
- 8. Нажмите кнопку или дважды кликните метку, которую вы хотите воспроизвести. Она отобразится в интерфейсе воспроизведения, как показано на Рисунке 41.

|        | Камера          | Канал 1               |      |                 |                                                                                                    |
|--------|-----------------|-----------------------|------|-----------------|----------------------------------------------------------------------------------------------------|
| Запись | Тип тега        | Bco                   |      | Поиск           | -                                                                                                    |
|        | Вр. нач.        | 2013-05-15 00:00:0    |      | Предвоспр.      | 30c                                                                                                    |
| эфлык  | Вр. окоя        | 2013-03-13            |      | Воспрокареление | 300                                                                                                    |
|        | Kam No Um       | я По времени Вос. Па  | Vaa  | Cochpoissegenie |                                                                                                    |
|        | A1 5 1A         | 0 2012 12 21 11:2 🗅 🔰 |      |                 |                                                                                                    |
|        | 🗖 A1 5 TA       | 0 2012-12-21 13:4 🜔 🧃 |      |                 |                                                                                                    |
|        |                 |                       |      | - Colomba       | and the second second s |
|        |                 |                       |      | 1000            |                                                                                                    |
|        |                 |                       |      |                 |                                                                                                    |
|        |                 |                       |      |                 |                                                                                                    |
|        |                 |                       |      | 11              |                                                                                                    |
|        |                 |                       |      | 1               | 1111                                                                                                    |
|        |                 | - 100 March 100 March |      |                 |                                                                                                    |
|        | Bcero: 0 P: 1/1 | ा ज ज ज               | - 12 |                 |                                                                                                    |
|        |                 |                       |      |                 |                                                                                                    |
|        |                 |                       |      |                 |                                                                                                    |
|        |                 |                       |      |                 |                                                                                                    |
|        |                 |                       |      |                 |                                                                                                    |
|        |                 |                       |      |                 |                                                                                                    |
|        |                 |                       |      |                 |                                                                                                    |
|        |                 |                       |      |                 |                                                                                                    |
|        |                 |                       |      |                 |                                                                                                    |
|        |                 |                       |      |                 |                                                                                                    |
|        |                 |                       |      |                 |                                                                                                    |

Рисунок 42. Воспроизведение метки

- 9. Переместите шкалу времени в место, которое вы хотите воспроизвести.
- 10. Нажмите кнопку 🚺 для включения или выключения звука.
- 11. Нажмите кнопку из для просмотра изображений в полноэкранном режиме.
- 12. Нажмите кнопку Для редактирования названия метки.
- 13. Нажмите кнопку 🛄 для удаления метки.

# ГЛАВА6 Резервирование

# Резервирование видеоклипов

Видеоклипы можно сохранить на различные устройства, такие как USB флэш-накопители, USB жесткие диски или DVD.

#### Выбор видеоклипов

Видеоклипы для резервного копирования можно выбрать в интерфейсе воспроизведения, используя Элементы управления, которые находятся на панели Mark Clip For Export (Отметьте клип для экспорта), как показано на Рисунке 43.

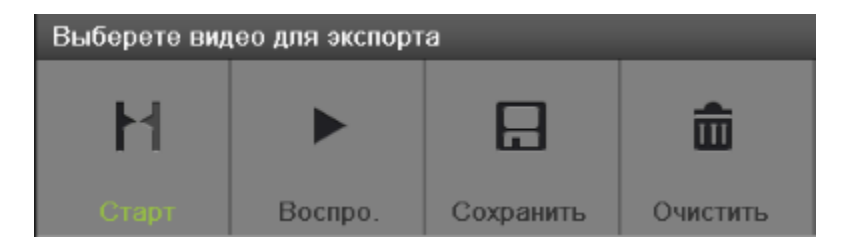

Рисунок 43. Элементы управления для экспорта отмеченного клипа

Элементы управления, которые располагаются на панели Mark Clip For Export, описаны ниже:

- Start/Stop Button (Кнопка Старт/Стоп): Отметьте начальную/конечную точку для видеоклипа. При нажатии кнопки Start (Старт), она остается включенной, пока не будет нажата кнопка Stop (Стоп).
- Play Button (Кнопка воспроизведение): Воспроизводит выбранный видеоклип.
- Save Button (Кнопка Сохранить): Сохраняет выбранный видеоклип на жесткий диск.
- Clear Button (Кнопка стереть): Очищает выбранный видеоклип.

Для выбора видеоклипов в интерфейсе воспроизведения:

- 1. Войдите в интерфейс воспроизведения, как показано на Рисунке 44, выбрав Menu > Playback
  - > Record (Меню > Воспроизведение > Запись).

| Воспр   | оизведен                         | ие                              |                               |     |                     | 0   | ~ |
|---------|----------------------------------|---------------------------------|-------------------------------|-----|---------------------|-----|---|
|         | Камера                           | Канал 1                         |                               |     |                     |     |   |
| Запись  | Тип тега<br>Вр. нач.<br>Вр. окон | Bce<br>05-03-2014<br>05-03-2014 | •<br>• 00:00:00<br>• 23:59:59 | •   | Поиск<br>Предвоспр. | 30c | V |
| хрлык У | Результат                        | 03-03-2014                      | 23.33.33                      | ŵ   | Воспроизведение     |     |   |
|         | Kam. Ne Имя                      | По времени                      | BocΠρ                         | ¥да |                     |     |   |
|         | Bcero: 0 P: 1/1                  |                                 |                               | 0   | •                   |     | - |
|         |                                  |                                 |                               |     |                     |     |   |
|         |                                  |                                 |                               |     |                     |     |   |

Рисунок 44. Меню воспроизведения

- 2. Найдите записанные файлы, из которых вы хотите выбрать видеоклипы (Смотрите главу «Поиск для записанных файлов»). Видеоклипы можно выбрать только в режиме однократного воспроизведения.
- 3. Выберите начальную точку видеоклипа, нажав желаемое положение на синей полоске записей.
- 4. Нажмите кнопку Start (Старт).
- 5. Выберите конечную точку видеоклипа, также как и для начальной точки.
- 6. Нажмите кнопку **собласт с** для увеличения/уменьшения шкалы времени и выберите точное время.
- 7. Нажмите кнопку Stop (Стоп).
- 8. Выбранный интервал времени видеоклипа будет отображаться в нижней части интерфейса воспроизведения, как показано на Рисунке 45.

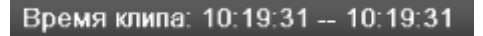

Рисунок 45. Интервал времени видеоклипа

9. Вы можете воспроизвести видеоклип, используя кнопку Play (Воспроизвести) или

**10.** Нажмите кнопку Save (Сохранить) для сохранения клипа в видеорегистраторе. Клип сначала должен быть сохранен в видеорегистраторе, а уже затем на внешнем USB-устройстве хранения или пишущем DVD-приводе. При нажатии кнопки Clear (Стереть) происходит удаление видеоклипа.

**11.** Повторите шаги 2-10 для выбора дополнительных клипов. Если вы хотите зарезервировать видеоклипы, нажмите кнопку Clips Export (Экспорт клипов).

### Примечание:

Кнопки Play, Save и Clear (Воспроизвести, Сохранить и Стереть) не доступны, пока не будет выбран законченный видеоклип. Законченный видеоклип может иметь начальную и конечную точку, отмеченную с помощью кнопок Start и End (Старт и Стоп).

#### Примечание:

Кнопка Start (Старт) не доступна, пока существует видеоклип, который не сохранен или не стерт.

#### Резервирование видеоклипов

После выбора видеоклипов в интерфейсе воспроизведения вы можете сохранить их на внешнем USB-устройстве или пишущем DVD-приводе, нажав меню Export (Экспорт).

Для резервирования видеоклипов:

 Войдите в меню Clips Export (Экспорт клипов), как показано на Рисунке 46, сначала выбрав Menu > Playback (Меню > Воспроизведение). В меню Playback (Воспроизведение), нажмите кнопку Clips Export (Экспорт клипов).

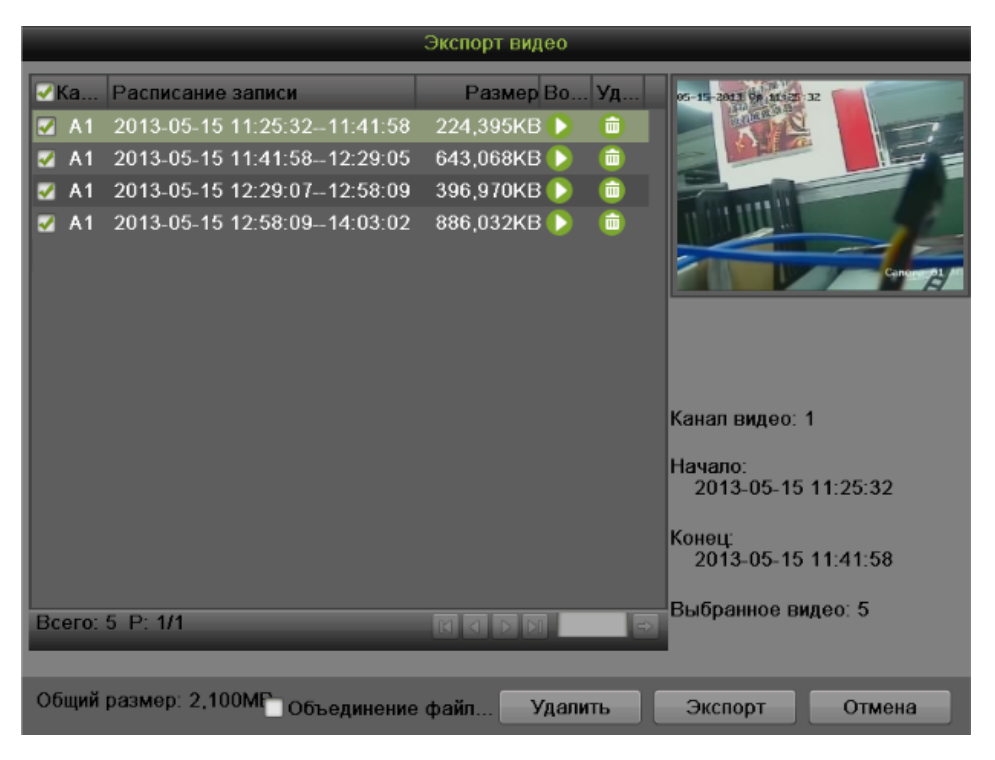

Рисунок 46. Интерфейс экспорта клипов

- 2. Если видеоклипы были успешно сохранены на жесткий диск с использованием интерфейса воспроизведения, они будут находиться в списке интерфейса Clips Export (Экспорт клипов). Номер камеры, интервал времени, а также размер клипа будут отображаться в данном списке.
- 3. Выберите видеоклипы, которые вы хотите зарезервировать, поставив галочку возле требуемых клипов. Вы также можете нажать кнопку Для воспроизведения и просмотра клипа. Выбранные видеоклипы могут быть удалены при нажатии кнопки или кнопки Delete (Удалить). При установке галочки напротив Channel No. (Номер канала) будут выделены все клипы.

- **4.** Подсоедините к видеорегистратору, по крайней мере, одно USB-устройство хранения. Если устройство совместимо с видеорегистратором, оно будет автоматически распознано. Выберите устройство для резервирования, выбрав название устройства из выпадающего списка.
- **5.** Если на устройстве хранения достаточно свободного пространства, выберите кнопку Export (Экспорт) для начала резервирования выбранных клипов.
- **6.** После завершения резервирования клипов вы можете нажать кнопку Cancel (Отмена) для возврата в интерфейс воспроизведения.

# Примечание:

Если USB-устройство хранения неправильно инициализировано или отформатировано, тогда для решения проблемы вы можете нажать кнопку Format (Форматировать).

При форматировании произойдет удаление ВСЕХ файлов на данном устройстве.

Также после нажатия кнопки Format (Форматировать) не выдается какое-либо

ПРЕДУПРЕЖДАЮЩЕЕ СООБЩЕНИЕ о форматировании устройства. Пожалуйста, примите меры предосторожности и выполните резервное сохранение всех критически важных данных с устройства хранения до выполнения форматирования.

### Резервирование записанных файлов

На устройстве хранения можно зарезервировать не только видеоклипы, но и полностью записанные файлы.

Для резервирования записанных файлов выполните следующее:

*1.* Найдите записанные файлы, используя меню File Management (Управление файлами) (смотрите поиск записанных файлов).

2. Выберите файлы, которые вы хотите зарезервировать, поставив возле них галочку. При установке галочки напротив Channel No. (Номер канала) будут выделены все клипы. Общее требуемое пространство будет показано возле общего размера.

3. Вы также можете поставить галочку для экспорта выбранных файлов.

*4.* Нажмите кнопку Export (Экспорт); при этом произойдет переход в меню Export, как показано на Рисунке 47.

|                      | Экспор        | т                   |             |
|----------------------|---------------|---------------------|-------------|
| Имя устройства       | USB1-4        | Обновить            |             |
| Имя                  | Размер Тип    | Дата изменения      | Удал Восп 🐴 |
| 🍵 77КЭ76зюаТГБађАќ   | Каталог       | 2013-01-05 12:58:40 |             |
| DVR                  | Каталог       | 2013-01-05 12:58:48 |             |
| 🗢 RVI                | Каталог       | 2013-05-09 16:07:18 |             |
| 🚔 Б ЯвЕТлЮФ          | Каталог       | 2013-01-05 13:00:10 |             |
| 🚔 ВњЦЗбЇ ЯАЮФЕЕ      | Каталог       | 2013-01-05 13:00:56 |             |
| 🚔 ЖэгяЮФЕЕ           | Каталог       | 2013-01-05 13:01:02 |             |
| a Thioþ              | Каталог       | 2013-01-05 12:56:58 |             |
| 🗏 7216HFI_V1.3.0Buil | 13,174KB Файл | 2012-05-02 11:00:54 | (i)         |
| 🗏 Catalog_Full.pdf   | 22,209КВ Файл | 2012-10-16 18:47:48 | (i)         |
| 🗏 DS-7216HFI-ST_v1   | 13,177KB Файл | 2012-11-12 13:51:48 | (i)         |
| 🗎 DS-9000&9600 Ser   | 10,394КВ Файл | 2013-05-14 17:12:20 | (i)         |
| 🗎 HD speed dome_cg   | 7,954KB Файл  | 2012-11-11 15:42:44 | (i)         |
| 🗎 LAN1_2013051514    | 1,024КВ Файл  | 2013-05-15 14:21:06 | (i)         |
| ELANI 2013051514     | 1             | 2013 05 15 14:22:18 | A N         |
| Свободно             | 13,524MB      |                     |             |
|                      | Добавить ка   | Формат. Экспорт     | Отмена      |

Рисунок 47. Меню резервирования файлов

5. В меню экспорта подсоедините USB-устройство хранения и нажмите кнопку Refresh (Обновить). Если устройство было правильно определено, будет показан список файлов, а также доступное свободное пространство.

6. На USB-устройстве хранения можно удалить файлы для освобождения дополнительного пространства, нажав кнопку Delete (Удалить) на выбранном файле. Вы также можете отформатировать устройство, нажав кнопку Format (Форматировать). При форматировании происходит стирание BCEX файлов на устройстве хранения.

7. Если для резервного копирования есть достаточно свободного пространства, нажмите кнопку Export (Экспорт). При этом появится индикатор выполнения операции.

8. Нажмите кнопку ОК после окончания процесса резервирования.

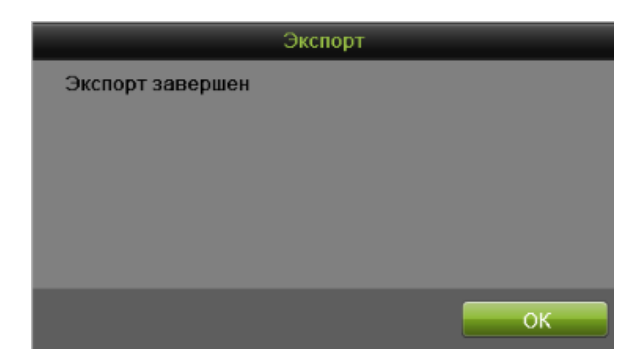

Рисунок 48. Сообщение о завершении процесса экспорта

9. Нажмите кнопку Cancel (Отмена) для возврата в меню File Management (Управление файлами).

10. Также в меню Record (Запись) можно нажать Quick Export (Быстрый экспорт) для экспортирования всех записанных файлов для выбранного канала.

# Г Л А В А 7 Конфигурация системы

# Конфигурирование сетевых настроек

Сетевые настройки должны быть сконфигурированы перед подключением видеорегистратора к сети.

#### Конфигурирование общих параметров

Для конфигурирования общих сетевых параметров выполните следующее:

1. Войдите в меню Network Configuration (Конфигурация сети), как показано на Рисунке 49, выбрав Menu > System Configuration > Network (Меню > Конфигурация системы > Сеть).

| -        | and the second |                         |                           | _                      |                              |
|----------|----------------|-------------------------|---------------------------|------------------------|------------------------------|
|          | Настр          | ойки системы            |                           |                        |                              |
| _        |                | Основные PPPOE DDNS E-  | -Mail SNMP UPnP Дополните | ельные                 |                              |
| <b>1</b> | Основные       |                         |                           |                        |                              |
|          |                | Tun NIC                 | 10М/100М/1000М Автомат    |                        |                              |
| 2        | Сеть >         |                         | 172 6 13 233              | Annec 1 IPv6           | fe80::8ee7:48ff fe35:b2c2/64 |
|          | Диск           | Подсетевая маска IPv4   | 255 . 255 . 255 . 0       | Адрес 2 IPv6           | 1000.0001.401.1003.0202104   |
|          | 0.0            | Шлюз по умоланию IPv4   | 172.6.13.1                | IPv4 шлюз по умолчанию |                              |
|          | Отооражение    | MTU(байты)              | 1500                      | Адрес МАС              | 8c:e7:48:35:b2:c2            |
|          | Предупреждения | DNS сервер              |                           |                        |                              |
|          | <b>D</b>       | Первичный DNS сервер    |                           |                        |                              |
| ď        | Пользователь   | Альтернативный DNS серв |                           |                        |                              |
|          |                |                         |                           |                        |                              |
|          |                |                         |                           |                        |                              |
|          |                |                         |                           |                        |                              |
|          |                |                         |                           |                        |                              |
|          |                |                         |                           |                        |                              |
|          |                |                         |                           |                        |                              |
|          |                |                         |                           |                        |                              |
|          |                |                         |                           |                        |                              |
|          |                |                         |                           |                        |                              |
|          |                |                         |                           |                        |                              |
|          |                |                         |                           |                        |                              |
|          |                |                         |                           |                        |                              |
|          |                |                         |                           |                        |                              |
|          |                |                         |                           |                        |                              |
|          |                |                         |                           |                        | Применить                    |
|          |                |                         |                           |                        | C,                           |

Рисунок 49. Меню сетевых настроек

**2.** Выберите вкладку General (Общие). Текущие сетевые настройки будут отображаться в правой части меню, как показано на Рисунке 50.

| Основные PPPOE DDNS E-Mail SNMP UPnP Дополнительные |                          |                        |                              |  |  |  |
|-----------------------------------------------------|--------------------------|------------------------|------------------------------|--|--|--|
| Тип NIC                                             | 10М/100М/1000М Автомат 🗸 |                        |                              |  |  |  |
| DHCP                                                |                          |                        |                              |  |  |  |
| Адрес IPv4                                          | 172 . 6 . 13 . 233       | Адрес 1 ІРуб           | fe80::8ee7:48ff:fe35:b2c2/64 |  |  |  |
| Подсетевая маска IPv4                               | 255 . 255 . 255 . 0      | Адрес 2 ІРv6           |                              |  |  |  |
| Шлюз по умоланию IPv4                               | 172.6.13.1               | IPv4 шлюз по умолчанию |                              |  |  |  |
| MTU(байты)                                          | 1500                     | Адрес МАС              | 8c:e7:48:35:b2:c2            |  |  |  |
| DNS сервер                                          |                          |                        |                              |  |  |  |
| Первичный DNS сервер                                |                          |                        |                              |  |  |  |
| Альтернативный DNS серв.                            |                          |                        |                              |  |  |  |

Рисунок 50. Меню сетевых настроек

- **3.** Если вы используете DHCP-сервер и хотите автоматически получить IP-адрес и другие сетевые настройки с этого сервера, тогда поставьте галочку напротив DHCP.
- 4. Рабочий режим: Устройство имеет две NIC карты 10M/100M/1000M. Это позволяет устройству работать в режимах Multi-address, Load Balance и Net Fault-tolerance (Мультиадресация, Распределение нагрузки и Предел сетевых ошибок).
- 5. Режим Multi-address: Параметры двух NIC карт могут быть сконфигурированы независимо. Вы можете выбрать LAN1 или LAN2 в поле типа NIC для настроек параметра. Вы можете выбрать одну NIC карту как маршрут по умолчанию. Затем система соединяется с расширенной интрасетью, и данные передаются через маршрут по умолчанию.
- 6. Режим Load Balance: При использовании одного и того же IP-адреса и NIC карт происходит разделение нагрузки общей полосы пропускания, что обеспечивает пропускную способность сети на уровне двух гигабит.
- Режим Net Fault-tolerance: две NIC карты используют один и тот же IP-адрес, и вы можете выбрать главную NIC карту. Таким образом, в случае выхода из строя NIC карты, устройство автоматически перейдет работать на другую NIC карту, которая находилась в дежурном режиме. Это обеспечивает бесперебойную работу всей системы.
- 8. Если вы хотите самостоятельно сконфигурировать собственные настройки, выполните следующее:
  - IP Address (IP-адрес): Выбирается IP-адрес для вашего видеорегистратора.
  - Subnet Mask (Маска подсети): Устанавливается маска подсети.
  - Default Gateway (Шлюз по умолчанию): Выбирается IP-адрес вашего шлюза. Обычно это IP-адрес вашего роутера.
  - DNS Server (DNS сервер): Предпочитаемый и альтернативный сервер службы доменных имен (DNS), который будет использоваться с видеорегистратором.
- 9. Нажмите кнопку Apply (Применить) для сохранения всех настроек.

## Конфигурация DDNS

Динамический DNS позволяет создавать имя хост-системы и ассоциировать его с вашим IP-адресом, обеспечивая удобный доступ в Интернет вашего видеорегистратора. Для конфигурирования DDNS:

**1.** Выберите вкладку DDNS, чтобы войти в интерфейс настроек DDNS, как показано на Рисунке 51.

| Основные PPPOE DDNS E-Mail | SNMP UPnP Дополнительные |  |
|----------------------------|--------------------------|--|
| DDNS                       |                          |  |
| DDNS провайдер             | HIDDNS                   |  |
| Адрес сервера              | www.hiddns.com           |  |
| Доменное имя DVR           |                          |  |
| Имя пользователя           |                          |  |
| Пароль                     |                          |  |
| Подтверждение              |                          |  |

Рисунок 51. Меню настроек DDNS

- 2. Поставьте галочку напротив Enable DDNS (Активировать DDNS).
- **3.** Выберите тип DDNS из поля DDNS Туре. Доступно пять различных типов DDNS: IPServer, DynDNS, PeanetHull, NO-IP.
  - **IPServer**: Введите адрес сервера для IPServer.
  - DynDNS:
    - 1) Введите адрес сервера для DynDNS.
    - 2) Введите имя домена, полученное с веб-сайта DynDNS в текстовом поле Domain Name (Имя домена).

- 3) Введите имя пользователя и пароль, зарегистрированные на веб-сайте DynDNS.
- PeanutHull: Введите имя пользователя и пароль, полученные с веб-сайта PeanutHull.
- NO-IP:
  - 1) Введите адрес сервера для NO-IP.
  - 2) Введите имя домена, полученное с веб-сайта DynDNS (www.no-ip.com) в текстовом поле Domain Name (Имя домена).
  - 3) Введите имя пользователя и пароль, зарегистрированные на веб-сайте NO-IP.
- 4. Нажмите кнопку Apply (Применить) для сохранения настроек.

#### Конфигурация SNMP

Вы можете использовать протокол SNMP для получения данных о состоянии устройства и соответствующих параметров. Для конфигурирования SNMP:

- 1. Выберите вкладку SNMP для входа в интерфейс настроек SNMP, как показано на Рисунке
  - 52.

| Основные PPPOE DDNS E-M | lail SNMP UPnP Дополнит                                                                                                    | гельные |
|-------------------------|----------------------------------------------------------------------------------------------------|---------|
| Вкл. SNMP               |                                                                                                    |         |
| Версия SNMP             | V2                                                                                                    |         |
| Порт SNMP               | 161                                                                                                    |         |
| Сообщество чтения       | public                                                                                                    |         |
| Сообщество записи       | private                                                                                                    |         |
| Адрес ловушки           |                                                                                                    |         |
| Порт ловушки            | 162                                                                                                    |         |
|                         | and the second second se |         |

Рисунок 52. SNMP Setting Menu

- 2. Поставьте галочку напротив Enable SNMP (Активировать SNMP).
- 3. Введите IP-адрес хоста SNMP в текстовом поле Trap Address.
- **4.** Введите порт хоста SNMP в текстовом поле Trap Port.
- **5.** Нажмите кнопку Apply (Применить) для сохранения настроек.

#### Конфигурация UPnP

Универсальное конфигурирование аппаратных средств (UPnP) позволяет устройству беспрепятственно определять наличие других сетевых устройств в сети и устанавливать функциональные сетевые сервисы для совместного использования данных, связи и т.д. Вы можете использовать функцию UPnP для быстрого подсоединения устройства к WAN через роутер без распределения портов. Для конфигурирования UPnP:

1. Выберите вкладку UPnP для входа в интерфейс настроек UPnP, как показано на Рисунке 53.

| Основные РРРОЕ | DDNS E | -Mail SNMP UPnP | Дополнительные |   |      |            |    |
|----------------|--------|-----------------|----------------|---|------|------------|----|
| Вкл. UPnP      |        |                 |                |   |      |            |    |
| Тип проброса   |        | Авто            |                | V |      |            |    |
| Тип порта      | Правка | Внешний порт    | IP адрес       |   | Порт | Статус     |    |
| Порт сервера   | 1      | 8000            | 0.0.0.0        |   | 8000 | Не активно |    |
| Порт НТТР      |        |                 |                |   |      | Не активно |    |
| RTSP порт      |        | 554             | 0.0.0          |   | 554  | Не активно |    |
|                |        |                 |                |   |      |            |    |
|                |        |                 |                |   |      |            |    |
|                |        |                 |                |   |      | Обнови     | ть |

Рисунок 53. Меню настроек UPnP

- 2. Поставьте галочку напротив Enable UPnP (Активировать UPnP).
- 3. Выберите Марреd Туре (Тип распределения). Существует два типа:

- Auto (Авто): Автоматическое распределение портов 8000, 80, 554, 443.
  - Мапиаl (Вручную): Редактирование порта вручную
- 4. Нажмите кнопку Apply (Применить) для сохранения настроек.

#### Конфигурация дополнительных настроек

Вы можете сконфигурировать хост тревожной сигнализации и порт, выбрав дополнительные параметры на вкладке More Settings, как показано на Рисунке 54.

| ) |
|---|

Рисунок 54. Меню дополнительных настроек

- 1. Alarm Host (Хост тревожной сигнализации): Отправляет тревожное событие или сообщение об ошибке в хост сигнализации, когда происходит срабатывание тревожной сигнализации. На удаленном хосте тревожной сигнализации должно быть установлено клиентское программное обеспечение CMS (Client Management System).
  - Введите IP-адрес удаленного ПК, на котором установлено программное обеспечение CMS Software.
  - Введите порт контроля тревожного события в поле Alarm Host Port, который должен совпадать с портом, сконфигурированном в клиентском программном обеспечении.

# 2. Port (Порт):

- Server Port (Порт сервера): Введите порт сервера, который определяет порт, используемый клиентским программным обеспечением.
- НТТР Port (Порт НТТР): Введите НТТР-порт, который обращается к одному порту, используемому со встроенным веб-сервером.
- Multicast IP (Групповой IP): Введите групповой IP-адрес для активации групповой передачи.
- RTSP Port (Порт RTSP): Введите PTSP-порт. PTSP это сетевой протокол управления, предназначенный для использования в системах развлечения и коммуникаций для контроля передачи данных медиа серверов.
- HTTPS Port (Порт HTTPS): Поставьте галочку напротив Enable HTTPS (Активировать HTTPS) и введите HTTPS-порт. HTTPS используется для безопасной передачи данных по сети.
- **3.** Нажмите кнопку Apply (Применить) для сохранения сетевых настроек и нажмите кнопку Для возврата в предыдущее меню. Нажатие кнопки (Применить) приведет к выходу из меню без сохранения настроек.

## Управление учетными записями пользователей

По умолчанию видеорегистратор имеет только учетную запись администратора. Для учетной записи администратора – имя admin и пароль 12345. Пароль по умолчанию для администратора необходимо изменить по соображениям безопасности. Администратор имеет право добавлять, удалять или настраивать параметры функций системы.

#### Изменение пароля

Вы можете изменить пароль по умолчанию, выбрав Menu > System Configuration > User (Меню > Конфигурация системы > Пользователь), как показано на Рисунке 55.

| Hac              | тройк   |                           | 1979 - C. 1              |                                             |       | ٥Ø.     |       |
|------------------|---------|---------------------------|--------------------------|---------------------------------------------|-------|---------|-------|
| 1 do             | poun    |                           |                          |                                             |       |         |       |
| 💆 Основные       | N₂<br>1 | Имя пользователя<br>admin | Уровень<br>Администратор | МАС адрес пользователя<br>00:00:00:00:00:00 | Права | Правка  | Удали |
| 👱 Сеть           |         |                           |                          |                                             |       |         |       |
| Диск             |         |                           |                          |                                             |       |         |       |
| Отображение      |         |                           |                          |                                             |       |         |       |
| 🔔 Предупреждения |         |                           |                          |                                             |       |         |       |
| 🙎 Пользователь   | >       |                           |                          |                                             |       |         |       |
|                  |         |                           |                          |                                             |       |         |       |
|                  |         |                           |                          |                                             |       |         |       |
|                  |         |                           |                          |                                             |       |         |       |
|                  |         |                           |                          |                                             |       |         |       |
|                  |         |                           |                          |                                             |       |         |       |
|                  |         |                           |                          |                                             |       |         |       |
|                  |         |                           |                          |                                             |       |         |       |
|                  |         |                           |                          |                                             |       |         |       |
|                  |         |                           |                          |                                             |       |         |       |
|                  |         |                           |                          |                                             |       | Цобавит | ь     |
|                  |         |                           |                          |                                             |       |         | C,    |

Рисунок 55. Меню настроек пользователя

Для изменения пароля выполните следующее:

1. Нажмите кнопку . при этом появится всплывающее окно, как показано на Рисунке 56.

| И                      | зменить                     |
|------------------------|-----------------------------|
| Имя пользователя       | admin                       |
| Старый пароль          |                             |
| Изменить               |                             |
| Пароль                 |                             |
| Подтверждение          |                             |
| МАС адрес пользователя | 00 : 00 : 00 : 00 : 00 : 00 |
|                        |                             |
|                        |                             |
|                        |                             |
|                        |                             |
|                        |                             |
|                        |                             |
|                        |                             |
|                        | ОК Отмена                   |

Рисунок 56. Меню редактирования учетной записи пользователя

- **2.** Введите старый пароль в поле Old Password (Старый пароль).
- 3. Поставьте галочку напротив Change Password (Изменить пароль).
- 4. Введите новый пароль в поле Password (Пароль).
- **5.** Вы также можете ввести пользовательский МАС адрес удаленного ПК. При конфигурировании и активировании данной функции доступ к устройству будет иметь только удаленный пользователь в соответствии с введенным МАС-адресом.
- 6. Нажмите кнопку ОК для сохранения настроек и вернитесь на предыдущий уровень меню.

#### Добавление нового удаленного/локального пользователя

Для видеорегистратора можно добавить до 31 новых пользователей. Для добавления новых пользователей:

1. На вкладке User (Пользователь) нажмите Add (Добавить) для входа в интерфейс Add User (Добавить пользователя), как показано на Рисунке 57.

| Добавить по            | ользователя            |
|------------------------|------------------------|
| Имя пользователя       |                        |
| Пароль                 |                        |
| Подтверждение          |                        |
| Уровень                | Гость                  |
| МАС адрес пользователя | 00 :00 :00 :00 :00 :00 |
|                        |                        |
|                        |                        |
|                        |                        |
|                        |                        |
|                        |                        |
|                        |                        |
|                        |                        |
|                        |                        |
|                        | ОК Отмена              |

Рисунок 57. Меню добавления нового пользователя

- Введите информацию для нового пользователя, включая User Name, Password, Level и User MAC Address (Имя пользователя, Пароль, уровень доступа и пользовательский MAC-адрес). Уровень доступа: Можно установить уровень доступа пользователя как Guest или Operator (Гость или Oneparop). Различные уровни пользователя обеспечивают разрешение для выполняемых операций.
  - **Guest (Гость)**: Гость имеет права доступа по умолчанию для поиска данных в локальном и удаленном журнале.
  - **Operator (Оператор)**: Оператор имеет права доступа по умолчанию для поиска в локальном, удаленном журнале, конфигурации дуплексного аудио и камеры.
- **3.** Нажмите кнопку ОК для подтверждения добавления пользователя. После создания нового пользователя поля во вкладке Users (Пользователи) становятся редактируемыми, как показано на Рисунке 58.

| Наст               | Настройки системы |                  |               |                        |          |        |          |  |
|--------------------|-------------------|------------------|---------------|------------------------|----------|--------|----------|--|
|                    |                   |                  |               |                        |          |        |          |  |
|                    | No                | Имя пользователя | Уровень       | МАС адрес пользователя | Права    | Правка | Удали    |  |
| Основные           | 1                 | admin            | Администратор | 00:00:00:00:00:00      |          | 0      |          |  |
| 🕥 Сеть             | 2                 | 1                | Гость         | 00:00:00:00:00:00      | <b>V</b> | 🥖      | <b>(</b> |  |
|                    | 3                 |                  | Пользователь  | 00:00:00:00:00:00      | <b>V</b> | 0      |          |  |
| Диск               |                   |                  |               |                        |          |        |          |  |
| Отображение        |                   |                  |               |                        |          |        |          |  |
| 🔔 Предупреждения   |                   |                  |               |                        |          |        |          |  |
| 🙎 Пользователь 🔹 🔹 | ·                 |                  |               |                        |          |        |          |  |
|                    |                   |                  |               |                        |          |        |          |  |
|                    |                   |                  |               |                        |          |        |          |  |

Рисунок 58. Меню настроек пользователя

#### Изменение прав доступа пользователя

Администратор может изменять права доступа для гостя и оператора. Для изменения прав доступа выполните следующее:

- 1. Войдите в меню User, как показано на Рисунке 58, выбрав Menu > System Configuration > User (Меню > Конфигурация системы > Пользователь).
- 2. Нажмите кнопку И для входа в интерфейс прав доступа, как показано на Рисунке 59.

|                                                                                                    | Права                                                                               |                |        |
|----------------------------------------------------------------------------------------------------|-------------------------------------------------------------------------------------|----------------|--------|
| Локальная настройка                                                                                                    | Удаленная настройка                                                                 | Настройки каме | ры     |
| <ul> <li>Локальный поиск в</li> <li>Локальные параме</li> <li>Локальное управле</li> <li>Локальные дополни</li> <li>Локальные выклю</li> </ul> | журнале<br>тры настройки<br>ние камерами<br>ительные операции<br>чение/перезагрузка |                |        |
|                                                                                                    |                                                                                     |                |        |
|                                                                                                    |                                                                                     |                |        |
|                                                                                                    | Применить                                                                           | ок             | Отмена |

Рисунок 59. Меню настроек прав доступа

**3.** Установите права доступа для управления пользователем Local Configuration, Remote Configuration и Camera Configuration (Локальная конфигурация, Удаленная конфигурация и Конфигурация камеры).

### Local Configuration (Локальная конфигурация):

- Local Log Search (Поиск в локальном журнале): Поиск и просмотр журналов и системной информации видеорегистратора.
- Local Parameters Settings (Настройки локальных параметров): Конфигурирование параметров, восстановление заводских настроек по умолчанию и импорт/экспорт файлов конфигурации.

- Local Camera Management (Управление локальной камерой): Включение и выключение аналоговой камеры (камер). Добавление, удаление и редактирование сетевой камеры (камер).
- Local Advanced Operation (Локальные дополнительные параметры): Обновление программного обеспечения системы управления жестким диском, сброс входных/выходных сигналов тревоги.
- Local Shutdown/Reboot (Локальное выключение/перезагрузка): Выключение или перезагрузка видеорегистратора.

# Remote Configuration (Удаленная конфигурация):

- Remote Log Search (Поиск в удаленном журнале): Удаленный просмотр журналов, сохраненных на цифровом видеорегистраторе.
- Remote Parameters Settings (Удаленная настройка параметров): Удаленное конфигурирование параметров, восстановление заводских настроек по умолчанию и импорт/экспорт файлов конфигурации.
- Remote Camera Management (Удаленное управление камерой): Удаленное включение и выключение аналоговой камеры (камер). Добавление, удаление и редактирование сетевой камеры (камер).
- Remote Serial Port Control (Удаленное управление последовательным портом): Конфигурирование настроек для портов RS-232 и RS-485.
- Remote Video Output Control (Удаленное управление видео выходом): Отправка сигнала для удаленного управления выходом.
- Two-Way Audio (Дуплексное аудио): Реализация дуплексного радиоканала между удаленным клиентом и видеорегистратором.
- Remote Alarm Control (Удаленное управление тревожным событием): Удаленная подготовка (уведомление о тревожных событиях и сообщениях об ошибке удаленному клиенту) и контроль выхода сигнала тревоги.
- Remote Advanced Operation (Удаленные дополнительные параметры): Удаленное обновление программного обеспечения системы управления жестким диском, сброс входных/выходных сигналов тревоги.
- Remote Shutdown/Reboot (Удаленное выключение/перезагрузка): Удаленное выключение или перезагрузка видеорегистратора.

# Camera Configuration (Конфигурация камеры):

- Local Video Export (Экспорт локального видео): Локальное экспортирование записанных файлов выбранной камеры (камер).
- Local Playback (Локальное воспроизведение): Локальное воспроизведение записанных файлов выбранной камеры (камер).
- Local PTZ Control (Локальное PTZ управление): Локальное управление PTZ-перемещением выбранной камеры (камер).
- Local Manual Operation (Локальные ручные операции): Локальные ручные операции выбранной камеры (камер).
- Remote Live View (Удаленный просмотр изображения в режиме реального времени): Удаленный просмотр изображения камеры (камер) в режиме реального времени.
- Remote Playback (Удаленное воспроизведение): Удаленное воспроизведение записанных файлов выбранной камеры (камер).
- Remote PTZ Control (Удаленное PTZ управление): Удаленное управление РТZ-перемещением выбранной камеры (камер).
- Remote Manual Operation (Удаленные ручные операции): Удаленные ручные операции выбранной камеры (камер).
- **4.** Нажмите кнопку Apply (Применить) для сохранения параметров.

# Примечание:

Если вы забыли пароль для вашего видеорегистратора, тогда обратитесь к поставщику оборудования, указав серийный номер видеорегистратора, чтобы получить конфиденциальный код для сброса настроек видеорегистратора.

# Примечание:

Настройки пользователя появляются только в списке System Configuration (Конфигурация системы), если войти под учетной записью администратора.

#### Удаление пользователя

Для удаления пользователя из настроек видеорегистратора:

- 1. Войдите в меню User (Пользователь), как показано на Рисунке 67 выбрав Menu > System Configuration > User (Меню > Конфигурация системы > Пользователь).
- 2. Выберите пользователя и нажмите кнопку 🔟 (удалить).
- **3.** Нажмите Yes (Да) для подтверждения операции удаления пользователя или нажмите кнопку No (Нет) для отмены операции.

#### Редактирование параметров пользователя

Для редактирования параметров выполните следующее:

- 1. Войдите в меню User (Пользователь), как показано на Рисунке 59, выбрав Menu > System Configuration > User (Меню > Конфигурация системы > Пользователь).
- 2. Выберите пользователя и нажмите кнопку и для редактирования параметров пользователя.
- **3.** Отредактируйте информацию пользователя, включая имя пользователя, пароль, уровень доступа и MAC-адрес.
- 4. Нажмите кнопку ОК для сохранения параметров и выхода из данного меню.

# Примечание:

Пароль пользователя может состоять из цифр и символов. Вы можете нажать кнопку подактируемых полях пароля для ввода символов.

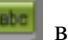

#### Переключение между пользователями

| Главное меню           |                     | - |
|------------------------|---------------------|---|
|                        | Воспроизведение     |   |
| <b>*</b>               | Управление файлами. |   |
|                        | Настройки записи    |   |
|                        | Настройки камеры    |   |
|                        | Настройки системы   |   |
|                        | годдержка           |   |
|                        |                     |   |
| A . Don-soparen- admin |                     | 0 |

Рисунок 60. Главное меню

В главном меню (смотрите Рисунок 60), в левом нижнем углу отображается информация о

пользователях системы, 🔒 🔔 User:admin, нажмите кнопку 💄 для переключения пользователей.
# Конфигурирование РТZ-камер

## Конфигурирование основных РТZ-настроек

Настройки для PTZ-камеры должны быть сконфигурированы перед ее использованием. Перед продолжением данной процедуры убедитесь в том, что PTZ-камера и порт RS-485 видеорегистратора соединены правильно.

Для конфигурирования РТZ-настроек:

1. Войдите в РТZ-меню, как показано на Рисунке 61, выбрав Main Menu > Cameras Setup > РТZ (Главное меню > Настройка камер > РТZ).

|                | Основные Дополнительные  | •         |          |  |
|----------------|--------------------------|-----------|----------|--|
| 060            | Камера                   | Канал 1   |          |  |
| USD            | Скорость двоичной переда | 9600      | <b>V</b> |  |
| PT7            | , Бит даных              | 8         |          |  |
| 12             | Стоповый бит             | 1         |          |  |
| Ласка          | Паритет                  | Нет       | <b>_</b> |  |
|                | Контроль потока          | Нет       | <b></b>  |  |
| ревога тампера | Контроль РТZ             | HIKVISION |          |  |
| Тотеря видео   | Адрес                    | 0         |          |  |
|                |                          |           |          |  |
|                |                          |           |          |  |

Рисунок 61. Общие настройки РТZ-конфигурации

- 2. Выберите вкладку General (Общие).
- 3. Из выпадающего списка выберите камеру, которую необходимо сконфигурировать.
- 4. Сконфигурируйте PTZ-настройки, включая Baud Rate, Data Bit, Stop Bit, Parity, Flow Ctrl, PTZ Protocol и Address (Скорость передачи, Бит данных, Стоповый бит, Паритет, текущий контроль, PTZ-протокол и Адрес) в соответствии с параметрами PTZ-камеры (камер).
- **5.** Если аналогичная конфигурация применяется для других РТZ-каналов, нажмите кнопку Сору (Копировать).
- **6.** Нажмите кнопку Apply (Применить) для сохранения настроек.

Для тестирования и проверки РТZ-настроек:

- 1. Войдите в меню PTZ Configuration, выбрав Menu > Cameras Setup > PTZ (Меню > Настройка камер > PTZ).
- 2. Выберите вкладку More Settings (Дополнительные настройки), как показано на Рисунке 62.

| Ha                                                                                                    | стройки каме                                                                                                    | ры                                                               |                    |  |
|----------------------------------------------------------------------------------------------------|----------------------------------------------------------------------------------------------------|------------------------------------------------------------------|--------------------|--|
|                                                                                                    | Основные Дополнит                                                                                                    | ельные                                                           |                    |  |
| osd                                                                                                    | Камера                                                                                                    | Канал 1                                                          |                    |  |
| Image: Solution of the second state of the second state of the second stat | Предустановка<br>• Сохр предуст<br>• Вызов предустан<br>шаблон<br>шаблон<br>Патрулирование<br>Патрулирование<br>Ключевая точка | 1 2 3 4<br>7 8 9 10 7<br>13 14 15 16 7<br>0 0 0<br>Предустановка | 5 6<br>11 12<br>17 |  |
|                                                                                                    |                                                                                                    |                                                                  |                    |  |

Рисунок 62. Дополнительные параметры РТZ-конфигурации

- 3. Из выпадающего списка выберите камеру, которую необходимо протестировать.
- 4. Используя кнопки управления направлением перемещения и другие элементы PTZ-управления (Zoom +/- (Увеличение/Уменьшение), Focus +/- (Фокусировка), Iris +/-
- Р 12-управления (Zoom +/- (Увеличение/Уменьшение), Focus +/- (Фокусировка), Ins +/-(Диафрагма), скорость PTZ-перемещения), протестируйте функционирование PTZ-камеры. Если PTZ-камера и протокол поддерживают эти параметры, вы также можете нажать кнопку Auto-Scan (Автоматическое сканирование) для проверки ее функций. Кнопки PTZ-управления показаны на Рисунке 63.

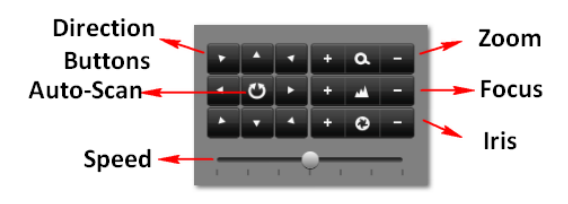

Рисунок 63. Кнопки РТZ-управления

**5.** Если РТZ-камера работает ненадлежащим образом, тогда убедитесь в том, что РТZ-камера подсоединена и сконфигурирована в соответствии с правильными настройками во вкладке General (Общие).

## Настройка РТZ-предустановок, шаблонов и патрулирования

На видеорегистраторе можно изменить предустановки, шаблоны и параметры патрулирования для подсоединенной PTZ-камеры. PTZ-камера должна быть сконфигурирована до изменения PTZ-предустановок, шаблонов и параметров патрулирования (смотрите конфигурирование основных PTZ-настроек).

Для изменения PTZ-предустановок:

- 1. Войдите в РТZ-меню, выбрав Menu > Cameras Setup > РТZ (Меню > Настройка камер > РТZ).
- 2. Выберите вкладку More Settings (Дополнительные настройки).
- **3.** Выберите Save Preset (Сохранить предустановку) и переместите камеру в желаемое положение, используя кнопки РТZ-управления.
- **4.** Дважды щелкните на номере предустановки. Текущее положение РТZ-камеры будет установлено для выбранного номера предустановки.
- **5.** Для тестирования новой предустановки, сначала переместите PTZ-камеру в другое положение. Выберите Recall Preset (Загрузить предустановку) и нажмите на номер предустановки. Камера должна переместиться в положение, которое было запрограммировано для выбранного номера предустановки.
- 6. Повторите вышеуказанные шаги для сохранения нужного количества предустановок.

# Примечание:

В таблице отображаются только 17 первых предустановок. Для сохранения и загрузки из памяти большего количества предустановок нажмите кнопку «...». При нажатии кнопки «...» появляется поле выбора до 255 предустановок.

Для изменения РТZ-шаблонов:

- Войдите в РТZ-меню, выбрав Menu > Cameras Setup > РТZ (Меню > Настройка камер > РТZ).
- 2. Выберите вкладку More Settings (Дополнительные настройки).
- 3. Из выпадающего списка выберите номер шаблона, который необходимо установить.
- 4. Нажмите кнопку **Г** для начала записи перемещения РТZ.
- 5. Переместите PTZ в желаемое положение, используя кнопки PTZ-управления.
- 6. Нажмите кнопку В для сохранения шаблона.
- 7. Для тестирования нового шаблона нажмите кнопку 🞑 для воспроизведения и кнопку

О для остановки. РТZ должна переместиться также как и при операции записи. Вы можете нажать кнопку стоп в любое время для завершения создания шаблона. Повторное нажатие кнопки воспроизведения начинает повторное проигрывание РТZ-шаблона с первоначального положения.

Для изменения PTZ-параметров патрулирования:

- 1. Войдите в РТZ-меню, выбрав Menu > Cameras Setup > РТZ (Меню > Настройка камер > РТZ).
- 2. Выберите вкладку More Settings (Дополнительные настройки).
- 3. Из выпадающего списка выберите номер параметров патрулирования, которые необходимо установить.
- 4. При нажатии кнопки **М** появится всплывающее окно KeyPoint (Ключевая точка). Теперь можно добавить ключевую точку. Выберите номер предустановки из выпадающего списка, который вы хотите добавить в параметры патрулирования. Установите длительность и скорость.
- 5. Нажмите кнопку ОК. Номер предустановки будет добавлен в список патрулирования.
- **6.** Повторите шаги с 4-5, пока вы не добавите все предустановки, которые необходимо включить в данный список патрулирования.
- 7. Нажмите кнопки Up и Down (Верх и Вниз) в нижней части списка для изменения порядка предустановок в списке патрулирования.

8. Для тестирования новой предустановки нажмите кнопку Play и Stop (Воспроизведение и

Стоп), обозначенных как **РТ** переместится по списку добавленных предустановок и закончит патрулирование, когда будет нажата кнопка Stop (Стоп).

## Настройка тревожных событий и сообщений об ошибках

#### Настройка обнаружения движения

Правильная настройка использования записи при обнаружении движения увеличит количество дней, в течение которых видеорегистратор сможет осуществлять запись. При этом будет выполняться запись только выборочных событий, а не всех подряд, что сделает поиск событий более легким.

Для настройки обнаружения движения выполните следующее:

1. Войдите в меню Motion Detection (Обнаружение движения), как показано на Рисунке 64, выбрав Menu > Recording Configuration > Motion Detection (Меню > Конфигурация записи > Обнаружение движения).

| 1 | Насти                        |                                                     |                           |       | - 0       | ٢  |
|---|------------------------------|-----------------------------------------------------|---------------------------|-------|-----------|----|
|   | Расписание                   | Камера<br>Включить детектор движения                | <mark>Канал 1</mark><br>☑ |       |           | _  |
|   | Видео<br>Детекция движения 🔹 | Чувствительность<br>Упр.<br>Настройка зоны детекции | Установка                 |       |           |    |
| 2 | Пр-к                         | Полный экран<br>Очистить                            |                           |       |           |    |
|   |                              |                                                     |                           |       |           |    |
|   |                              |                                                     |                           |       |           |    |
|   |                              |                                                     |                           |       |           |    |
|   |                              |                                                     |                           |       |           |    |
|   |                              |                                                     |                           | Копия | Применить |    |
|   |                              |                                                     |                           |       |           | Ċ, |

Рисунок 64. Меню настроек обнаружения движения

- 2. Из выпадающего списка выберите камеру, которую необходимо сконфигурировать.
- **3.** Поставьте галочку напротив Enable Motion Detection (Активировать обнаружение движения), чтобы активировать обнаружение движения для выбранной камеры. Снимите галочку, чтобы отключить обнаружение движения.

- **4.** Установите чувствительность обнаружения движения, переместив зеленый ползунок Sensitivity (Чувствительность). Чем больше выбрано зеленых прямоугольников в данном поле, тем выше будет чувствительность движения.
- 5. Определите область обнаружения движения в окне предварительного просмотра в правой части меню, нажав левую кнопку мыши в открытой зоне. При этом появится красная решетка, которая укажет, что выбранная зона является частью области обнаружения движения. Перетаскивание или нажатие левой кнопки мыши на зонах, которые перекрываются с текущей выбранной зоной отображения движения, добавит их в данную область. Вы также можете нажать кнопку Full Screen (Во весь экран), чтобы включить целую зону внутрь области обнаружения движения. При нажатии левой кнопки мыши на любой из частей решетки произойдет удаление этого выделения из области обнаружения движения.
- **6.** Если вы не удовлетворены выделенной областью, нажмите кнопку Clear (Стереть) для сброса зоны обнаружения движения.
- 7. Примите необходимые действия, если в обозначенной области обнаружено движение. Для вызова всплывающего окна меню Handing (Обработка) нажмите кнопку Set.

| Упр.               |             |             |            |            |        |  |
|--------------------|-------------|-------------|------------|------------|--------|--|
| Активировать канал | Включить    | ь расписа   | ние Упр.   |            |        |  |
| Канал              | <b>⊘</b> A1 | <b>□</b> A2 | <b>A</b> 3 | <b>A</b> 4 |        |  |
|                    |             |             |            |            |        |  |
|                    |             |             |            |            |        |  |
|                    |             |             |            |            |        |  |
|                    |             |             |            |            |        |  |
|                    |             | Примен      | нить       | ОК         | Отмена |  |

Рисунок 65. Меню настроек активации камер канала

- 1) Выберите вкладку Trigger Channel (Срабатывание камер канала) и поставьте галочку напротив каналов, которые должны обнаруживать движение для записи события от активной камеры. Нажмите кнопку Apply (Применить) для сохранения настроек.
- 2) Выберите вкладку Arming Schedule (Подготовка расписания), как показано на Рисунке 66. Выберите один день в неделе и выполните подготовку расписания. Если расписание используется для других дней, тогда нажмите кнопку Сору (Копировать). Нажмите кнопку Apply (Применить) для сохранения настроек.

|                   |                 | Упр.               |
|-------------------|-----------------|--------------------|
| Активировать кана | ал Включить рас | списание Упр.      |
| Неделя            | Пнд             |                    |
| 1                 | 00:00-24:00     | 0                  |
| 2                 | 00:00-00:00     | 0                  |
| 3                 | 00:00-00:00     | 0                  |
| 4                 | 00:00-00:00     | 0                  |
| 5                 | 00:00-00:00     | 0                  |
| 6                 | 00:00-00:00     | 0                  |
| 7                 | 00:00-00:00     | •                  |
| 8                 | 00:00-00:00     | 0                  |
|                   |                 |                    |
|                   |                 |                    |
|                   |                 |                    |
|                   | Копия           | рименить ОК Отмена |

Рисунок 66. Меню настроек подготовки расписания

3) Выберите вкладку Handing (Обработка), как показано на Рисунке 67.

| Упр.                                        |  |
|---------------------------------------------|--|
| Активировать канал Включить расписание Упр. |  |
| Вывод изображения на монитор                |  |
| 🗌 Звуковая тревога                          |  |
| 🗌 Уведомить центр наблюдения                |  |
| Ompaвить E-Mail                             |  |
| Срабатывание тревожного выхода              |  |
|                                             |  |
|                                             |  |
|                                             |  |
|                                             |  |
|                                             |  |
|                                             |  |
|                                             |  |
| Применить ОК Отмена                         |  |

Рисунок 67. Меню настроек вкладки Handing (Обработка)

Для настройки других параметров:

- Full Screen Monitoring (Мониторинг в полноэкранном режиме): Видеорегистратор будет отображать видео изображение в полноэкранном режиме, когда произойдет обнаружение движения.
- Audible Warning (Звуковое оповещение): Видеорегистратор будет издавать звуковой сигнал оповещения, когда произойдет обнаружение движения в обозначенной области камеры.

- Notify Surveillance Center (Уведомление центра сбора и обработки данных наблюдения): Видеорегистратор отправит уведомление в центр сбора и обработки данных наблюдения, когда произойдет обнаружение движения.
- Send Email (Отправка электронного сообщения): Видеорегистратор отправит электронное сообщение указанным получателям, когда произойдет обнаружение движения. Пожалуйста, обратитесь к настройкам конфигурации электронного сообщения.
- **Trigger Alarm Output (Срабатывание выхода сигнала тревоги):** Видеорегистратор будет активировать выход сигнала тревоги, когда произойдет обнаружение движения. Когда вы поставите галочку напротив Trigger Alarm Output, появится дополнительное окно для выбора номера выхода сигнала тревоги, как показано на Рисунке 68.

| Упр.                         |                     |          |        |  |  |  |
|------------------------------|---------------------|----------|--------|--|--|--|
| Активировать канал Е         | Зключить расписание | Упр.     |        |  |  |  |
| Вывод изображения на монитор |                     |          |        |  |  |  |
| 🗹 Звуковая тревога           |                     |          |        |  |  |  |
| 🗹 Уведомить центр на         | аблюдения           |          |        |  |  |  |
| Oтправить E-Mail             |                     |          |        |  |  |  |
| 🗹 Срабатывание трев          | зожного выхода      |          |        |  |  |  |
| Выход тревоги №              | Имя тревоги         | IP адрес |        |  |  |  |
| A->1                         |                     | Локальны | й      |  |  |  |
| ■ A->2                       |                     | Локальны | ій     |  |  |  |
| 🔲 A->3                       |                     | Локальны | й      |  |  |  |
| ■ A->4                       |                     | Локальны | Й      |  |  |  |
|                              |                     |          |        |  |  |  |
|                              |                     |          |        |  |  |  |
|                              | Применить           | ок       | Отмена |  |  |  |
|                              |                     |          |        |  |  |  |

Рисунок 68. Меню настроек срабатывания выхода сигнала тревоги

8. Нажмите кнопку Apply (Применить) для сохранения настроек обнаружения движения и нажмите кнопку ОК для возврата в предыдущее меню. Нажатие кнопки Cancel (Отмена) без нажатия кнопки Apply (Применить) или ОК приведет к выходу из меню без сохранения настроек.

#### Настройка входов сигнала тревоги

Необходимо предпринять необходимые меры при срабатывании входа сигнала тревоги. Для настройки действий срабатывания событий выполните следующее:

1. Войдите в меню Trigger (Срабатывание), как показано на Рисунке 69, выбрав Menu > Recording Configuration > Trigger (Меню > Конфигурация записи > Срабатывание).

| Настр             | ойки записи                    |                 |                 | ٣ |
|-------------------|--------------------------------|-----------------|-----------------|---|
|                   | Тревожный вход Тревожный выход | 1               |                 |   |
| Расписацию        | Тревожный вход №               | A<-1            |                 |   |
| Гасписание        | Имя тревоги                    |                 |                 |   |
| 🙆 Видео           | Тип                            | N.O.            |                 |   |
|                   | Включить тревожный вход        |                 |                 |   |
| Детекция движения | Упр.                           | Установка       |                 |   |
| Rumon N           | Статус                         |                 |                 |   |
| Быход             | No Иня тревоги                 | Апрес IP камеры | Two             | ^ |
| 😪 Пр-к            | A<-1                           | Покальный       | NO              |   |
|                   | A<-2                           | Локальный       | N.O.            |   |
|                   | A<-3                           | Локальный       | N.O.            |   |
|                   | ٨<-4                           | Локальный       |                 |   |
|                   | A<-5                           | Локальный       | N.O.            |   |
|                   | A<-6                           | Локальный       |                 |   |
|                   | A<-7                           | Локальный       | N.O.            |   |
|                   | A<-8                           | Локальный       |                 |   |
|                   |                                |                 |                 |   |
|                   |                                |                 | Копия Применить |   |
|                   |                                |                 |                 | 5 |

Рисунок 69. Меню настроек срабатывания событий

- 2. Выберите вкладку Alarm Input (Вход сигнала тревоги).
- 3. Из выпадающего списка выберите номер входа сигнала тревоги.
- 4. Отредактируйте Alarm Name (Название входа сигнала тревоги).
- **5.** Выберите тип срабатывания события для входа сигнала тревоги внешнего устройства. N.O означает Нормально открытый. N.C означает Нормально закрытый. Можно выбрать два этих типа.
- 6. Поставьте галочку напротив Enable Alarm Input (Активировать вход сигнала тревоги) для включения выбранного входа сигнала тревоги. Снимите галочку для деактивации входа сигнала тревоги.
- 7. Нажмите кнопку Set для вызова меню всплывающего окна Handing (Обработка).

|                    |          | Упр.        |          | _          |        |
|--------------------|----------|-------------|----------|------------|--------|
| Активировать канал | Включить | расписан    | ние Упр. | Привязка Р | TZ     |
| Канал              | □A1      | <b>□</b> A2 | □ A3     | □ A4       |        |
|                    |          |             |          |            |        |
|                    |          |             |          |            |        |
|                    |          | Примен      | ить      | ок         | Отмена |

Рисунок 70. Меню настроек срабатывания камер канала

- 1) Выберите вкладку Trigger Channel (Срабатывание камер канала) и поставьте галочку напротив каналов, которые должны обнаруживать движение для записи события от активной камеры. Нажмите кнопку Apply (Применить) для сохранения настроек.
- 2) Выберите вкладку Arming Schedule (Подготовка расписания). Выберите один день в неделе и выполните подготовку расписания. Если расписание используется для других дней, тогда нажмите кнопку Copy (Копировать). Нажмите кнопку Apply (Применить) для сохранения настроек.
- 3) Выберите вкладку Handing (Обработка) для установки других действий. Нажмите кнопку Apply (Применить) для сохранения настроек.
- Выберите вкладку РТZ Linking (РТZ-связь), для настройки РТZ-действий (только, если РТZ-камера сконфигурирована на видеорегистраторе). Для одного входа сигнала тревоги может быть выбрано только одно РТZ-действие.

|                                                                | Упр.                           |
|----------------------------------------------------------------|--------------------------------|
| Активировать канал Включит                                     | љ расписание Упр. Привязка РТZ |
| Привязка РТZ Канал 1                                           |                                |
| Вызов предустанО 1<br>Вызов патрулироО 1<br>Вызов шаблонов О 1 |                                |
|                                                                |                                |
|                                                                | Применить ОКОтмена             |

Рисунок 71. Меню настроек вкладки PTZ Linking

- 8. Если аналогичные настройки необходимо применить для других входов сигнала тревоги, тогда нажмите кнопку Сору (Копировать) для копирования настроек на другие входы.
- 9. Нажмите кнопку Apply (Применить) для сохранения настроек.
- **10.** Вы можете проверить состояние входа сигнала тревоги в списке Alarm Input Status интерфейса Alarm Input (Вход сигнала тревоги).

#### Настройка выходов сигнала тревоги

Выход сигнала тревоги активируется, если происходит срабатывание тревоги. Для конфигурирования выхода сигнала тревоги выполните следующее:

- 1. Войдите в меню Trigger (Срабатывание), выбрав Menu > Recording Configuration > Trigger (Меню > Конфигурация записи > Срабатывание).
- 2. Выберите вкладку Alarm Output (Выход сигнала тревоги), как показано на Рисунке 72.

| Настр             | ройки записи                   |           |                 |                 |
|-------------------|--------------------------------|-----------|-----------------|-----------------|
|                   | Тревожный вход Тревожный выход |           |                 |                 |
| 100               | Выход тревоги №                | A->1      |                 |                 |
| Расписание        | Имя тревоги                    |           |                 |                 |
| 🔎 Видео           | Удержание для                  | 5c        |                 |                 |
|                   | Ynp.                           | Установка |                 |                 |
| Детекция движения | Статус                         |           |                 |                 |
| Выход >           | № Имя тревоги                  |           | Адрес IP камеры | Удержание для   |
|                   | A->1                           |           | Локальный       | 5c              |
| 😪 Пр-к            | A->2                           |           | Локальный       | 5c              |
|                   | A->3                           |           | Локальный       | 5c              |
|                   | A->4                           |           | Локальный       | 5c              |
|                   | D1->1                          |           | 172.6.13.44     | 5c              |
|                   |                                |           |                 |                 |
|                   |                                |           |                 | Копия Применить |
|                   |                                |           |                 | C               |

Рисунок 72. Меню настроек выхода сигнала тревоги.

- 3. Из выпадающего списка выберите номер выхода сигнала тревоги.
- 4. Отредактируйте Alarm Name (Название выхода сигнала тревоги).
- 5. Выберите Dwell Time (Время задержки).
- 6. Подготовьте расписание для выхода сигнала тревоги, нажав кнопку Set во вкладке Handing (Обработка). Выберите один день недели и выполните настройку расписания. Если расписание можно использовать для других дней, нажмите кнопку Copy (Копировать). Нажмите кнопку Apply (Применить) для сохранения настроек и вернитесь в интерфейс Alarm Output (Выход сигнала тревоги).
- **7.** Если аналогичные настройки необходимо применить для других выходов сигнала тревоги, тогда нажмите кнопку Сору (Копировать).
- 8. Нажмите кнопку Apply (Применить) для сохранения настроек.
- **9.** Вы можете проверить состояние выхода сигнала тревоги в списке Alarm Output Status интерфейса Alarm Output (Выход сигнала тревоги).

#### Конфигурирование сообщений об ошибке

Действия могут также быть активированы, когда видеорегистратор определяет соответствующие сообщения об ошибке. Для настройки конфигурации сообщения об ошибке выполните следующее:

1. Войдите в меню Exception (Сообщение об ошибке), как показано на Рисунке 73, выбрав Menu > System Configuration > Exception (Меню > Конфигурация системы > Сообщение об ошибке).

| A PARKEN                                                                                                    |                                                                                                    |               | 100       |
|----------------------------------------------------------------------------------------------------|----------------------------------------------------------------------------------------------------|---------------|-----------|
| Настр                                                                                                    | ойки системы                                                                                                    |               |           |
|                                                                                                    | Тип предупреждения                                                                                                    | Диск заполнен |           |
| <ul> <li>Основиња</li> <li>Соть</li> <li>Диск</li> <li>Отображение</li> <li>Продупреждения</li> <li>Попъзователь</li> </ul> | ни продупреждения<br>Зауховая трееога<br>Уведомить центр наблюдения<br>Отправить E-Mail<br>Срабатывание тревожного выхода |               |           |
|                                                                                                    |                                                                                                    |               | Применить |
|                                                                                                    |                                                                                                    |               | ¢         |

Рисунок 73. Меню конфигурации сообщения об ошибке

- **2.** Выберите тип сообщения об ошибке, которое необходимо сконфигурировать. Существуют следующие типы сообщений:
  - **HDD Full (Жесткий диск переполнен):** Если стоит галочка, то срабатывает событие, когда жесткий диск переполнен.
  - **HDD Error (Ошибка жесткого диска):** Если стоит галочка, то срабатывает событие, когда на жестком диске обнаружены ошибки.

- Network Disconnected (Отсутствует сетевое соединение): Если стоит галочка, то срабатывает событие, когда обнаружено отсутствие сетевого соединения.
- IP Conflicted (Конфликт IP-адреса): Если стоит галочка, то срабатывает событие, когда обнаружен конфликт IP-адреса.
- Illegal Login (Неправильный логин): Если стоит галочка, то срабатывает событие, когда обнаружен неправильный логин.
- Video Signal Exception (Ошибка видео сигнала): Если стоит галочка, то срабатывает событие, когда видео сигнал имеет отклонения.
- Input/Output Video Standard Mismatch (Несовпадение стандарта видео входа/выхода): Если стоит галочка, то срабатывает событие, когда имеется несовпадение стандарта видео выхода.
- **Recording exception (Ошибка записи):** Если стоит галочка, то срабатывает событие, когда обнаружена ошибка записи.
- All (Bce): Если стоит галочка, то срабатывает событие, когда обнаружена любая из вышеуказанных ошибок.
- **3.** Выберите действия, которые необходимо предпринять при обнаружении ошибки. Можно выбрать несколько событий. К ним относятся:
  - Audible Warning (Звуковое оповещение): Видеорегистратор будет издавать звуковой сигнал оповещения, когда произойдет обнаружение ошибки.
  - Notify Surveillance Center (Уведомление центра сбора и обработки данных наблюдения): Видеорегистратор отправит уведомление в центр сбора и обработки данных наблюдения, когда произойдет обнаружение ошибки.
  - Send Email (Отправка электронного сообщения): Видеорегистратор отправит электронное сообщение указанным получателям, когда произойдет обнаружение ошибки.
  - **Trigger Alarm Output (Срабатывание выхода сигнала тревоги):** Видеорегистратор будет активировать выход сигнала тревоги, когда произойдет обнаружение ошибки. Выбор данной опции активирует список Alarm Output (Выход сигнала тревоги), в котором можно выбрать выход для активации события.
- 4. Нажмите кнопку Apply (Применить) для сохранения настроек сообщений об ошибках и

нажмите кнопку *для* возврата в предыдущее меню. Нажатие кнопки *без* без нажатия кнопки Apply (Применить) приведет к выходу из меню без сохранения настроек.

#### Конфигурирование настроек E-mail

Если необходимо, чтобы видеорегистратор отправлял электронные сообщения при обнаружении определенных событий или при появлении сообщения об ошибках, нужно сначала настроить параметры электронного сообщения.

Для настройки параметров электронного сообщения выполните следующее:

- 1. Войдите в меню конфигурации электронного сообщения, выбрав Menu > System Configuration > Network (Меню > Конфигурация системы > Сеть).
- 2. Выберите вкладку Email (Электронное сообщение), как показано на Рисунке 74.

| Настр            | ойки системы            |                          |           |          |       | -0-       | •  |
|------------------|-------------------------|--------------------------|-----------|----------|-------|-----------|----|
|                  | Основные PPPOE DDNS     | Mail SNMP UPnP Дополните | льные     |          |       |           |    |
|                  | Аутентификация сервера  |                          |           |          |       |           |    |
| Основные         | Имя пользователя        |                          |           |          |       |           |    |
| 👱 Сеть 🔹 🔹       | Пароль                  |                          |           |          |       |           |    |
| Диск             | SMIP                    |                          | _         | _        | _     | _         |    |
| Ĩ                | SMTP cepsep             | 25                       |           |          |       |           |    |
| Отображение      | Включение SSI           |                          |           |          |       |           |    |
| 🔔 Предупреждения | Имя отпр.               |                          | Имя получ | 4.       |       |           |    |
|                  | Имя отпр.               |                          | No ∏      | рав Имя  | Адрес |           |    |
| ≚ Пользователь   | От Email адреса         |                          | 1 🤇       | 2        |       |           |    |
|                  | Прикрепленный файл-карт | -                        | 2 🤇       | 2        |       |           |    |
|                  | Интервал                | 2c 🗸                     | 3 🤇       | <u>)</u> |       |           |    |
|                  |                         |                          |           |          |       |           |    |
|                  |                         |                          |           |          |       |           |    |
|                  |                         |                          |           |          | Тест  | Применить |    |
|                  |                         |                          |           |          |       |           | J. |

Рисунок 74. Меню конфигурации электронного сообщения

- **3.** В данной вкладке введите все необходимые параметры для настройки отправки электронных сообщений, включая:
  - Enable Server Authentication (Разрешить аутентификацию сервера): Если данный пункт выделен, почтовый сервер выполняет аутентификацию. Активация данного параметра Enabling Server Authenticating приведет к появлению полей User Name и Password (Имя пользователя и Пароль).
  - User Name (Имя пользователя): Имя пользователя, которое используется для аутентификации на сервере.
  - **Password (Пароль):** Пароль, который используется для аутентификации на сервере.
  - SMTP Server (SMTP сервер): Адрес для SMTP сервера.
  - SMTP Port (SMTP порт): порт для SMTP сервера.
  - Enable SSL (Активировать SSL): Активация протокола безопасных соединений (SSL) для исходящего электронного сообщения.
  - Sender Name (Имя отправителя): Используемое имя отправителя, если электронное сообщения отправляется с видеорегистратора.
  - Sender's Address (Адрес отправителя): Используемый адрес отправителя, когда электронное сообщения отправляется из видеорегистратора.
  - Enable Attached Picture (Разрешение прикрепления картинки): При активации данной функции к исходящему электронному сообщению прикрепляется небольшой сегмент изображения (интервал времени может быть выбран ниже при установке галочки напротив Enable Attached Picture).

• **Receiver (Получатель):** Нажмите кнопку Получателя. Введите имя и адрес отправителя. Нажмите кнопку Apply (Применить) для сохранения настроек. Адрес электронного сообщения будет добавлен в список

получателей. Также можно удалить получателя, нажав кнопку 🎩

- **4.** Теперь вы можете протестировать настройки электронного сообщения, нажав кнопку Test (Tect).
- **5.** Нажмите кнопку Apply (Применить) для сохранения настроек электронного сообщения и нажмите кнопку **101** для возврата в предыдущее меню. Нажатие кнопки **101** без нажатия кнопки Save (Сохранить) приведет к выходу из меню без сохранения настроек.

86

# Г Л А В А 8 Управление камерой

#### Конфигурирование маски конфиденциальности

Маска конфиденциальности позволяет настроить чувствительность маскирования или приватные зоны в поле обзора камеры. Для конфигурирования приватных зон выполните следующее:

 Войдите в меню Privacy Mask (Маска конфиденциальности), как показано на Рисунке 75, выбрав Menu > Cameras Setup > Privacy Mask (Меню > Настройка камер > Маска конфиденциальности).

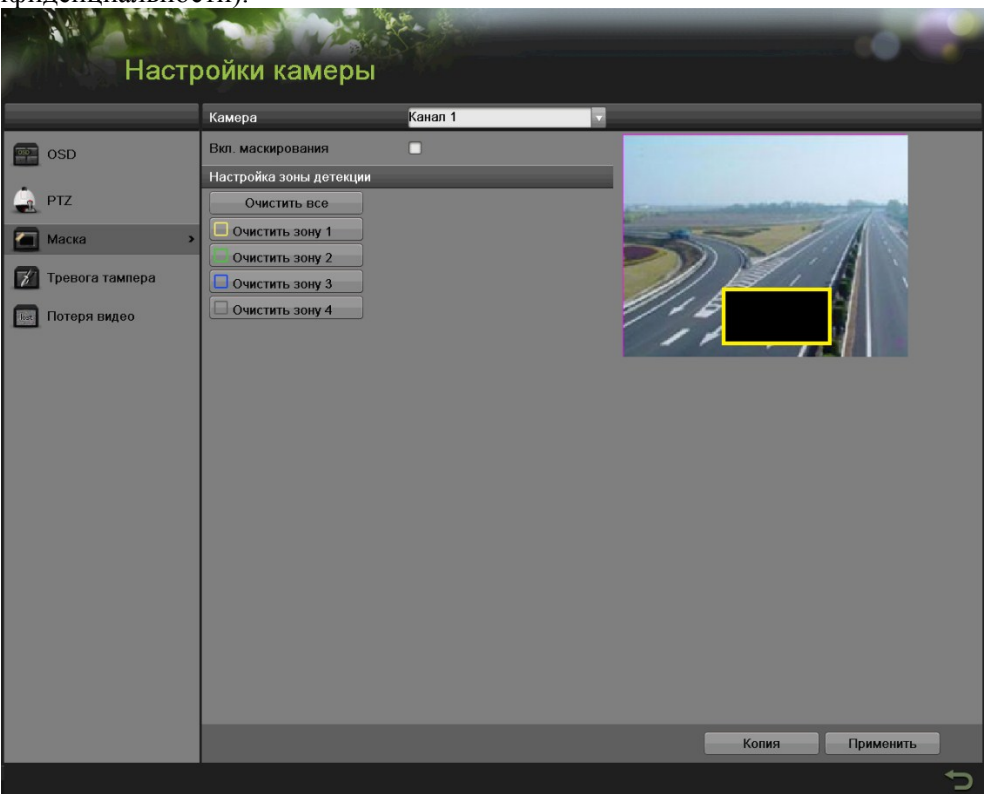

Рисунок 75. Меню маски конфиденциальности

- **2.** Выберите камеру из выпадающего списка используемых камер, который располагается в левой части меню, для настройки маски конфиденциальности.
- **3.** Поставьте галочку во флажок Enable Privacy Mask (Активировать маску конфиденциальности) для активации маски конфиденциальности.
- **4.** Для одной камеры можно использовать до четырех масок конфиденциальности. Все маски имеют различные цвета: желтый, зеленый, синий и розовый. С помощью мыши щелкните и нарисуйте прямоугольник, который обозначит желаемые зоны.
- 5. Вы можете очистить зону конфиденциальности в любое время, щелкнув на соответствующей кнопке Clear Zone (Очистить зону) или кнопке Clear All (Очистить все) для очистки всех зон.
- **6.** Если аналогичные настройки необходимо применить для других каналов, тогда нажмите кнопку Сору (Копировать).
- 7. Нажмите кнопку Apply (Применить) для сохранения настроек маски конфиденциальности и

нажмите кнопку для возврата в предыдущее меню. Нажатие кнопки сбез нажатия кнопки Apply (Применить) приведет к выходу из меню без сохранения настроек.

#### Конфигурирование несанкционированного вмешательства в работу камеры

Несанкционированное вмешательство в работу камеры можно распознать, если зона камеры преднамеренно закрыта и камера реагирует надлежащим образом.

Для конфигурирования несанкционированного вмешательства в работу камеры:

1. Войдите в меню Tamper-proof (Несанкционированное вмешательство в работу камеры), как показано на Рисунке 76, выбрав Menu > Cameras Setup > Tamper-proof (Меню > Настройка камер > Несанкционированное вмешательство в работу камеры).

| Настр                 | ойки камеры                                     |           |                    | ٢ |
|-----------------------|-------------------------------------------------|-----------|--------------------|---|
|                       | Камера                                          | Канал 1   |                    | _ |
| SD OSD                | Активация детектора вмешат.<br>Чувствительность |           |                    |   |
| 🔔 PTZ                 | Упр.                                            | Установка | Contraction of the |   |
| 📶 Маска               |                                                 |           |                    |   |
| 🍸 Тревога тампера 🔹 🔸 |                                                 |           | 5                  |   |
| Потеря видео          |                                                 |           | 1111               |   |
|                       |                                                 |           |                    |   |
|                       |                                                 |           |                    |   |
|                       |                                                 |           |                    |   |
|                       |                                                 |           |                    |   |
|                       |                                                 |           |                    |   |
|                       |                                                 |           |                    |   |
|                       |                                                 |           |                    |   |
|                       |                                                 |           |                    |   |
|                       |                                                 |           |                    |   |
|                       |                                                 |           | Копия Применить    |   |
|                       |                                                 |           |                    | 5 |

Рисунок 76. Меню обнаружения несанкционированного вмешательства в работу камеры

- 2. Выберите камеру из выпадающего списка используемых камер для настройки несанкционированного вмешательства в работу камеры.
- **3.** Нажмите Enable Tamper-proof (Активировать режим несанкционированного вмешательства в работу камеры).
- **4.** Отрегулируйте чувствительность для обнаружения несанкционированного вмешательства в работу камеры.
- **5.** С помощью мыши выберите область на экране предварительного просмотра, где вы хотите активировать зону несанкционированного вмешательства в работу камеры. Нажмите кнопку Clear (Очистить) для очистки области.
- 6. Нажмите кнопку Set во вкладке Handing (Обработка) для настройки метода обработки.
  - Выберите вкладку Arming Schedule (Подготовка расписания) для настройки расписания. Можно сконфигурировать до 8 различных периодов. Если аналогичное расписание необходимо применить для других дней, тогда нажмите кнопку Сору (Копировать).
  - 2) Выберите вкладку Handing (Обработка) для настройки действий, если будет обнаружено несанкционированное вмешательство в работу камеры.

- 3) Нажмите кнопку Apply (Применить) для сохранения настроек. Нажмите кнопку ОК для возврата в предыдущее меню.
- **7.** Если аналогичные настройки необходимо применить для других каналов, нажмите кнопку Сору (Копировать) для копирования этой конфигурации на другие каналы.
- 8. Нажмите кнопку Apply (Применить) для сохранения настроек.

#### Конфигурирование потери видеосигнала

Для любого канала видеорегистратора можно активировать параметр обнаружения потери видеосигнала.

Для конфигурирования обнаружения потери видеосигнала:

1. Войдите в меню Video Loss (Потеря видео), как показано на Рисунке 77, выбрав Menu > Cameras Setup > Video Loss (Меню > Настройка камер > Потеря видео).

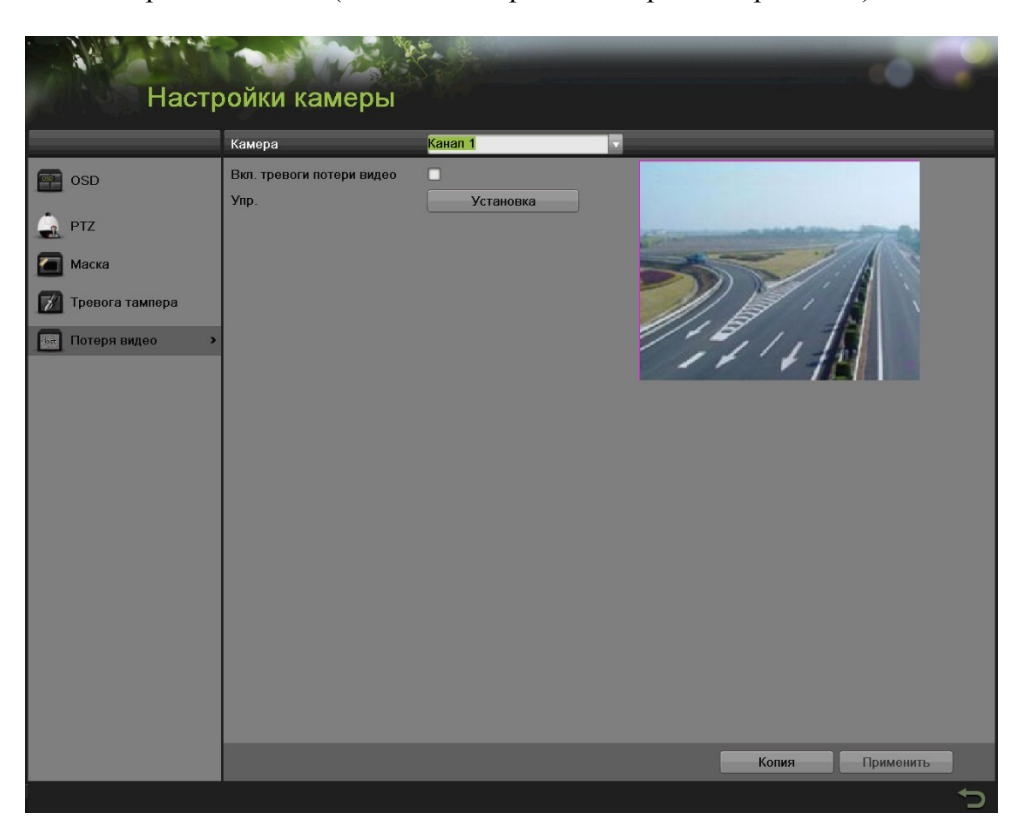

Рисунок 77. Меню обнаружения потери видеосигнала

- 2. Выберите камеру из выпадающего списка используемых камер для настройки обнаружения потери видео.
- **3.** Нажмите Enable Video Loss Detection (Обнаружение потери видео).
- 4. Нажмите кнопку Set на вкладке Handing (Обработка) для выбора метода обработки.
  - Выберите вкладку Arming Schedule (Подготовка расписания) для настройки расписания. Можно сконфигурировать до 8 различных периодов. Если аналогичное расписание необходимо применить для другого канала, нажмите кнопку Сору (Копировать).
  - Выберите вкладку Handing (Обработка) для настройки действий, если будет обнаружено несанкционированное вмешательство в работу камеры. Подробная информация о различных действиях указана на странице 80.
- **5.** Нажмите кнопку Apply (Применить) для сохранения настроек. Нажмите кнопку ОК для возврата в предыдущее меню.
- **6.** Если аналогичные настройки необходимо применить для других каналов, нажмите кнопку Сору (Копировать) для копирования этой конфигурации на другие каналы.
- 7. Нажмите кнопку Apply (Применить) для сохранения настроек.

#### Конфигурирование настроек экранного меню

Настройки экранного меню (OSD) могут быть сконфигурированы в меню OSD. Экранное меню отображается в каждом дисплее в режиме Live Feed (Трансляция в режиме реального времени) и Playback (Воспроизведение).

Для конфигурирования настроек OSD:

1. Войдите в меню OSD, как показано на Рисунке 78, выбрав Menu > Cameras Setup > OSD (Меню > Настройка камер > Экранное меню).

|               | Камера             | Канал 1                | T                                                                                                    |           |
|---------------|--------------------|------------------------|----------------------------------------------------------------------------------------------------|-----------|
| D             | » Имя камеры       | Camera 01              | 01-09-2014 Sun 21:02:45                                                                                         |           |
|               | Отобр. имя         | 2                      |                                                                                                    | 1000      |
| z             | Отображение даты   |                        | A STATE OF THE OWNER OF THE OWNER OF THE OWNER OF THE OWNER OF THE OWNER OF THE OWNER OF THE OWNER OF THE OWNER | Marrie Ba |
| ска           | Отображение недели | <b>2</b>               | inter-                                                                                                    |           |
|               | Формат даты        | ММ-ДД-ГГГГ             |                                                                                                    |           |
| евога тампера | Формат времени     | 24-часовой             |                                                                                                    |           |
| теря видео    | Отображение OSD    | Без прозрачности & без | змер                                                                                                    | 76        |
|               | шрифта ОЗО         | 52852                  | 11.4                                                                                                    | Camera 01 |
|               |                    |                        |                                                                                                    |           |
|               |                    |                        |                                                                                                    |           |
|               |                    |                        |                                                                                                    |           |
|               |                    |                        |                                                                                                    |           |
|               |                    |                        |                                                                                                    |           |
|               |                    |                        |                                                                                                    |           |
|               |                    |                        |                                                                                                    |           |
|               |                    |                        |                                                                                                    |           |
|               |                    |                        |                                                                                                    |           |
|               |                    |                        |                                                                                                    |           |
|               |                    |                        |                                                                                                    |           |
|               |                    |                        |                                                                                                    |           |
|               |                    |                        |                                                                                                    |           |

Рисунок 78. Меню конфигурации экранного меню

- 2. Выберите камеру из выпадающего списка используемых камер для настройки конфигурации экранного меню.
- 3. Сконфигурируйте настройки OSD, включая:
  - **Сатега Name (Название камеры):** Название выбранной камеры.
  - **Display Name (Название дисплея):** Активирует возможность отображения названия камеры в экранном меню OSD.
  - **Display Date (Дата на дисплее):** Активирует возможность отображения даты в экранном меню OSD.
  - Date Format (Формат даты): Формат даты.
  - **Тіте Format (Формат времени):** Формат времени.
  - Display Mode (отображение OSD): Стиль отображения для экранного меню OSD.
  - Font OSD(шрифта OSD): Выбор размера шрифта OSD
- 4. С помощью мыши выделите и потяните элементы экранного меню на экран предварительного просмотра в желаемое положение.

- 5. Если аналогичные настройки необходимо применить для других каналов, нажмите кнопку Сору (Копировать) для копирования этой конфигурации на другие каналы.
- 6. Нажмите кнопку Apply (Применить) для сохранения данных настроек и нажмите кнопку для возврата в предыдущее меню. Нажатие кнопки без нажатия кнопки Apply (Применить) приведет к выходу из меню без сохранения настроек.

# Г Л А В А 9 Управление диском

# Управление дисками

### Проверка состояния диска

Состояние всех установленных жестких дисков (HDD) и сетевых жестких дисков можно проверить в меню Disk Management (Управление дисками).

Для проверки состояния всех дисков:

1. Войдите в меню HDD, как показано на Рисунке 79, выбрав Menu > System Configuration > HDD (Меню > Конфигурация системы > Жесткий диск).

| All Arrest     |                    |                     | -                    |              | -            |           | -       | i.   |
|----------------|--------------------|---------------------|----------------------|--------------|--------------|-----------|---------|------|
| Hac            | гройки систе       | мы                  |                      |              |              |           |         |      |
|                | Информации HDD Ин  | формация о записи Р | ежим хранения Настро | ойки S.M.A.R | .Т. Проверка | битых сек | торов   | _    |
| Основные       | Метка Емкость      | Статус              | Свойство             | Тип          | Свободно     | Груп      | Пр      | Удал |
| Сеть           | ■ 8 931.51GB       | Нормальный          | Перезаписываем       | . Локальный  | 863GB        |           | •       | •    |
| Диск           | >                  |                     |                      |              |              |           |         |      |
| Отображение    |                    |                     |                      |              |              |           |         |      |
| Предупреждения |                    |                     |                      |              |              |           |         |      |
| Пользователь   |                    |                     |                      |              |              |           |         |      |
| Tionesobarone  |                    |                     |                      |              |              |           |         |      |
|                |                    |                     |                      |              |              |           |         |      |
|                | Полная вместимость | 0MB                 |                      |              |              |           |         |      |
|                | Свободно           | UMB                 |                      |              |              |           |         |      |
|                |                    |                     |                      |              |              |           |         |      |
|                |                    |                     |                      |              |              |           |         |      |
|                |                    |                     |                      |              |              |           |         |      |
|                |                    |                     |                      |              |              |           |         |      |
|                |                    |                     |                      |              |              |           |         |      |
|                |                    |                     |                      |              |              |           |         |      |
|                |                    |                     |                      |              | Лобавить     |           | Инин    |      |
|                |                    |                     |                      |              | Hoodbirt     |           | r minų. |      |

Рисунок 79. Меню управления жесткими дисками

**2.** Выберите вкладку HDD Information (Информация о жестком диске) для проверки состояния диска, емкости, свойства, типа и свободного пространства.

## Примечание:

Для определения жесткого диска обратитесь к странице 102.

# Настройка сетевого жесткого диска

Добавьте отведенное свободное место сетевого устройства хранения данных видеорегистратора или диск IP SAN в видеорегистратор; этот элемент будет работать как сетевой жесткий диск.

Для настройки сетевого жесткого диска:

- 1. Войдите в меню HDD, выбрав Menu > System Configuration > HDD (Меню > Конфигурация системы > Жесткий диск).
- **2.** Нажмите кнопку Add NetHDD (Добавить сетевой жесткий диск) для вызова всплывающего окна меню Add NetHDD, как показано на Рисунке 80.

|          |                     | Добавить NetHDD |           |
|----------|---------------------|-----------------|-----------|
| Сетево   | й HDD               | Сетевой HDD 1   |           |
| Тип      |                     | NAS             |           |
| IP сетев | soro HDD            | 10 .99 .105.249 |           |
| Справо   | чник сетевых дисков | /dvr/jj         |           |
| N₽       | Справочник          |                 | â         |
| 1        | /dvr/jj             |                 |           |
| 2        | /dvr/xx             |                 | <u>ب</u>  |
| 3        | /dvr/lb             |                 |           |
| 4        | /dvr/fdt            |                 |           |
| 5        | /dvr/hhu            |                 |           |
| 6        | /dvr/hhp            |                 | ~         |
| -        |                     |                 |           |
|          |                     |                 |           |
|          |                     | Поиск           | ОК Отмена |

Рисунок 80. Меню добавления сетевого жесткого диска

- **3.** Выберите номер и тип сетевого жесткого диска. Далее введите IP-адрес и директорию сетевых жестких дисков.
- **4.** Если вы не знаете директорию сетевых жестких дисков, вы можете нажать кнопку Search (Поиск) после ввода IP-адреса. Сетевые жесткие диски в данной подсети будут отображаться в списке ниже. Выберите любой из дисков, который вы хотите добавить.
- **5.** Нажмите кнопку ОК для сохранения настроек и вернитесь в предыдущее меню. Добавленные жесткие диски будут отображаться в общем списке жестких дисков.
- **6.** Вы можете отредактировать или удалить сетевые жесткие диски в меню HDD Information (Информация о жестком диске).

### Форматирование диска

Новый установленный жесткий диск (HDD) должен быть отформатирован перед использованием в вашем видеорегистраторе.

Для форматирования нового жесткого диска выполните следующее:

- 1. Войдите в меню HDD, выбрав Menu > System Configuration > HDD (Меню > Конфигурация системы > Жесткий диск).
- **2.** Выберите диск, который необходимо отформатировать. Не отформатированный диск будет обозначаться как Error Detected в строке состояния. Если диск только что установлен в систему, то его состояние будет отображаться как Uninitialized (Неинициализированный).
- **3.** Нажмите кнопку Init (Инициализация).
- **4.** На экране появится подтверждающее сообщение, как показано на Рисунке 81. Нажмите кнопку ОК для продолжения процесса форматирования.

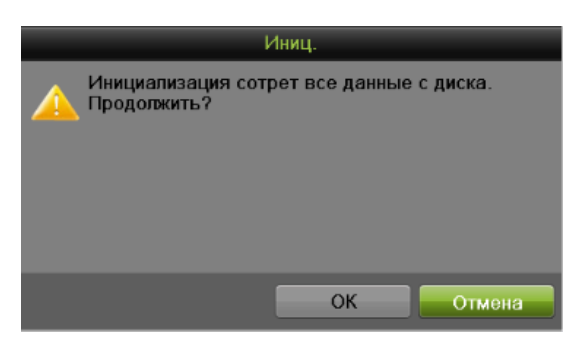

Рисунок 81. Подтверждение форматирования диска

5. Индикатор процесса форматирования будет отображаться в меню. После того, как диск будет отформатирован, состояние диска поменяется на Normal (Готов к использованию).

| Информ | ации HDD Инфо | рмация о записи Р | ежим хранения Настро | йки S.M.A.R | .Т. Проверка бит | гых сект | оров |      |  |
|--------|---------------|-------------------|----------------------|-------------|------------------|----------|------|------|--|
|        |               |                   |                      |             |                  |          |      |      |  |
| ПМетка | Емкость       | Статус            | Свойство             | Тип         | Свободно         | Груп     | Пр   | Удал |  |
| 8      | 931.51GB      | Нормальный        | Перезаписываем       | Локальный   | 863GB            | 1        | •    | -    |  |

Рисунок 82. Индикатор процесса форматирования диска

#### Активация перезаписи жесткого диска

Активация перезаписи жесткого диска позволяет видеорегистратору перезаписывать данные на жестких дисках после их заполнения.

Для активации перезаписи жесткого диска:

- 1. Войдите в меню HDD, выбрав Menu > System Configuration > HDD (Меню > Конфигурация системы > Жесткий диск).
- Выберите вкладку Record Information (Информация о записи), как показано на Рисунке 83.
   Информации HDD Информация о записи Режим хранения Настройки S.M.A.R.T. Проверка битых секторов Диск
   Перезапись

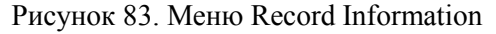

- 3. Поставьте галочку напротив Overwrite (Перезаписать).
- **4.** Нажмите кнопку Apply (Применить).
- 5. Для выхода нажмите кнопку

## Конфигурирование режима лимита дискового пространства

Для каждой камеры можно выбрать доступный лимит дискового пространства для записи или захвата изображения.

Для этого выполните следующее:

- 1. Войдите в меню quota (Лимит дискового пространства), выбрав Menu > System Configuration > HDD (Меню > Конфигурация системы > Жесткий диск).
- 2. Выберите вкладку Storage Mode (Режим хранения), как показано на Рисунке 84.

| Наст                                                                                                    | ройки системы                                                                                                    |                                         |                              |                  |
|----------------------------------------------------------------------------------------------------|----------------------------------------------------------------------------------------------------|-----------------------------------------|------------------------------|------------------|
| and a subsection of                                                                                                    | <ul> <li>Информации HDD Информаци</li> </ul>                                                                        | ня о записи Режим хранения Н            | астройки S.M.A.R.T. Проверка | а битых секторов |
| <ul> <li>Основные</li> <li>Сеть</li> <li>Лиск</li> <li>Отображение</li> <li>Предупреждения</li> <li>Пользователь</li> </ul> | Режим<br>Камера<br>Использ. емкость записи<br>Емкость HDD (Гб)<br>Макс. емк. записи (Гб)<br>Свободное место 465 (Гб | Кеота<br>Канал 1<br>1,024ИВ<br>465<br>0 |                              |                  |
|                                                                                                    | _                                                                                                    |                                         | Konio                        | Doutrout         |
|                                                                                                    |                                                                                                    |                                         | Копия                        | Применить        |

Рисунок 84. Меню настроек лимита дискового пространства

- **3.** В поле Моde выберите Quota.
- 4. Выберите камеру, для которой необходимо установить требуемый лимит дискового пространства.
- **5.** Введите объем хранения в текстовых полях Max. Record Capacity (GB). Максимальное пространство для записи (Гб).
- 6. Если аналогичные настройки необходимо применить для других каналов, тогда нажмите кнопку Сору (Копировать).
- 7. Нажмите кнопку Apply (Применить) для сохранения настроек.

## Примечание:

Если лимит дискового пространства установлен в значении 0, все камеры будут использовать полную емкость жесткого диска для записи и захвата изображений.

## Обнаружение жесткого диска

Устройство имеет функцию обнаружения жесткого диска, поддерживающую технологию S.M.A.R.T. и Bad Sector Detection (Обнаружение запорченных секторов диска).

# S.M.A.R.T

S.M.A.R.T. (Технология самоконтроля и самоанализа) – это система мониторинга жесткого диска для обнаружения и оповещения о различных показателях надежности с целью предупреждения возможных ошибок в работе.

| _              | Инфо          | рмации HDD Информа   | ция о за | аписи Реж  | им хране | эния F | lастройки S.M.A.R | .Т. Пров | ерка битых секторов |
|----------------|---------------|----------------------|----------|------------|----------|--------|-------------------|----------|---------------------|
| Основные       | Диск          | должить использовате | 2        |            | orkasa e | упкци  | Температура (AC   | )        | 28                  |
| Сеть           | Стату         | с самопроверки       | Не тес   | тировалос  | Ь        |        | Питание (дни)     |          | -1968526668         |
|                | Тип с         | амопроверки          | Коротк   | ое тестиро | вание    |        | Самооценка        |          | Принято             |
| Циск           | <b>З</b> .М.А | .R.T.                |          | Тест       |          |        | Общая оценка      |          | Функциональный      |
| Отображение    | Инфо          | рмация S.M.A.R.T.    |          |            |          |        |                   |          |                     |
|                | ID            | Название признака    |          | Статус     | Флаги    | Bxo    | д Насыще          | . Самый  | Неисправленное зна  |
| Тредупреждения | 0x1           |                      |          |            |          |        |                   |          |                     |
|                | 0x3           | Spin Up Time         |          | ок         |          |        | 99                | 99       |                     |
| юлезователе    | 0x4           | Start/Stop Count     |          | ок         | 32       | 20     | 100               | 100      | 725                 |
|                | 0x5           | Reallocated Sector ( | Count    | ок         | 33       | 36     | 100               | 100      |                     |
|                | 0x7           | Seek Error Rate      |          | ок         |          | 30     | 63                | 60       | 2281712             |
|                | 0x9           | Power-on Hours Cou   | nt       | ок         | 32       |        | 100               | 100      | 208997403590885     |
|                | 0xa           | Spin Up Retry Count  |          | ок         | 13       | 97     | 100               | 100      |                     |
|                |               |                      |          |            |          |        |                   |          |                     |

Рисунок 85. Интерфейс настроек S.M.A.R.T.

Для просмотра информации S.M.A.R.T.:

- 1. Войдите в меню S.M.A.R.T. Settings (Настройки S.M.A.R.T.), выбрав Menu > System configuration > HDD (Меню >настройки системы > диск).
- 2. Выберите вкладку S.M.A.R.T. Settings (Настройки S.M.A.R.T.), как показано на Рисунке 85.
- **3.** Выберите жесткий диск для просмотра информации S.M.A.R.T.
- 4. Из выпадающего списка вы можете выбрать Self-test Type (Тип самотестирования), включая Short Test, Expanded Test и Conveyance Test (Короткий тест, Расширенный тест и Тест пропускной способности).
- 5. Нажмите кнопку Test (Tect) для запуска самотестирования S.M.A.R.T. жесткого диска.

## Примечание:

Если вы хотите использовать жесткий диск, если он не проходит S.M.A.R.T. тестирование, необходимо поставить галочку напротив Continue (Продолжить) для использования диска.

#### Обнаружение испорченных секторов диска

- 1. Войдите в меню Bad Sector Detection (проверка битых секторов), выбрав> System configuration > HDD (Меню >настройки системы > диск).
- **2.** Выберите вкладку Bad Sector Detection (проверка битых секторов), как показано на Рисунке 86.

| Наст                                                                                                    | ройки систе                                                    | мы                      |                                                                                                    |                                                                                   | -0-2     |
|----------------------------------------------------------------------------------------------------|----------------------------------------------------------------|-------------------------|----------------------------------------------------------------------------------------------------|-----------------------------------------------------------------------------------|----------|
|                                                                                                    | Информации HDD Ин                                              | формация о записи Режим | и хранения Настройки S.N                                                                                                    | I.A.R.T. Проверка битых                                                           | секторов |
| Основные         Основные         Сеть         Диск         Отображение         Предупреждения         Попьзователь | Информации HDD Ин<br>№ HDD<br>•<br>•<br>Нормальный<br>Испорчен | формация о записи Режин | а хранения Настройки S N<br>Колкусть диска<br>Емкость блока<br>Статус<br>Количество ошибок<br>Информация об<br>Пауза<br>Отмена | 1.A.R.T. Проверка битых<br>Обнаружено<br>465.76GB<br>116MB<br>Не тестировало<br>0 | Сь       |
|                                                                                                    |                                                                |                         |                                                                                                    |                                                                                   |          |

Рисунок 86. Интерфейс обнаружения испорченных секторов диска

- 3. Из выпадающего списка выберите жесткий диск, который вы хотите сконфигурировать.
- **4.** Выберите Key Area Detection или All Detection (Обнаружение ключевой зоны или Полное обнаружение).
- 5. Нажмите кнопку Detect (Обнаружить) для обнаружения испорченных секторов.
- **6.** Нажмите кнопку Pause/Cancel (Пауза/Отмена) для паузы/отмены данного процесса в любое время.
- 7. Если ваш жесткий диск исправен, вы увидите на экране иконку зеленого цвета; красная иконка означает наличие повреждений, а желтая иконка означает защиту.
- 8. Нажмите Error Info (Информация об ошибке), чтобы просмотреть подробную информацию о повреждении или защите.

# Управление файлами

## Поиск записанных файлов

Ранее записанные файлы могут быть найдены по требуемым критериям в меню File Management (Управление файлами).

Для поиска всех записанных файлов:

1. Войдите в меню File Management (Управление файлами), как показано на Рисунке 87, выбрав Menu > File Management> Record (Меню > Управление файлами> Запись).

| 🛛 Запись | 🛛 🗹 Канал                                       |                            |                                              |                    |  |
|----------|-------------------------------------------------|----------------------------|----------------------------------------------|--------------------|--|
|          |                                                 | ☑ A1                       | 🖉 A2 🛛 🗹 A3                                  | 🗹 A4               |  |
| Событие  | Тип видео<br>Тип файла<br>Вр. нач.<br>Вр. окон. | Bce<br>Bce<br>05-0<br>05-0 | 13-2014 <b>0</b> 0.0<br>13-2014 <b>2</b> 3:5 | 00.00 0<br>59.59 0 |  |
|          |                                                 |                            |                                              |                    |  |

Рисунок 87. Меню поиска файлов

- Выберите камеры, которые необходимо добавить в поиск. Аналоговые камеры располагаются в списке в первом ряду, с буквой А спереди. Если вы хотите добавить в поиск все аналоговые камеры, поставьте галочку напротив Analog (Все аналоговые камеры). Цифровые камеры располагаются в списке во втором ряду, с буквой D спереди. Если вы хотите добавить в поиск все цифровые IP-камеры, поставьте галочку напротив IP Camera (Все цифровые камеры).
- **3.** Выберите тип видео. Тип видео может быть Continuous, Event, Manual и All (Непрерывный, По событию, Ручной и Все).
- 4. Выберите тип файла. Тип файла может быть Locked, Unlocked и All files (С защитой от перезаписи, Без защиты от перезаписи и Все файлы).
- 5. Выберите начальное и конечное время.
- **6.** Нажмите кнопку Search (Поиск). Результаты поиска появятся во всплывающем окне, как показано на Рисунке 88.
- 7. Список результатов поиска согласно выбранным критериям будет отображаться в нижней части меню.

|                                                                                                    | Результат поиска |                          |
|----------------------------------------------------------------------------------------------------|------------------|--------------------------|
| Ка Расписание записи                                                                                            | Размер Во За     | 05-15-2013 59: 001-20 21 |
| 🛃 A1 2013-05-15 10:18:0810:20:21                                                                                | 29,268KB 🜔 🛛 🕤   |                          |
| A1 2013-05-15 10:20:2510:20:56                                                                                  | 7,897KB 🕨 🕤      |                          |
| A1 2013-05-15 10:21:0910:21:21                                                                                  | 4,127KB 🜔 🛛 🕤    |                          |
| 🛃 A1 2013-05-15 10:21:2710:21:36                                                                                | 3,334KB 🜔 🛛 🕤    |                          |
| 🜌 A1 2013-05-15 10:21:4610:21:56                                                                                | 3,540KB 🜔 🛛 🕤    |                          |
| 🛃 A1 2013-05-15 10:22:0010:24:44                                                                                | 38,433KB 🜔 🛛 🕤   |                          |
| 🛃 A1 2013-05-15 10:24:4410:28:12                                                                                | 47,370KB 🜔 🛛 🕤   |                          |
| A1 2013-05-15 10:28:1710:28:45                                                                                  | 7,407KB 🜔 🛛 🕤    |                          |
| A1 2013-05-15 10:28:4610:30:02                                                                                  | 17,633KB 🜔 🛛 🕤   |                          |
| A1 2013-05-15 10:30:0310:30:13                                                                                  | 2,420KB 🜔 🛛 🕤    |                          |
| 🜌 A1 2013-05-15 10:30:1410:30:46                                                                                | 7,610KB 🜔 🛛 🕤    | 100.0                    |
| 🛛 A1 2013-05-15 10:30:5510:31:47                                                                                | 13,082KB 🜔 🛛 🕤   | Начало:                  |
| A1 2013-05-15 10:32:0410:32:12                                                                                  | 3,153KB 🜔 🛛 🕤    | 2013-05-15 10:20:25      |
| A1 2013-05-15 10:32:1710:35:26                                                                                  | 44,350KB 🜔 🛛 🕤   | Конец:                   |
| A1 2013-05-15 10:35:2710:36:40                                                                                  | 17,017KB 🜔 🕤     | 2013-05-15 10:20:56      |
| Report 98 P: 1/1                                                                                                |                  |                          |
|                                                                                                    |                  | 1                        |
|                                                                                                    |                  |                          |
| Общий размер: Постания Собщий размер: Постания Собщий размер: Постания Собщий размер: Постания Собщий размер: П | Объединение файл | Экспорт Отмена           |

Рисунок 88. Окно результирующего поиска

- 8. Теперь вы можете воспроизвести выбранный файл, нажав кнопку Play (Воспроизвести) возле файла.
- **9.** Записанные файлы могут быть экспортированы на USB-устройство хранения. Для экспорта файла журнала подсоедините USB-устройство хранения к видеорегистратору, выберите записанные файлы для экспортирования и нажмите кнопку Export (Экспорт).
- 10. Нажмите кнопку Cancel (Отмена) для выхода из меню File Management (Управление файлами).

### Поиск файлов события

Записанные файлы события могут быть найдены по требуемым критериям в меню File Management (Управление файлами).

Для поиска всех записанных файлов события:

1. Войдите в меню File Management (Управление файлами), выбрав Menu > File Management> Event (Меню > Управление файлами> Событие).

| Управ       | вление файлами.       |                                                |       |
|-------------|-----------------------|------------------------------------------------|-------|
|             | Тип события           | Движ.                                          |       |
| 👰 Запись    | Вр. нач.<br>Вр. окон. | 05-03-2014 😁 00:00:00<br>05-03-2014 😁 23:59:59 | 0     |
| 🕅 Событие > | Добавить камеры       |                                                |       |
|             | Kanan €A1             | © A2                                           |       |
|             |                       |                                                | Поиск |
|             |                       |                                                | ¢     |

Рисунок 89. Поиск события

- **2.** Выберите тип события, который вы хотите найти. Тип файла может быть Alarm Input и Motion files (Вход сигнала тревоги и Файлы обнаружения движения).
- Если вы выбираете файлы обнаружения движения:
  - Сначала выберите камеры, которые необходимо добавить в поиск. Аналоговые камеры располагаются в списке в первом ряду, с буквой А спереди. Если вы хотите добавить в поиск все аналоговые камеры, поставьте галочку напротив Analog (Все аналоговые камеры). IP-камеры располагаются в списке во втором ряду, с буквой D спереди. Если вы хотите добавить в поиск все цифровые IP-камеры, поставьте галочку напротив IP Саmera (Все цифровые камеры).
  - 2) Выберите начальное и конечное время.
  - 3) Нажмите кнопку Search (Поиск).
  - Список результатов поиска, согласно выбранным критериям, будет отображаться во всплывающем окне.
  - 5) Вы можете выбрать время предварительного и последующего воспроизведения.
  - 6) Выберите один результат для просмотра подробных сведений, нажав кнопку Details (Подробные сведения) или выполните быстрый экспорт, нажав кнопку Quick Export (Быстрый экспорт).
- Если вы выбираете вход сигнала тревоги:
  - 1) Сначала необходимо выбрать один канал входа сигнала тревоги или поставить галочку напротив Alarm Input No. (Номер входа сигнала тревоги) для выбора всех каналов.
  - 2) Выберите начальное и конечное время.
  - 3) Нажмите кнопку Search (Поиск).
  - Список результатов поиска, согласно выбранным критериям, будет отображаться во всплывающем окне, и далее вы можете выбрать запись для выполнения соответствующих настроек.

# Установка и снятие защиты от перезаписи записанных файлов

Для установки и снятия защиты от перезаписи записанных файлов выполните следующее:

- 1. Найдите записанные файлы, используя меню File Management (Управление файлами).
- 2. Выберите файл, который вы хотите защитить/снять защиту.
- 3. Нажмите иконку Lock (Защитить от перезаписи) для выбранного файла.

## Примечание:

Файлы с защитой от перезаписи нельзя перезаписать, пока не снята защита.

# ГЛАВА10 Управление видеорегистратором

# Управление системой

### Обновление встроенного программного обеспечения

Встроенное программное обеспечение видеорегистратора можно обновить с USB-устройства хранения или по FTP.

Для обновления программного обеспечения с USB-устройства:

- 1. Войдите в меню Upgrade (Обновление), выбрав Menu > Maintenance > Upgrade (Меню > Обслуживание > Обновление).
- 2. Выберите вкладку Local Upgrade (Локальное обновление), как показано на Рисунке 90.

| Обслу                  | уж системы                      | -          |                |            |
|------------------------|---------------------------------|------------|----------------|------------|
| 00031                  | Покальное обновление Обновление | FTP        |                |            |
| Diama anazana          | Имя устройства                  |            | Обновить       |            |
| Бходы в систему        | Имя                             | Размер Тип | Дата изменения | Удал Восп  |
| 衬 Конфигурация         |                                 |            |                |            |
| Обновление >           |                                 |            |                |            |
| 🗳 Настройки по умолчан |                                 |            |                |            |
| 🍖 Сеть обнаружена      |                                 |            |                |            |
|                        |                                 |            |                |            |
|                        |                                 |            |                |            |
|                        |                                 |            |                |            |
|                        |                                 |            |                |            |
|                        |                                 |            |                |            |
|                        |                                 |            |                |            |
|                        |                                 |            |                |            |
|                        |                                 |            |                |            |
|                        |                                 |            |                |            |
|                        |                                 |            |                |            |
|                        |                                 |            |                |            |
|                        |                                 |            |                |            |
|                        |                                 |            |                | Обновление |
| 0                      |                                 |            |                | ¢.         |

Рисунок 90. Меню локального обновления программного обеспечения

- 3. Подсоедините USB-устройство хранения к USB-порту видеорегистратора.
- **4.** Нажмите кнопку Refresh (Обновить). Содержимое USB-устройства хранения будет отображаться на экране.
- **5.** Выберите файл с прошивкой программного обеспечения. Файл с прошивкой называется digicap.mav.
- 6. Нажмите кнопку Upgrade (Обновить) для обновления программного обеспечения видеорегистратора. После завершения обновления видеорегистратор автоматически перезагрузится. Если вы не хотите выполнять обновление, нажмите кнопку Cancel (Отмена).

Для обновления программного обеспечения по FTP:

- 1. Войдите в меню Upgrade (Обновление), выбрав Menu > Maintenance > Upgrade (Меню > Обслуживание > Обновление).
- **2.** Выберите вкладку FTP Upgrade (Обновление по FTP), как показано на Рисунке 91.

| Обслуж. системы                                                                                                    |                                    |   |  |            |  |  |  |
|----------------------------------------------------------------------------------------------------|------------------------------------|---|--|------------|--|--|--|
|                                                                                                    | Локальное обновление Обновление FT | P |  |            |  |  |  |
| Входы в систему           Конфигурация           Обновление           Настройки по умолчан           Сеть обнаружена | Адрес FTP сервера                  |   |  |            |  |  |  |
|                                                                                                    |                                    |   |  | Обновление |  |  |  |
| 0                                                                                                    |                                    |   |  | C          |  |  |  |

Рисунок 91. Меню обновления по FTP

- 3. Введите адрес FTP-сервера.
- **4.** Нажмите кнопку Upgrade (Обновить) для обновления программного обеспечения видеорегистратора. После завершения обновления видеорегистратор автоматически перезагрузится.

#### Восстановление настроек по умолчанию

Для восстановления заводских настроек видеорегистратора по умолчанию выполните следующее:

 Войдите в меню Factory Default (Заводские настройки по умолчанию), как показано на Рисунке 92, выбрав Menu > Maintenance > Factory Default (Меню > Обслуживание > Заводские настройки по умолчанию).
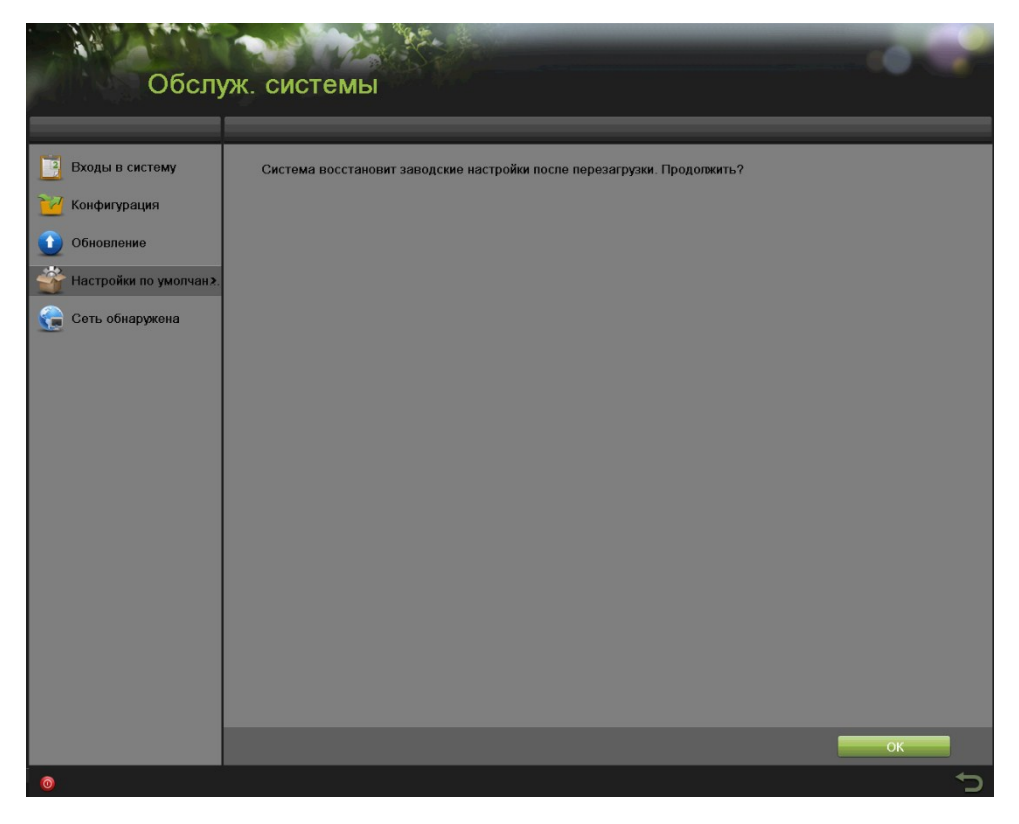

Рисунок 92. Меню заводских настроек по умолчанию

2. Нажмите кнопку ОК для восстановления заводских настроек по умолчанию или нажмите кнопку С для возврата в предыдущее меню.

#### Примечание:

Информация о сети, такая как IP-адрес, маска подсети и шлюз не будет восстановлена.

#### Конфигурация Экспорта и Импорта

Информация о конфигурации видеорегистратора может быть экспортирована на USB-устройство хранения и импортирована на другой видеорегистратор. Это позволит эффективно переносить однотипную конфигурацию на большое количество видеорегистраторов.

Для экспорта конфигурации видеорегистратора:

1. Войдите в меню Import/Export (Импорт/Экспорт), как показано на Рисунке 93, выбрав Menu > Maintenance > Import/Export (Меню > Обслуживание > Импорт/Экспорт).

| Обслу                                                                                                    | уж. системы    |            |                  |          | - 10      | 2  |
|----------------------------------------------------------------------------------------------------|----------------|------------|------------------|----------|-----------|----|
|                                                                                                    | Имя устройства |            |                  | Обновить |           |    |
| <ul> <li>Входы в систему</li> <li>Конфигурация</li> <li>Обновление</li> <li>Настройки по умолчан</li> </ul> | Имя            | Размер Тип | Дата изме        | нения    | Удал Восп |    |
| Сеть обнаружена                                                                                             | Своболио       | 0MB        |                  |          |           |    |
|                                                                                                    | CBOOODIO       |            |                  |          |           |    |
|                                                                                                    |                |            | Добавить каталог | Импорт   | Экспорт   |    |
| 0                                                                                                    |                |            |                  |          |           | ¢. |

Рисунок 93. Меню Импорт/Экспорт

- 2. Подсоедините USB-устройство хранения к USB-порту видеорегистратора.
- **3.** Нажмите кнопку Refresh (Обновить). Содержимое USB-устройства будет отображаться на экране.
- 4. Вы можете нажать кнопку New Folder (Новая папка) для создания новой папки.
- 5. Выберите место, в котором вы хотите сохранить конфигурацию на USB-устройстве.
- **6.** Нажмите кнопку Export (Экспорт) для экспорта конфигурации на USB-устройство хранения. Файл конфигурации называется devCfg.bin.
- 7. Нажмите кнопку **П** для выхода из меню Import/Export (Импорт/Экспорт).

Для импорта конфигурации видеорегистратора:

- 1. Войдите в меню Import/Export (Импорт/Экспорт), как показано на Рисунке 109, выбрав Menu > Maintenance > Import/Export (Меню > Обслуживание > Импорт/Экспорт).
- 2. Подсоедините USB-устройство хранения к USB-порту видеорегистратора.
- **3.** Нажмите кнопку Refresh (Обновить). Содержимое USB-устройства будет отображаться на экране.

- 4. Выберите файл конфигурации. Файл конфигурации называется devCfg.bin.
- 5. Нажмите кнопку Import (Импорт).
- 6. Нажмите кнопку 💭 для выхода из меню Import/Export (Импорт/Экспорт).

#### Просмотр системных журналов

Многие события вашего видеорегистратора записываются в системные журналы. Для доступа системных журналов и поиска событий выполните следующее:

1. Войдите в меню System Logs (Системные журналы), как показано на Рисунке 94, выбрав Menu > Maintenance > System Logs (Меню > Обслуживание > Системные журналы).

| Обслу                                                                                                    | уж. системы                                                                                                    |                                                                        |
|----------------------------------------------------------------------------------------------------|----------------------------------------------------------------------------------------------------|------------------------------------------------------------------------|
|                                                                                                    | Журнал событий Экспорт журнала                                                                                                    |                                                                        |
| <ul> <li>Входы в систему</li> <li>Конфигурация</li> <li>Обновление</li> <li>Настройки по умолчан</li> <li>Сеть обнаружена</li> </ul> | Вр. нач. 05-03-2014 В<br>Вр. окон. 05-03-2014 В<br>Основной тип события Все<br>Дополнитольный тип события Все<br>№ Основной тип соб… По времени | 00:00:00<br>23:59:59<br>•<br>Дополнительный типПараметр Воспро. Детапи |
|                                                                                                    | Bcero: 0 P: 1/1                                                                                                    | <b>服 荷 荷 岡 田田</b> (1)                                                  |
|                                                                                                    |                                                                                                    |                                                                        |
| 0                                                                                                    |                                                                                                    | Экспорт Поиск                                                          |

Рисунок 94. Меню системных журналов

- 2. Выберите начальное и конечное время.
- **3.** Из выпадающего списка выберите главный тип события. Доступно четыре главных типа событий: Alarm, Exception, Operation и Information (Тревога, Событие об ошибке, Рабочее событие и Информация). Также можно выбрать All (Все).
- **4.** Выберите вспомогательный тип события, который располагается под вкладкой Major Type (Главный тип события) для эффективного поиска в журналах.
- 5. Нажмите кнопку Search (Поиск). Результаты поиска будут отображаться в списке (Рисунок

95). Если в списке будет более 2 000 записей, тогда нажмите кнопку для отображения следующих записей.

| Обслу                                                                         | уж. системы                                                                                                    | S.                                                                                                    |                                                                                                    |                                                      |         | 0.0    |
|-------------------------------------------------------------------------------|----------------------------------------------------------------------------------------------------|----------------------------------------------------------------------------------------------------|----------------------------------------------------------------------------------------------------|------------------------------------------------------|---------|--------|
|                                                                               | Журнал событий Экспорт жур                                                                                                    | онала                                                                                                    |                                                                                                    |                                                      |         |        |
| <ul> <li>Входы в систему</li> <li>Конфигурация</li> <li>Обновление</li> </ul> | Вр. нач.<br>Вр. окон.<br>Основной тип события                                                                                          | 2013-05-15                                                                                                    | 00:00:00 C<br>23:59:59 C                                                                                                    |                                                      |         |        |
| *                                                                             | Дополнительный тип события<br>Ng Основной тип соб                                                                                      | По времени                                                                                                    | Лополнительный тип                                                                                                    | Параметр                                             | Воспро. | Летапи |
| Сеть обнаружена                                                               | 2 • Hudopmauna<br>3 • Tpeeora<br>4 • Tpeeora<br>5 • Tpeeora<br>6 • Tpeeora<br>7 • Tpeeora<br>8 • Tpeeora<br>8 • Tpeeora<br>8 • Tpeeora | 2013.05-15 00.06 34<br>2013.05-15 00.06 41<br>2013.05-15 00.06 41<br>2013.05-15 00.06 43<br>2013.05-15 00.06 48<br>2013.05-15 00.06 56<br>2013.05-15 00.06 57 | Начать запись<br>Выключить дотокци<br>Включить дотокци<br>Включить дотокци<br>Включить дотокци<br>Включить дотокци<br>Включить дотокци | NJA<br>NJA<br>NJA<br>NJA<br>NJA<br>NJA<br>NJA<br>NJA |         |        |
|                                                                               |                                                                                                    |                                                                                                    | [                                                                                                    | Экспорт                                              |         | Поиск  |
| 0                                                                             |                                                                                                    |                                                                                                    |                                                                                                    |                                                      |         | 5      |

Рисунок 95. Результаты поиска журнала

6. Нажмите кнопку под параметром Detail (Подробная информация) для просмотра подробной информации, как показано на Рисунке 96.

| Обсл                                                                                  | іуж. системы                                                                                                    |                                                                                                    |         | - 0                                                                                                    | 2      |
|---------------------------------------------------------------------------------------|----------------------------------------------------------------------------------------------------|----------------------------------------------------------------------------------------------------|---------|----------------------------------------------------------------------------------------------------|--------|
|                                                                                       | Журнал событий Экспорт журнала                                                                                                    |                                                                                                    |         |                                                                                                    |        |
| <ul> <li>Входы в систему</li> <li>Конфигурация</li> </ul>                             | > Вр. нач 2013-0<br>Информация                                                                                                    | 5-15 💌 00:00:00 📼                                                                                            |         |                                                                                                    |        |
| <ul> <li>Обновление</li> <li>Настройко по умолчан</li> <li>Соть обнаружена</li> </ul> | По орожови<br>Тип<br>Тип<br>Покальный пользователь<br>IP адрос хоста<br>Тип параметра<br>Камера №<br>Описание:<br>Самера №<br>Слисание:<br>Камера А: начинает запись. Статус записи:<br>Запись: Сарбите разрешена: ДА<br>Параметры события: Атанияровать.<br>Тип записи: Событие<br>Камера А: афиксирована двекение: АЗ<br>Тревога зафиксирована на камере: Нет | 2013-05-15 00:06:34<br>ИнформацияНачать запись<br>WA<br>WA<br>WA<br>A<br>Л<br>Л<br>Л<br>Родьядущий Следующий | СК      | Bochpo Abranu<br>b V<br>b V<br>b V<br>b V<br>c V<br>b V<br>c V<br>b V<br>c V<br>b V<br>c V<br>c V<br>c V<br>c V<br>c V<br>c V<br>c V<br>c | )<br>I |
|                                                                                       |                                                                                                    |                                                                                                    | Экспорт | Поиск                                                                                                    |        |
| 0                                                                                     |                                                                                                    |                                                                                                    |         |                                                                                                    | 5      |

Рисунок 96. Информация журнала

- 7. Нажмите кнопку Previous/Next (Предыдущий/Следующий) для просмотра предыдущей/следующей информации журнала.
- 8. Нажмите кнопку ОК для возврата в предыдущее меню.
- 9. При необходимости вы также можете просмотреть объединенное видео для выбранной записи журнала, нажав кнопку
- **10.** Файлы журнала могут быть экспортированы на USB-устройство хранения. Для экспортирования файла журнала подсоедините USB-устройство к видеорегистратору, выберите файлы журнала для экспорта и нажмите кнопку Export (Экспорт).
- 11. Нажмите кнопку Для выхода из данного меню.

#### Контроль сетевого соединения

Вы можете просматривать сетевой траффик для получения информации в режиме реального времени и сведений о состоянии соединения вашего видеорегистратора.

Для просмотра сетевого траффика:

- Войдите меню Network Detection (Контроль сетевого соединения), выбрав Menu > System Maintenance > Network Detection (Меню > Обслуживание системы > Контроль сетевого соединения).
- 2. Выберите вкладку Traffic (Сетевой траффик). В данном интерфейсе отображается информация об отправленных и принятых пакетах, как показано на Рисунке 97. Данные сетевого траффика обновляются каждую секунду.

| Обслу                                                                                                    | уж. сі                                         | истемы                            |               |                                      |       |                                          | <br>         |
|----------------------------------------------------------------------------------------------------|------------------------------------------------|-----------------------------------|---------------|--------------------------------------|-------|------------------------------------------|--------------|
|                                                                                                    | Траффик                                        | Онаружение сети                   | Статистика се | ти                                   |       |                                          |              |
| <ul> <li>Входы в систему</li> <li>Конфигурация</li> <li>Обновление</li> <li>Настройки по умолчан</li> <li>Сеть обнаружена э</li> </ul> | 32Kbps<br>32Kbps<br>0<br>LAN1<br>kinst<br>LAN1 | 2 отп<br>Статус привлам<br>удачно | paeka: 3Kbps  | ли<br>Адрес МАС<br>8с:07.43.35.b2.c2 | J 3ar | рузка: 22Kbps<br>Тип NIC<br>100M Поляцай | Paф.,  <br>3 |
| 0                                                                                                    |                                                |                                   |               |                                      |       |                                          | C €          |

Рисунок 97. Контроль загрузки сети

Для конфигурирования контроля сетевого соединения:

- Войдите меню Network Detection (Контроль сетевого соединения), выбрав Menu > Maintenance > Network Detection (Меню > Обслуживание > Контроль сетевого соединения).
- **2.** Выберите вкладку Network Detection (Контроль сетевого соединения), чтобы войти в меню Network Detection (Контроль сетевого соединения), как показано на Рисунке 98.

| Обслу                 | уж. системі           | əl             |          | -     |          |      |
|-----------------------|-----------------------|----------------|----------|-------|----------|------|
|                       | Траффик Онарукени     | в сети Статист | чка сети |       |          |      |
|                       | Задержка сети, тест г | ютери пакетов  |          |       |          |      |
| Бходы в систему       | Выбрать NIC           |                | LAN1     |       |          |      |
| 过 Конфигурация        | Адрес назначения      |                |          |       | Тест     |      |
| Обновление            | Экспорт сетевого мо   | цуля           |          |       |          |      |
|                       | Имя устройства        |                |          |       | Обновить |      |
| Настройки по умолчан  | LAN1                  | 172.6.13.233   |          | 4Kbps | Экспорт  |      |
| 😭 Сеть обнаружена 🔹 🔹 |                       |                |          |       |          |      |
|                       |                       |                |          |       |          |      |
|                       |                       |                |          |       |          |      |
|                       |                       |                |          |       |          |      |
|                       |                       |                |          |       |          |      |
|                       |                       |                |          |       |          |      |
|                       |                       |                |          |       |          |      |
|                       |                       |                |          |       |          |      |
|                       |                       |                |          |       |          |      |
|                       |                       |                |          |       |          |      |
|                       |                       |                |          |       |          |      |
|                       |                       |                |          |       |          |      |
|                       |                       |                |          |       |          |      |
|                       |                       |                |          |       |          |      |
|                       |                       |                |          |       |          |      |
|                       |                       |                |          |       |          |      |
|                       |                       |                |          |       | Статус   | Сеть |
| 0                     |                       |                |          |       |          |      |

Рисунок 98. Контроль сетевого соединения

- 3. Введите целевой адрес в текстовом поле Destination Address (Целевой адрес).
- **4.** Нажмите кнопку Test (Tect) для тестирования средней задержки сигнала сети и количества потерянных пактов. Результаты тестирования будут отображаться во всплывающем окне.
- 5. Нажмите кнопку Status (Статус) для проверки состояния сетевого соединения.

#### Для экспорта сетевых пакетов:

При подключении видеорегистратора к сети захваченные сетевые пакеты данных могут быть экспортированы на USB-флэш диск, SATA/eSATA CD-RW и другие устройства резервного копирования.

- Войдите меню Network Detection (Контроль сетевого соединения), выбрав Menu > Maintenance > Network Detection (Меню > Обслуживание > Контроль сетевого соединения).
- **2.** Выберите вкладку Network Detection (Контроль сетевого соединения) для входа в меню Network Detection (Контроль сетевого соединения).
- 3. Нажмите кнопку Export (Экспорт) для начала процесса экспортирования.
- **4.** После завершения экспортирования нажмите кнопку ОК для завершения экспорта пакетов, как показано на Рисунке 99.

|     | Экспорт модуля                   |   |
|-----|----------------------------------|---|
|     |                                  |   |
|     |                                  |   |
|     |                                  |   |
|     |                                  |   |
|     |                                  |   |
|     | Отмена                           |   |
|     |                                  |   |
|     | Внимание                         |   |
|     |                                  | 1 |
| (i) | Экспорт модуля завершен успешно. |   |
|     |                                  |   |
|     | OK                               |   |
|     |                                  |   |

Рисунок 99. Индикатор процесса экспорта

#### Примечание:

Нажмите кнопку Refresh (Обновить), если подключенное устройство резервного копирования не отображается. Если устройство резервного копирования не определяется, тогда, пожалуйста, проверьте его совместимость с вашим видеорегистратором. Вы можете отформатировать данное устройство, если оно было некорректно отформатировано.

Для просмотра состояния сетевого соединения:

- Войдите в меню Network Stat. (Состояние сетевого соединения), выбрав Menu > Maintenance > Network Detection (Меню > Обслуживание > Контроль сетевого соединения).
- **2.** Выберите вкладку Network Stat. (Состояние сетевого соединения) для входа в меню Network Stat., как показано на Рисунке 100.

|                     | Траффик Онаружение сети Статистика со | ти            |  |
|---------------------|---------------------------------------|---------------|--|
| Входы в систему     | Тип                                   | Скорость соти |  |
| Конфигурация        | Удаленный просмотр                    | Obps          |  |
|                     | Удаленное воспроизведение             | Obps          |  |
| Обновление          | Общ. остаток сети                     | 128Mbps       |  |
| Настройки по умолча | a                                     |               |  |
| Сеть обнаружена     |                                       |               |  |
|                     |                                       |               |  |
|                     |                                       |               |  |
|                     |                                       |               |  |
|                     |                                       |               |  |
|                     |                                       |               |  |
|                     |                                       |               |  |
|                     |                                       |               |  |
|                     |                                       |               |  |
|                     |                                       |               |  |
|                     |                                       |               |  |
|                     |                                       |               |  |
|                     |                                       |               |  |
|                     |                                       |               |  |
|                     |                                       |               |  |
|                     |                                       |               |  |

Рисунок 100. Интерфейс статистики сети

- 3. Проверьте IP Camera, Remote Live View, Remote Playback, Net Receive Idle и Net Send Idle (Полоса пропускания IP-камеры, Удаленный просмотр в режиме реального времени, Удаленное воспроизведение, Количество принятых и отправленных сетевых пакетов).
- **4.** Вы можете нажать кнопку Refresh (Обновить) для получения самой последней информации о состоянии сети.

# Указатель

### A

Administration (Администрирование) Managing Cameras 87-94 (Управление камерами) Managing Files 103-106 (Управление файлами) Managing Storage 96-102 (Управление устройством хранения) Managing User Accounts 70-75 (Управление учетными записями пользователей) Alarm Inputs 82-83 (Входы сигнала тревоги)

#### B

Васкир 60-64 (Резервирование)

# C

Cameras (Камеры) IP Cameras 88 (ІР-камеры)

# D

Date 23 (Дата) Digital Zoom 32 (Цифровое увеличение) Display (Дисплей) Configuring Displays37-38 (Конфигурирование дисплеев) OSD Settings 94 (Настройки экранного меню)

### E

Exceptions 84 (Сообщения об ошибках) Export Recordings See Backup (Экспорт записей, смотрите резервирование)

### F

Front Panel Controls 15 (Элементы передней панели управления) Control Buttons 15 (Кнопки управления) Status Indicators 15 (Индикаторы состояния)

### Ι

IP Cameras See Cameras (ІР-камеры, смотрите Камеры)

### L

Live Feed 28-40 (Трансляция в режиме реального времени) Live Feed Icons 29 (Иконки трансляции в режиме реального времени) Locking DVR 22 (Блокировка видеорегистратора)

### Μ

Motion Detection 79 (Обнаружение движения)

# N

Network 67 (Сеть) NTP Server 23 (NTP сервер)

#### P

Playback 52 (Воспроизведение) Privacy Mask 92 (Маска конфиденциальности)

### R

Rebooting DVR 22 (Перезагрузка видеорегистратора) Recording (Запись) Record Settings 41 (Настройки записи) Search for Recordings 54(Поиск записей) Restoring System Defaults 109 (Восстановление системных настроек по умолчанию)

### S

Shutdown DVR 22 (Выключение видеорегистратора) Soft Keyboard 19 (Многофункциональная программируемая клавиатура) Starting DVR 21 (Запуск видеорегистратора) System Logs 111 (Системные журналы)

#### Т

Time 23 (Время)

# U

Users (Пользователи) Adding a New User 72 (Добавление нового пользователя) Deleting a User 72 (Удаление пользователя) Editing a User 75 (Редактирование пользователя)

#### V

Video Loss 94 (Потеря видеосигнала) Video Tamper-proof 92 (Обнаружение несанкционированного вмешательства в работу камеры)